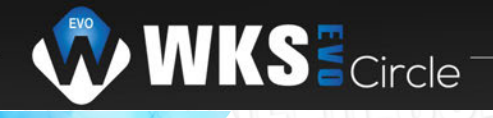

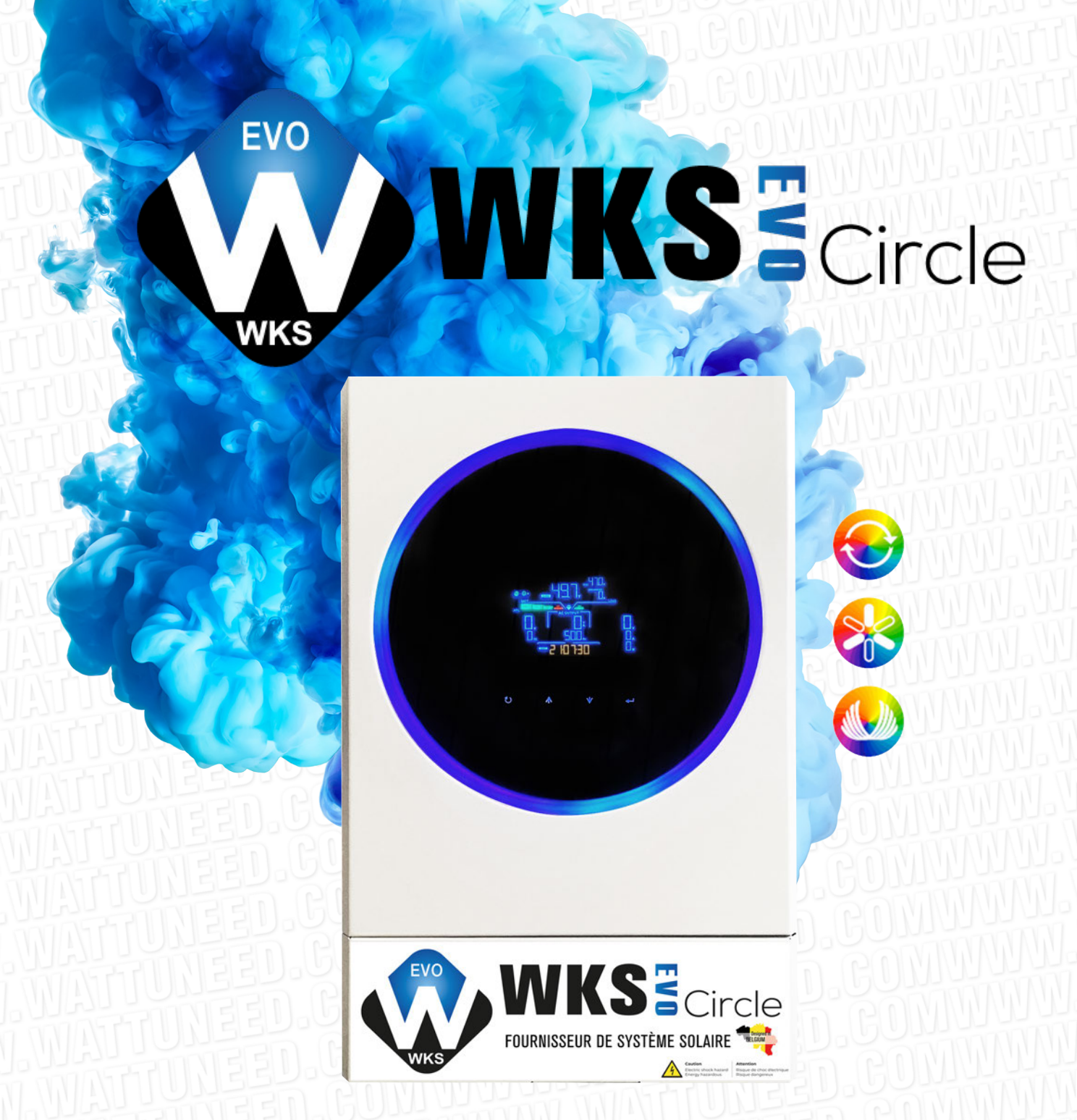

# 5,6KW ONDULEUR / CHARGEUR SOLAIRE

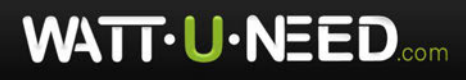

RUE HENRIPRÉ 12 - 4821 ANDRIMONT - BELGIUM TEL.: +32 87 45 00 34 - INFO@WATTUNEED.COM

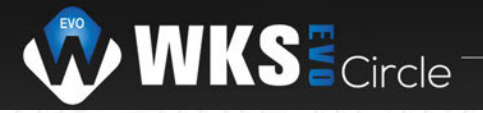

# Table des matières

| À PROPOS DE CE MANUEL                            |   |
|--------------------------------------------------|---|
| But                                              |   |
| Portée                                           |   |
| CONSIGNES DE SÉCURITÉ                            |   |
|                                                  |   |
| Caractéristiques                                 |   |
| Architecture de base du système                  | 2 |
| Présentation du produit                          |   |
| Déballage et inspection                          |   |
| Préparation                                      |   |
| Montage de l'unité                               |   |
| Connexion de la batterie                         | 5 |
| Connexion d'entrée/sortie AC                     | 6 |
| Connexion PV                                     | 7 |
| L'assemblage final                               | 9 |
| Connexion de communication                       | 9 |
| Signal de contact sec                            |   |
| OPÉRATION                                        |   |
| Marche / arrêt                                   |   |
| Panneau de commande et d'affichage               |   |
| Icônes de l'écran LCD                            |   |
| Réglage de l'écran LCD                           |   |
| Affichage LCD                                    |   |
| Description du mode de fonctionnement            |   |
| Code de référence des défauts                    |   |
| Indicateur d'avertissement                       |   |
| ÉGALISATION DE LA BATTERIE                       |   |
| CARACTÉRISTIQUES                                 |   |
| Tableau 1 Spécifications du mode ligne           |   |
| Tableau 2 Spécifications du mode onduleur        |   |
| Tableau 3 Spécifications du mode de charge       |   |
| Tableau 4 Spécifications générales               |   |
| DÉPANNAGE                                        |   |
| Annexe I : Fonction parallèle                    |   |
| Annexe II : Installation de la communication BMS |   |
| Annexe III : Le guide d'utilisation du Wi-Fi     |   |

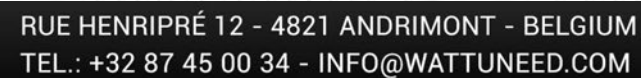

WATT-U-NEED.com

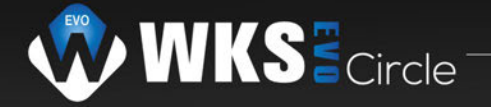

# À PROPOS DE CE MANUEL

#### But

Ce manuel décrit l'assemblage, l'installation, le fonctionnement et le dépannage de cet appareil. Lisez s'il vous plaît attentivement ce manuel avant de l'installer et d'exécuter des opérations. Conservez ce manuel pour une référence future.

#### Portée

Ce manuel fournit des consignes de sécurité et d'installation ainsi que des informations sur les outils et le câblage.

#### **CONSIGNES DE SÉCURITÉ**

#### /!\ AVERTISSEMENT : Ce chapitre contient des instructions de sécurité et d'utilisation importantes. A lire et à conserver ce manuel pour référence future

.1. Avant d'utiliser l'appareil, lisez toutes les instructions et les mises en garde sur l'appareil, les batteries et toutes les sections appropriées de ce manuel.

2. ATTENTION – Pour réduire le risque de blessure, ne chargez que des batteries rechargeables de type plomb-acide à décharge profonde. D'autres types de piles peuvent éclater, causant des blessures et des dommages.

3. Ne démontez pas l'unité. Apportez-le à un centre de service qualifié lorsqu'un entretien ou une réparation est nécessaire. Un remontage incorrect peut entraîner un risque de choc électrique ou d'incendie.

4. Pour réduire le risque de choc électrique, débranchez tous les câbles avant d'entreprendre tout entretien ou nettoyage. La mise hors tension de l'appareil ne réduira pas ce risque.

5. ATTENTION - Seul un personnel qualifié peut installer cet appareil avec une batterie.

6. NE JAMAIS charger une batterie gelée.

7. Pour un fonctionnement optimal de cet onduleur/chargeur, veuillez suivre les spécifications requises pour sélectionner le câble approprié. Il est très important de faire fonctionner correctement cet onduleur/chargeur.

8. Soyez très prudent lorsque vous travaillez avec des outils métalliques sur ou autour des batteries. Il existe un risque potentiel de laisser tomber un outil et de provoquer une étincelle ou un court-circuit dans les batteries ou d'autres pièces électriques, ce qui pourrait provoquer une explosion.

9. Veuillez suivre strictement la procédure d'installation lorsque vous souhaitez déconnecter les bornes AC ou DC. S'il vous plaît reportez-vous à la section INSTALLATION de ce manuel pour plus de détails.

10. Des fusibles sont fournis comme protection contre les surintensités pour l'alimentation de la batterie.

11. INSTRUCTIONS DE MISE À LA TERRE -Cet onduleur/chargeur doit être connecté à une prise de terre permanente. Système de câblage. Assurez-vous de vous conformer aux exigences et réglementations locales pour installer cet onduleur.

12. NE JAMAIS provoquer de court-circuit entre la sortie CA et l'entrée DC. Ne PAS connecter au secteur lorsque l'entrée DC a des courts-circuits.

13. Avertissement Seules des personnes qualifiées sont en mesure de réparer cet appareil. Si des erreurs persistent après avoir suivi le tableau de dépannage, veuillez renvoyer cet onduleur/chargeur au revendeur local ou au centre de service pour maintenance.

14. AVERTISSEMENT Étant donné que cet onduleur n'est pas isolé, seuls trois types de modules PV sont acceptables : monocristallin, polycristallin avec classe A et modules CIGS. Pour éviter tout dysfonctionnement, ne connectez aucun module PV présentant une fuite de courant possible à l'onduleur. Par exemple, les modules PV mis à la terre provoqueront une fuite de courant vers l'onduleur. Lorsque vous utilisez des modules CIGS, assurez-vous qu'il n'y a PAS de mise à la terre.

15. ATTENTION : Il est nécessaire d'utiliser une boîte de jonction PV avec protection contre les surtensions. Sinon, cela provoquera des dommages sur l'onduleur lorsque la foudre tombe sur les modules PV.

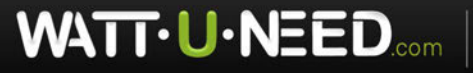

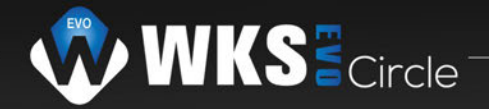

## INTRODUCTION

Il s'agit d'un onduleur multifonction, combinant les fonctions d'onduleur, de chargeur solaire et de chargeur de batterie pour offrir une alimentation sans interruption dans un seul boîtier. L'écran LCD complet offre des opérations de bouton configurables et facilement accessibles par l'utilisateur, telles que le courant de charge de la batterie, la priorité de charge AC ou solaire et une tension d'entrée acceptable en fonction de différentes applications.

### Caractéristiques

Onduleur sinusoïdal pur
Anneau LED personnalisable avec lumières RVB
Bouton tactile avec écran LCD couleur de 4,3 pouces
Wi-Fi intégré pour la surveillance mobile (APP est disponible)
Prend en charge la fonction USB On-the-Go
Événements de journal de données stockés dans l'onduleur
Kit anti-crépuscule intégré
Port de communication réservé pour BMS
Fonction indépendante de la batterie
Fonctionnement en parallèle jusqu'à 9 unités

#### Architecture du système de base

L'illustration suivante montre l'application de base de cet appareil. Il faut également que les appareils suivants aient un système de fonctionnement complet :

• Générateur ou réseau de distribution.

Modules photovoltaïques

WATTUNEED

Consultez votre intégrateur système pour d'autres configurations de système possibles en fonction de vos besoins.

Cet onduleur peut alimenter divers appareils dans un environnement domestique ou de bureau, y compris les appareils de type moteur tels que la lampe à tube, le ventilateur, le réfrigérateur et les climatiseurs.

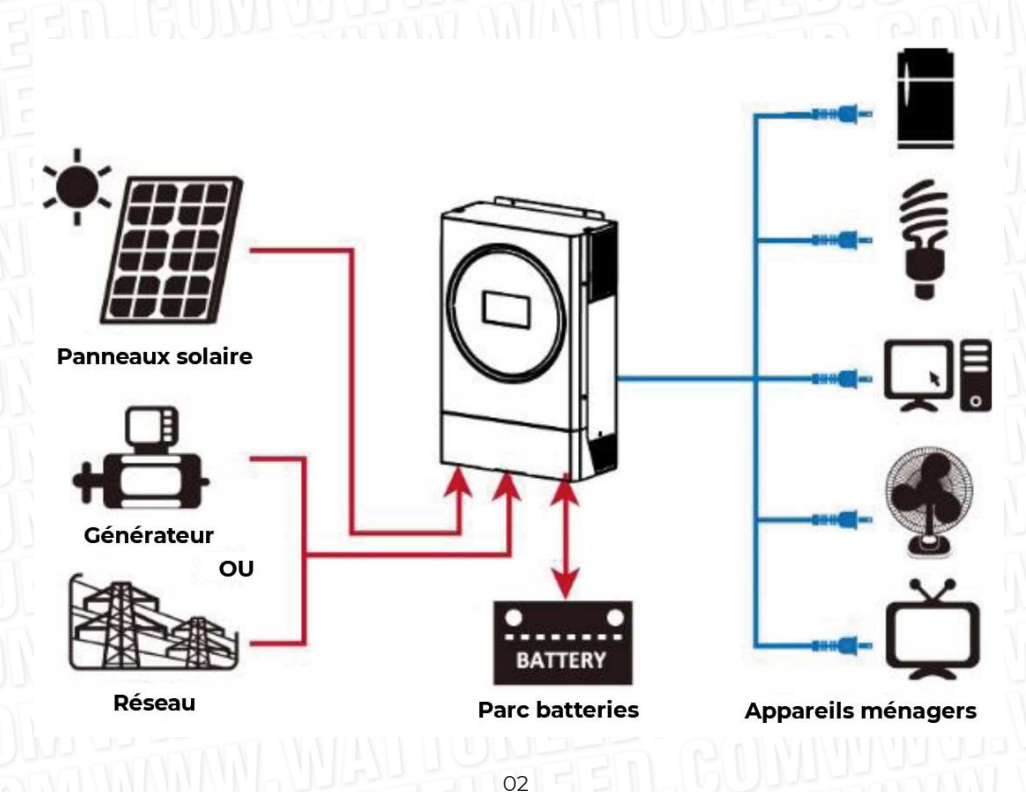

RUE HENRIPRÉ 12 - 4821 ANDRIMONT - BELGIUM TEL.: +32 87 45 00 34 - INFO@WATTUNEED.COM

# Présentation du produit

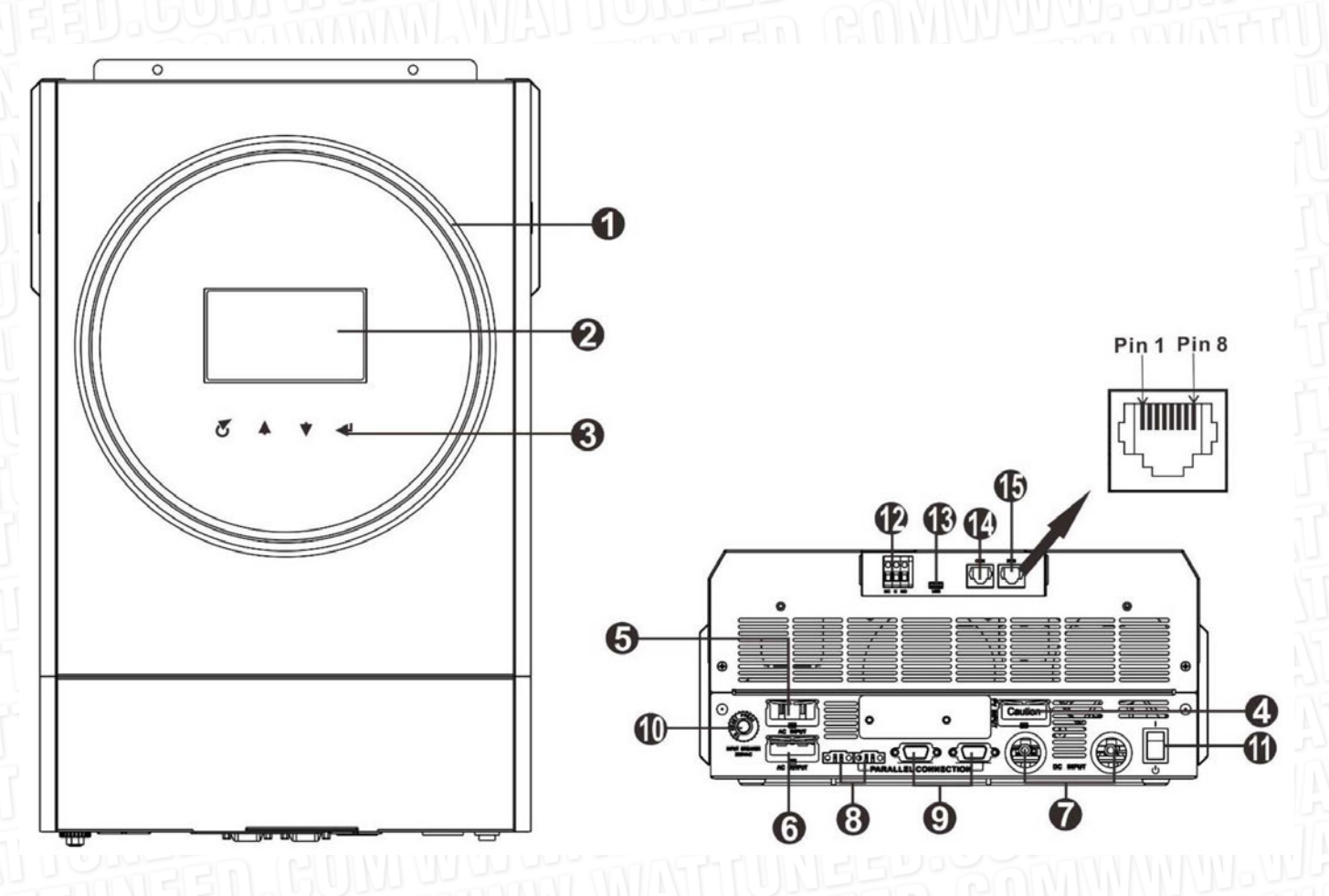

**REMARQUE :** Pour une installation et un fonctionnement en parallèle, veuillez consulter l'annexe I.

1. Anneau LED RVB (reportez-vous à la section Paramètres LCD pour plus de détails)

- 2. Écran LCD
- 3. Touches de fonction tactiles
- 4. Connecteurs PV
- 5. Connecteurs d'entrée AC
- 6. Connecteurs de sortie AC (connexion de charge)
- 7. Connecteurs de batterie
- 8. Port de partage actuel
- 9. Port de communication parallèle
- 10. Disjoncteur
- 11. Interrupteur d'alimentation
- 12. Contact sec
- 13. Port USB comme port de communication USB et port de fonction USB
- 14. Port de communication RS-232
- 15. Port de communication BMS : CAN, RS-485 ou RS-232

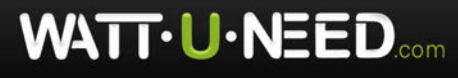

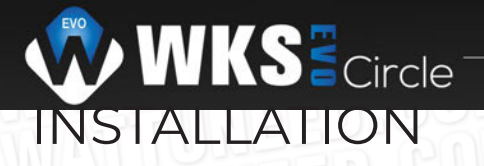

### Déballage et inspection

Avant l'installation, veuillez inspecter l'unité. Assurez-vous que rien à l'intérieur de l'emballage n'est endommagé. Vous devriez avoir reçu les articles suivants à l'intérieur du colis :

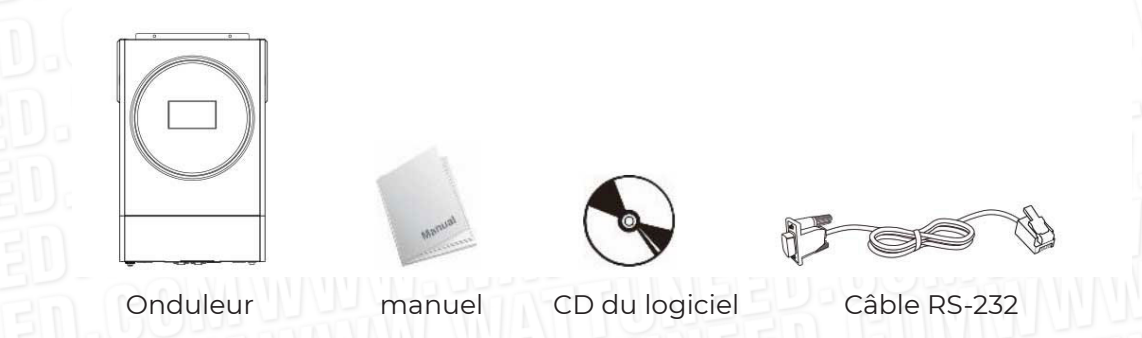

### Préparation

Avant de connecter tous les câbles, veuillez retirer le couvercle inférieur en retirant les deux vis comme indiqué ci-dessous

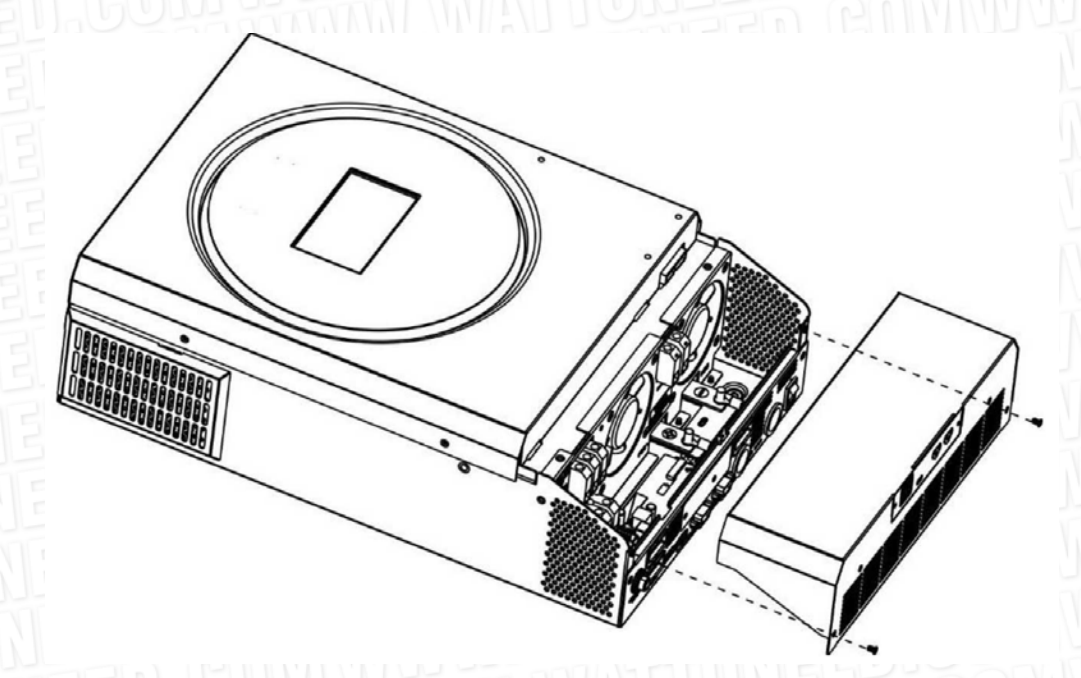

## Montage de l'unité

WATT-U-NEED.com

Tenez compte des points suivants avant de sélectionner l'emplacement d'installation :

Ne montez pas l'onduleur sur des matériaux de construction inflammables
Monter sur une surface solide

• Installez cet onduleur à hauteur des yeux afin de permettre à l'écran LCD d'êtrelire en tout temps.

• La température ambiante doit être comprise entre -10°C et 50°C pour assurer un fonctionnement optimal.

La position d'installation recommandée doit être collée au mur verticalement.
Assurez-vous de conserver les autres objets et surfaces comme indiqué sur le chéma à droite pour garantir une dissipation thermique suffisante et avoir suffisamment d'espace pour retirer les fils.

/!\ ADAPTÉ AU MONTAGE SUR BÉTON OU AUTRE NON-SURFACE COMBUSTIBLE UNIQUEMENT

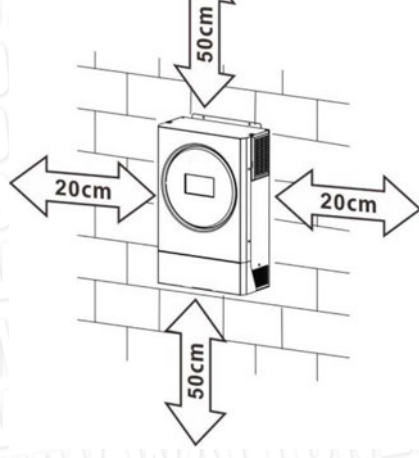

RUE HENRIPRÉ 12 - 4821 ANDRIMONT - BELGIUM TEL.: +32 87 45 00 34 - INFO@WATTUNEED.COM

04

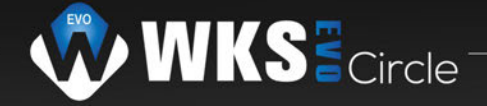

Installez l'unité en vissant trois vis. Il est recommandé d'utiliser des vis M4 ou M5.

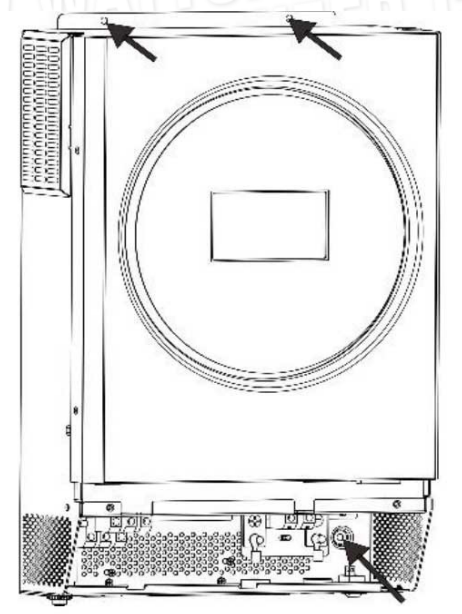

#### Connexion de la batterie

**ATTENTION :** Pour un fonctionnement en toute sécurité et la conformité à la réglementation, il est demandé d'installer un dispositif de protection contre les surintensités DC séparé ou un dispositif de déconnexion entre la batterie et l'onduleur. Il n'est peut-être pas nécessaire d'avoir un dispositif de déconnexion dans certaines applications, cependant, il est toujours nécessaire d'avoir une protection contre les surintensités installée. Veuillez vous référer à l'ampérage typique dans le tableau ci-dessous en tant que taille de fusible ou de disjoncteur requise.

**ATTENTION!** Tout le câblage doit être effectué par un personnel qualifié. **ATTENTION!** Il est très important pour la sécurité du système et un fonctionnement efficace d'utiliser un câble approprié pour la connexion de la batterie. Pour réduire le risque de blessure, veuillez utiliser la bonne taille recommandée de câble et de borne comme ci-dessous. Borne à anneau :

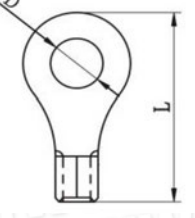

#### Câble de batterie et taille de borne recommandés :

|        | Ampérage | Capacité | anacité          |       | Borne à anneau |        | Couple |
|--------|----------|----------|------------------|-------|----------------|--------|--------|
| Modèle | typique  | batterie | Taille du fil    | Câble | Dime           | nsions | Valeur |
|        | cypique  | Battonio |                  | mm²   | D (mm)         | L (mm) | valear |
| 3.6KW  | 100A     | 200AH    | 1*4AWG           | 22    | 6.4            | 33,5   | 2~3 Nm |
| 5.6KW  | 137A     | 200AH    | 1*2AWG ou 2*6AWG | 28    | 6.4            | 42,7   | 2~3 Nm |

Veuillez suivre les étapes ci-dessous pour mettre en œuvre la connexion de la batterie :

1. Assemblez la cosse à anneau de la batterie en fonction du câble de batterie et de la taille de la borne recommandés.

2. Insérez la borne annulaire du câble de batterie à plat dans le connecteur de batterie de l'onduleur et assurez-vous que les écrous sont serrés avec un couple de 2,3 Nm.

Assurez-vous que la polarité de la batterie et de l'onduleur/charge est correctement connectée et que les bornes annulaires sont bien vissées aux bornes de la batterie.

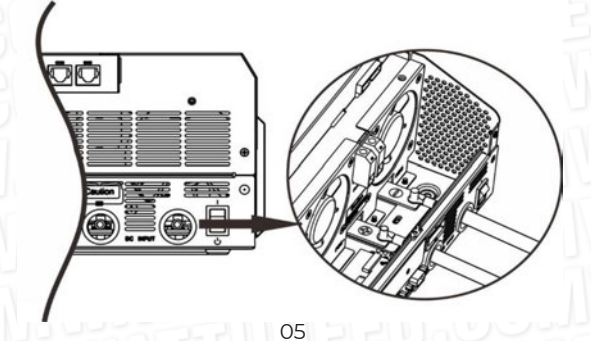

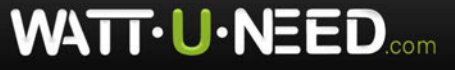

RUE HENRIPRÉ 12 - 4821 ANDRIMONT - BELGIUM TEL.: +32 87 45 00 34 - INFO@WATTUNEED.COM

#### /!\ AVERTISSEMENT : risque d'électrocution

L'installation doit être effectuée avec précaution en raison de la tension élevée des batteries en série.

/!\ ATTENTION!! Ne rien placer entre la partie plate de la borne de l'onduleur et la bague Terminal. Sinon, une surchauffe peut se produire.

/:\ ATTENTION!! N'appliquez pas de substance antioxydante sur les bornes avant que les bornes ne soient connectées fermement.

/!\ ATTENTION!! Avant d'effectuer la dernière connexion CC ou de fermer le disjoncteur/sectionneur CC, assurez-vous que le positif (+) soit connecté au positif (+) et le négatif (-) doit être connecté au négatif(-).

### Connexion entrée/sortie AC

**ATTENTION!!** Avant de vous connecter à la source d'alimentation d'entrée AC, veuillez installer un disjoncteur CA séparé entre l'onduleur et la source d'alimentation d'entrée AC. Cela garantira que l'onduleur peut être déconnecté en toute sécurité pendant la maintenance et entièrement protégé contre les surintensités de l'entrée AC.

ATTENTION!! Il y a deux borniers avec des marquages « IN » et « OUT ».

**ASSUREZ-VOUS** que l'entrée AC du service public est connectée à IN et charger AC à OUT et non à l'envers et aussi que la ligne et les neutres sont correctement connectés .

ATTENTION!! Tout le câblage doit être effectué par un personnel qualifié.

**ATTENTION!** Il est très important pour la sécurité du système et un fonctionnement efficace d'utiliser un câble approprié pour la connexion d'entrée AC. Pour réduire le risque de blessure, veuillez utiliser la taille de câble recommandée comme ci-dessous.

#### Exigences de câble suggérées pour les fils AC

| Modèle | Jauge  | Valeur de couple |
|--------|--------|------------------|
| 3.6KW  | 12 AWG | 1,2 ~ 1,6 Nm     |
| 5.6KW  | 10 AWG | 1,2 ~ 1,6 Nm     |

Veuillez suivre les étapes ci-dessous pour mettre en œuvre la connexion d'entrée/sortie CA :

1. Avant d'effectuer une connexion d'entrée/sortie CA, assurez-vous d'ouvrir d'abord le protecteur ou le sectionneur DC.

2. Retirez le manchon isolant 10 mm pour six conducteurs. Et raccourcir la phase L et le conducteur neutre N 3 mm.

3. Insérez les fils d'entrée CA selon les polarités indiquées sur le bornier et serrez les vis des bornes. Assurez-vous de connecter le conducteur de protection PE ( ) d'abord

 → TERRE (jaune vert)
 L → LIGNE (brun ou noir)
 N → Neutre (bleu)

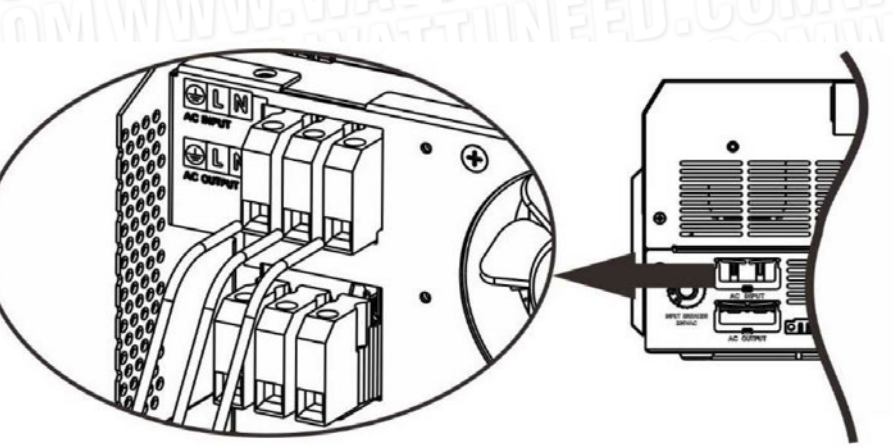

ATTENTION: Assurez-vous que la source d'alimentation CA soit débranchée avant d'essayer de la câbler à l'unité.

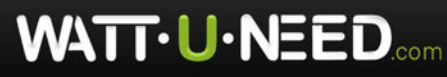

RUE HENRIPRÉ 12 - 4821 ANDRIMONT - BELGIUM TEL.: +32 87 45 00 34 - INFO@WATTUNEED.COM

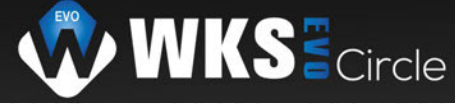

Ensuite, insérez les fils de sortie CA selon les polarités indiqué f sur le bornier et serrez la borne des vis. Assurez-vous de connecter le conducteur de protection PE ( ) d'abord.

→Terre (jaune-vert) L→LINE (marron ou noir) N→Neutre (bleu)

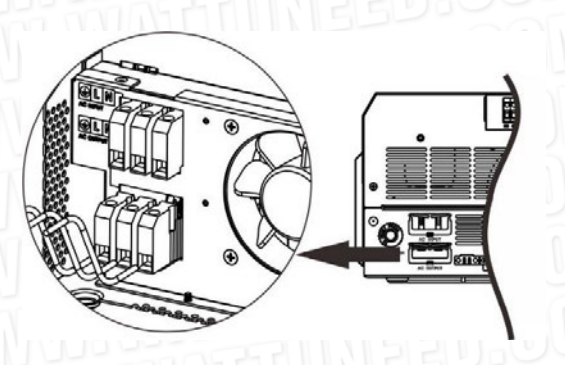

5. Assurez-vous que les fils sont bien connectés.

#### **ATTENTION : Important**

Assurez-vous de connecter les fils CA avec la polarité correcte. Si les fils L et N sont connectés à l'envers, cela peut provoquer un court-circuit du service public lorsque ces onduleurs fonctionnent en fonctionnement parallèle.

**ATTENTION :** les appareils tels que le climatiseur ont besoin d'au moins 2 à 3 minutes pour redémarrer pour avoir suffisamment de temps nécessaire pour équilibrer le gaz réfrigérant à l'intérieur des circuits. Si une coupure de courant se produit et se rétablit dans un cours l'apse de temps, cela endommagera vos appareils connectés. Pour éviter ce genre de dommages, veuillez vérifier le fabricant du climatiseur s'il est équipé d'une fonction de temporisation avant l'installation. Sinon, cet onduleur/ chargeur déclenchera un défaut de surcharge et coupera la sortie pour protéger votre appareil, mais il causera parfois des dommages internes au climatiseur.

#### **Connexion PV**

**ATTENTION :** Avant de connecter des modules PV, veuillez installer séparément un disjoncteur DC entre l'onduleurs et modules PV.

**ATTENTION :** Veuillez installer un dispositif de protection contre les surtensions entre l'onduleur et les modules PV et lesla tension est de 500V.

**ATTENTION!** Éteignez l'onduleur avant de le connecter aux modules PV. Sinon, cela provoquera des dommages à l'onduleur.

ATTENTION! NE PAS connecter les bornes négative et positive des modules PV à la terre.

ATTENTION! Tout le câblage doit être effectué par un personnel qualifié.

**ATTENTION!** Il est très important pour la sécurité du système et un fonctionnement efficace d'utiliser un câble approprié pour la connexion du module PV. Pour réduire le risque de blessure, veuillez utiliser la bonne taille de câble recommandée comme ci-dessous

| Modèle | Ampérage typique | Taille du câble | Couple    |
|--------|------------------|-----------------|-----------|
| 3.6KW  | 18A              | 12AWG           | 1.2~1.6Nm |
| 5.6KW  | 27A              | 10AWG           | 1.2~1.6Nm |

#### Sélection du module PV :

Lors de la sélection des modules PV appropriés, veillez à prendre en compte les paramètres ci-dessous : 1. La tension en circuit ouvert (Voc) des modules PV ne dépasse pas max. Tension en circuit ouvert du générateur photovoltaïque de l'onduleur.

2. La tension de circuit ouvert Voc ) des modules PV doit être supérieure à min. Voltage de batterie.

| Mode de charge solaire                             |             |         |
|----------------------------------------------------|-------------|---------|
| MODÈLE INVERSEUR                                   | 3.6KW       | 6.5KW   |
| Max. Tension en circuit<br>ouvert du générateur pv | 500 Vcc     | 450 Vcc |
| Plage de tension MPPT<br>du générateur pv          | 120~430Vdc  |         |
| Nombre de MPPT                                     | ALLUNIER CI |         |

RUE HENRIPRÉ 12 - 4821 ANDRIMONT - BELGIUM TEL.: +32 87 45 00 34 - INFO@WATTUNEED.COM

07

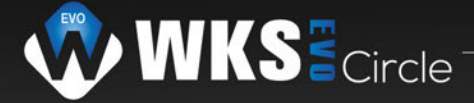

Veuillez suivre les étapes ci-dessous pour mettre en œuvre la connexion du module PV :

1. Retirez le manchon isolant 10 mm pour les conducteurs positifs et négatifs.

2. Vérifiez la polarité correcte du câble de connexion des modules PV et des connecteurs d'entrée PV. Ensuite, connectez le pôle positif (+) du câble de connexion au pôle positif (+) du connecteur d'entrée PV. Connectez le pôle négatif ( (--) du câble de connexion au pôle négatif ( (--) du connecteur d'entrée PV.

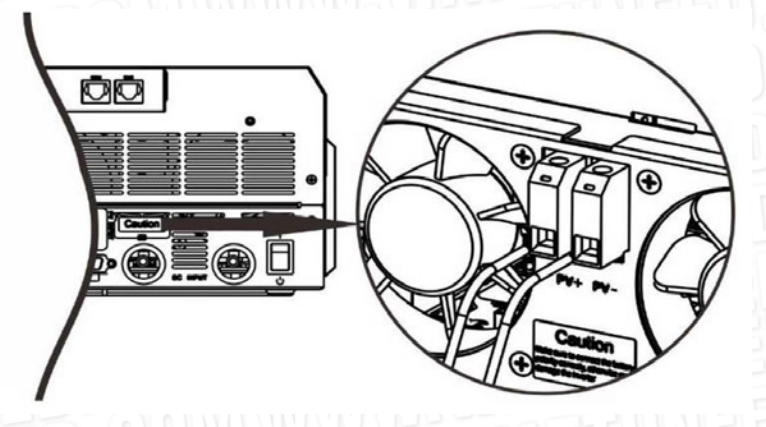

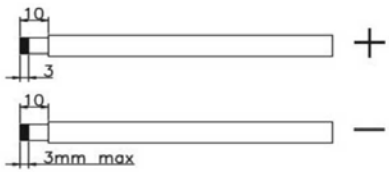

#### Configuration recommandée du module PV

| Spécifications du module PV. | Puissance d'entrée solaire totale | Apport solaire         | Qté de modules |  |
|------------------------------|-----------------------------------|------------------------|----------------|--|
| (références)                 | 1500W                             | 6 pièces en série      | 6 pièces       |  |
| - 250Wc                      | 2000W                             | 8 pièces en série      | 8 pièces       |  |
| - Vmp : 30,7 Vdc             | 2750W                             | 11 pièces en série     | 11 pièces      |  |
| - Imp : 8.15A                |                                   | 6 pièces en série      |                |  |
| - Voc : 37.4Vdc              | 3000W                             | 2 strings en parallèle | 12 pièces      |  |
| - Icc : 8.63A                |                                   | 8 pièces en série      |                |  |
| - Cellules : 60              | 4000W                             | 2 strings en prallèle  | 16 pieces      |  |
|                              |                                   | 10 pièces en série     |                |  |
| 571111220.009                | 5000W                             | 2 strings en parallèle | 20 pièces      |  |
|                              | 600014/                           | 12 pièces en série     | שבעיאיתאות     |  |
| TTUUSED                      | 600077                            | 2 strings en parallèle | 24 pièces      |  |

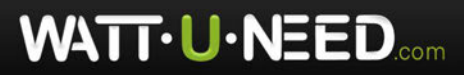

08

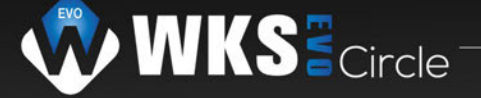

#### L'assemblage final

Après avoir connecté tous les câblages, veuillez remettre le couvercle inférieur en vissant deux vis comme indiqué ci-dessous.

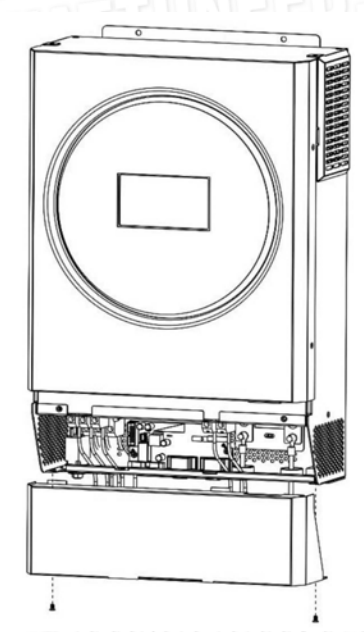

#### **Connexion de communication**

#### **Connexion série**

Veuillez utiliser le câble série fourni pour établir la connexion entre l'onduleur et votre PC. Installer le logiciel de surveillance à partir du CD fourni et suivez les instructions à l'écran pour terminer votre installation. Pour un logiciel détaillé de fonctionnement, reportez-vous au manuel d'utilisation du logiciel sur le CD fourni.

#### **Connexion Wifi**

Cet appareil est équipé d'un émetteur Wi-Fi. L'émetteur Wi-Fi peut permettre une communication sans fil entre onduleurs hors réseau et plate-forme de surveillance. Les utilisateurs peuvent accéder et contrôler l'onduleur surveillé avec l'application téléchargée. Vous pouvez trouver l'application «WatchPower» dans l'Apple ® Store ou «WatchPower Wi-Fi» dans Google ®Play Store. Tous les enregistreurs de données et paramètres sont enregistrés dans iCloud. Pour une installation et un fonctionnement rapides, veuillez reportez-vous à l'Annexe III - Le Guide d'utilisation Wi-Fi pour plus de détails.

|                                                                  | Overvie      | ew.             |     |
|------------------------------------------------------------------|--------------|-----------------|-----|
|                                                                  |              |                 |     |
| Incident                                                         | Gttline      |                 |     |
|                                                                  | • Alarm      | 0.0%            |     |
|                                                                  |              |                 |     |
| Energy                                                           |              |                 |     |
| Current Power                                                    | r:0.1 cW To: | iay Pawert0.0kW | r - |
| 174                                                              |              |                 |     |
|                                                                  |              |                 |     |
| 5.12                                                             |              |                 |     |
| 1.12                                                             |              |                 |     |
| 1)1<br>(3)                                                       |              |                 |     |
| C 2                                                              |              |                 |     |
| 13<br>C2                                                         |              |                 |     |
| c 2<br>/ 11                                                      |              |                 |     |
| C 3                                                              |              |                 |     |
| C 2                                                              |              |                 |     |
| (3<br>(7)                                                        |              |                 |     |
| ()<br>()<br>()                                                   |              |                 |     |
| <pre>c3 c3 cm in in cu cu cu cu cu cu cu cu cu cu cu cu cu</pre> |              |                 |     |
| <pre>c2 c2 c1 c2 c2 c2 c2 c2 c2 c2 c2 c2 c2 c2 c2 c2</pre>       |              |                 |     |
| C12<br>C12<br>C13                                                |              |                 |     |
| <pre>c2 c2 c3 c4 c4 c4 c4 c4 c4 c4 c4 c4 c4 c4 c4 c4</pre>       |              | àn an ten tan   |     |
|                                                                  | × 4 × 1      | al a tel a t    |     |

09

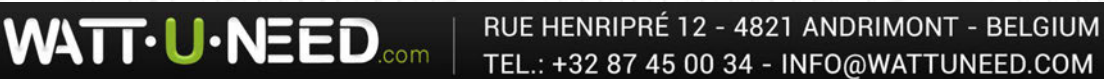

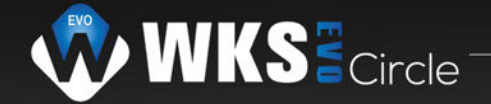

#### **Communication BMS**

Il est recommandé d'acheter un câble de communication spécial si vous vous connectez à une batterie lithium-ion banques. Veuillez vous référer à l'Annexe II - Installation de la communication BMS pour plus de détails.

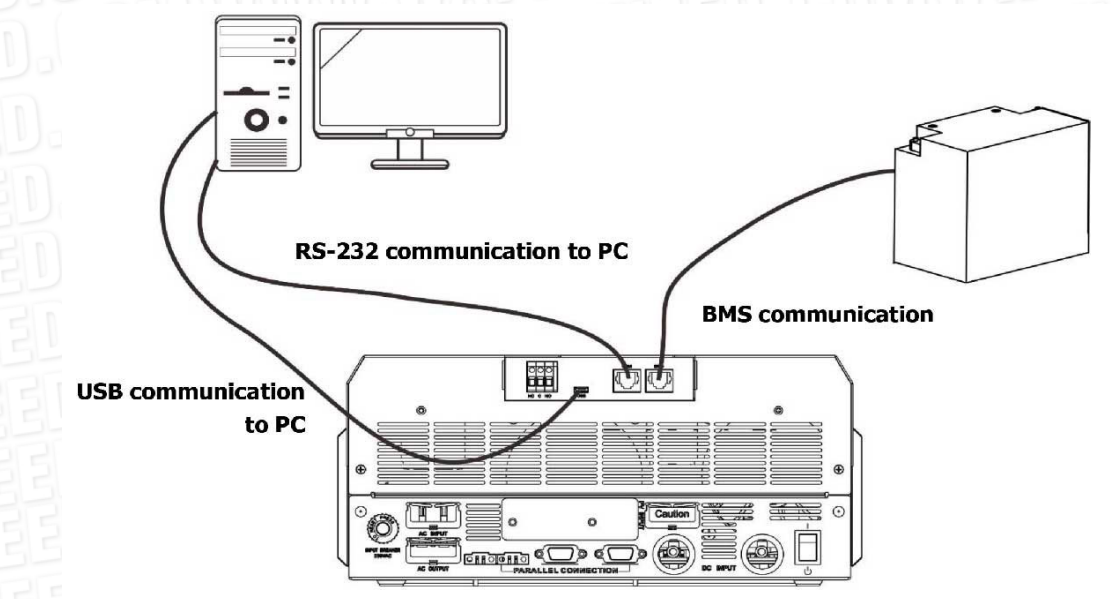

#### Signal de contact sec

Il y a un contact sec (3A/250VAC) disponible sur le panneau arrière. Il peut être utilisé pour envoyer un signal à un externe lorsque la tension de la batterie atteint le niveau d'alerte.

| État de l'unité | 30.60<br>30.60<br>30.60                          | État                                                     |                                                                                                    | Port de contact se |         |
|-----------------|--------------------------------------------------|----------------------------------------------------------|----------------------------------------------------------------------------------------------------|--------------------|---------|
|                 |                                                  |                                                          |                                                                                                    | NC & C             | NON & C |
| Éteindre        | L'unité est éteir                                | ite et aucune sortie n'                                  | est alimentée                                                                                                    | Fermé              | Ouvert  |
| Allumer         | La sortie est<br>alimentée par<br>la batterie ou | Programme 01<br>définir comme                            | Tension de la batterie<br>< Faible CC tension<br>d'avertissement                                                              | Ouvert             | Fermé   |
|                 | l'energie solaire                                | USB(utilitaire<br>d'abord)ou SUB<br>(solaire en premier) | Tension de la batterie<br>> Réglage valeur dans<br>le programme 13 ou la<br>charge de la batterie<br>atteint stade «floating» | Fermé              | Ouvert  |
|                 | NEED.                                            | Programme 01                                             | Tension de la batterie <<br>Réglage valeur dans le<br>programme 12                                                            | Ouvert             | Fermé   |
|                 |                                                  | est défini comme<br>SBU(priorité SBU)                    | Tension de la batterie<br>> Réglage valeur dans<br>le programme 13 ou la<br>charge de la batterie<br>atteint stade «floating» | Fermé              | Ouvert  |

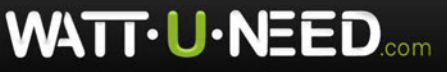

## **OPÉRATION**

## Marche / arrêt

Une fois que l'unité a été correctement installée et que les batteries sont bien connectées, appuyez simplement sur l'interrupteur On/Off pour allumez l'appareil.

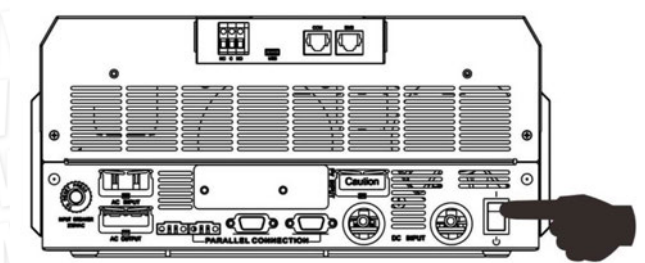

### Panneau de commande et d'affichage

Le fonctionnement et le module LCD, illustrés dans le tableau ci-dessous, comprennent un anneau LED RVB, quatre touches de fonction tactiles et un écran LCD pour indiquer l'état de fonctionnement et les informations de puissance d'entrée/sortie.

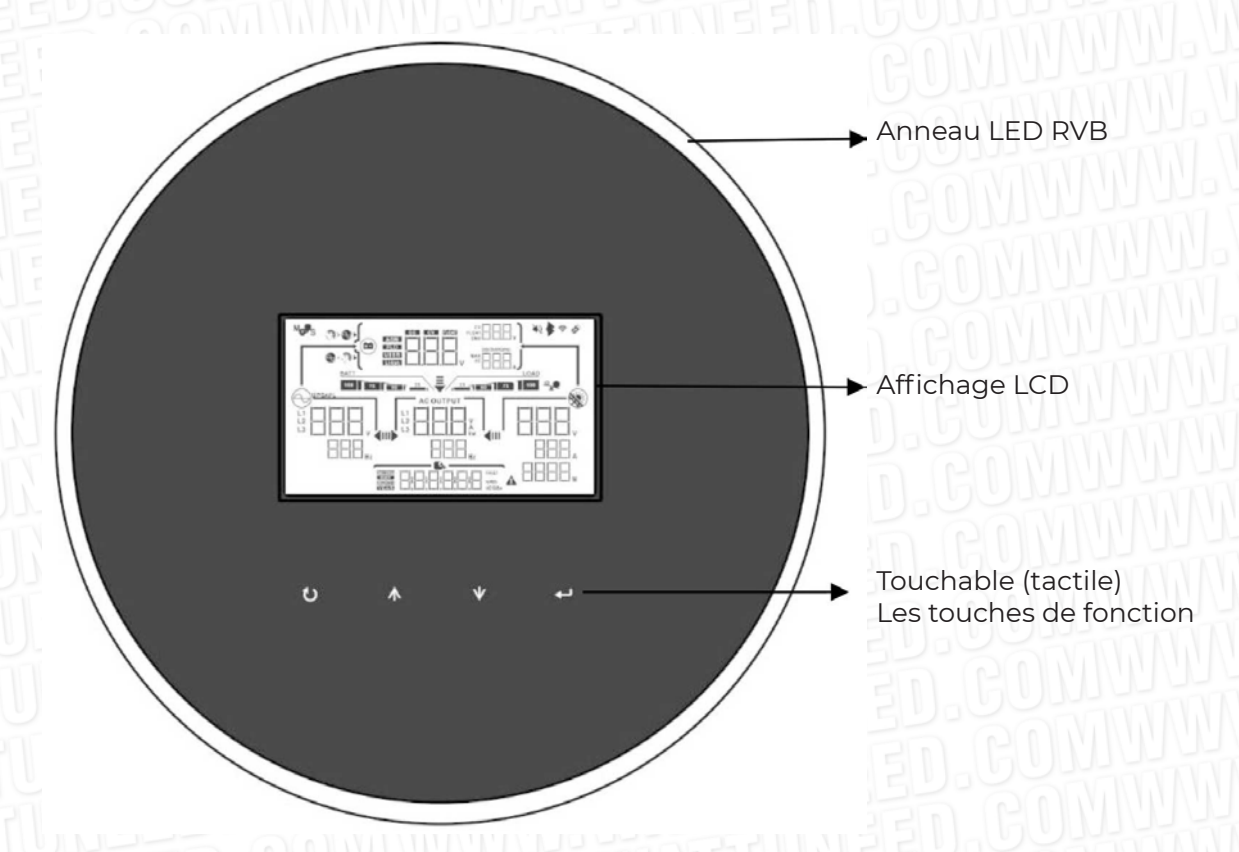

#### Touches de fonction tactiles

| Clé | de fonction               | Description                                        |  |
|-----|---------------------------|----------------------------------------------------|--|
| 1   | ESC                       | Pour quitter le réglage                            |  |
| U   | Sélecteur de fonction USB | Pour entrer dans le réglage de la fonction USB     |  |
|     | En haut                   | Vers la dernière sélection                         |  |
| +   | Vers le bas               | Vers la sélection suivante                         |  |
| ł   | Entrer                    | Pour confirmer/entrer la sélection en mode réglage |  |

WATT-U-NEED.com RUE HENRIPRÉ 12 TEL.: +32 87 45 00

Commandez sur

WATTUNEED.COM

### Icônes d'affichage à cristaux liquides

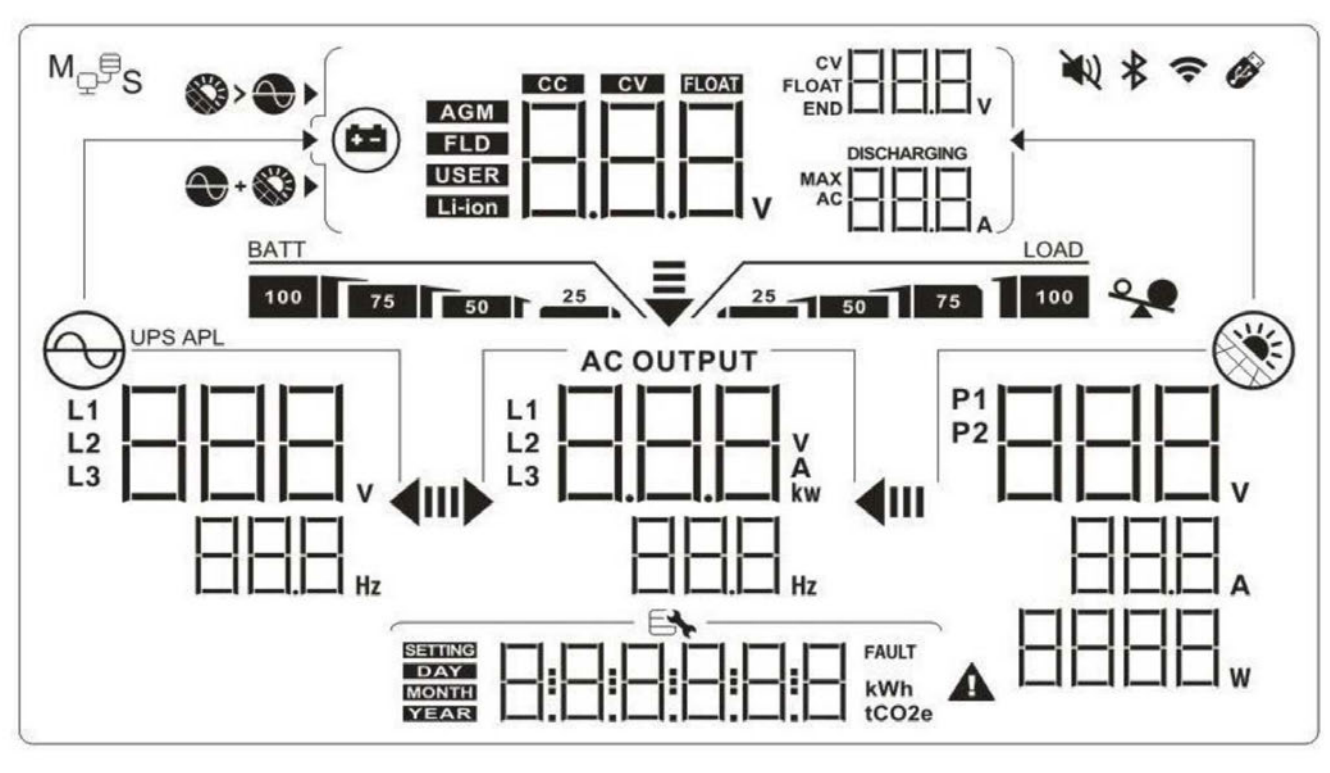

| lcônes                              | Description de la fonction                                                                                                    |  |
|-------------------------------------|----------------------------------------------------------------------------------------------------|--|
| Informations sur la source d'entrée |                                                                                                    |  |
| L1<br>L2<br>L3<br>V                 | Indique la tension et la fréquence d'entrée CA                                                                                                |  |
|                                     | Indique la tension, le courant et la puissance PV                                                                                             |  |
|                                     | Indique la tension de la batterie, les paramètres de la<br>batterie configurés pour l'étape de charge, le courant<br>de charge ou de décharge |  |
| Programme de configuration et info  | rmations sur les défauts                                                                                                    |  |
|                                     | Indique les programmes de réglage                                                                                                    |  |
|                                     | Indique les codes d'avertissement et d'erreur<br>Avertissement:<br>La faute<br>La faute                                                       |  |

RUE HENRIPRÉ 12 - 4821 ANDRIMONT - BELGIUM TEL.: +32 87 45 00 34 - INFO@WATTUNEED.COM

WATT·U·NEED.com

Commandez sur

WATTUNEED.COM

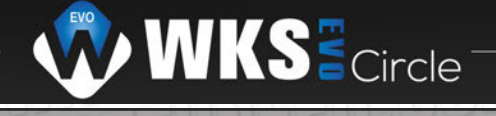

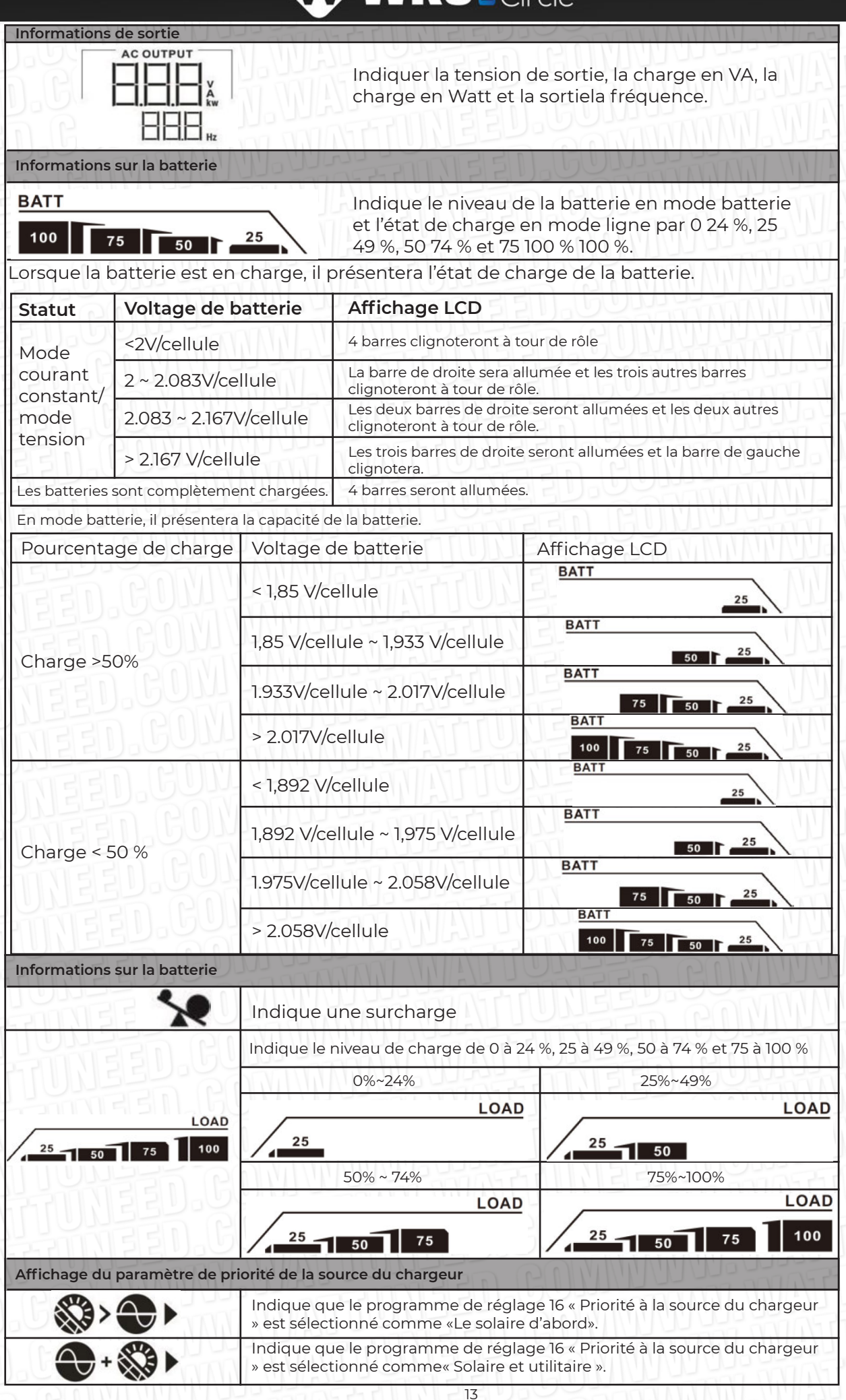

RUE HENRIPRÉ 12 - 4821 ANDRIMONT - BELGIUM TEL.: +32 87 45 00 34 - INFO@WATTUNEED.COM

WATTUNEED

|                                       | Indique que le programme de réglage 16 « Priorité à la source du chargeur » est sélectionné comme« Solaire uniquement »                                    |
|---------------------------------------|----------------------------------------------------------------------------------------------------|
| Affichage du réglage de la priorité d | de la source de sortie                                                                                                    |
| <b>₹</b>                              | Indique que le programme de réglage 01 « Priorité de la source<br>de sortie » est sélectionné comme «L'utilité d'abord»                                    |
| <b>₹</b>                              | Indique que le programme de réglage 01 « Priorité de la source<br>de sortie » est sélectionné comme «Le solaire d'abord»                                   |
| ₹                                     | Indique que le programme de réglage 01 « Priorité de la source<br>de sortie » est sélectionné comme «SBU»                                                  |
| Affichage du réglage de la plage de   | tension d'entrée CA                                                                                                    |
| UPS                                   | Indique que le programme de réglage 03 est sélectionné comme « Ц Р 5».<br>La plage de tension d'entrée CA acceptable sera comprise entre<br>17 0 280 VCA   |
| APL                                   | Indique que le programme de réglage 03 est sélectionné comme « [[[]][".<br>La plage de tension d'entrée CA acceptable sera comprise entre 90 et 280<br>VCA |
| Informations sur l'état de fonctionn  | ement                                                                                                    |
|                                       | Indique que l'unité se connecte au secteur.                                                                                                    |
|                                       | Indique que l'unité se connecte au panneau PV.                                                                                                    |
| AGM<br>FLD<br>USER<br>Li-ion          | Indique le type de batterie.                                                                                                    |
| M <sub>Q</sub> ,                      | Indique que le fonctionnement en parallèle fonctionne.                                                                                                    |
| <b>N</b>                              | Indique que l'alarme de l'unité est désactivée.                                                                                                    |
| Ŷ                                     | Indique que la transmission Wi-Fi fonctionne.                                                                                                    |
| Ø                                     | Indique que le disque USB est connecté.                                                                                                    |

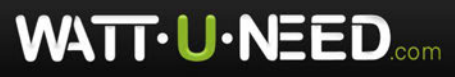

### Réglage de l'écran LCD

### Réglage général

Après avoir appuyé sur « + » pendant 3 secondes, l'appareil entrera en mode de réglage. Appuyez « + » ou « \* » pour sélectionner les programmes de réglage. Presse « + » pour confirmer votre sélection ou

" U

" pour quitter.

#### Programmes de réglage :

WATT·U·NEED.com

| Programme                | La description                                                                                                    | Option sélectionnable              |                                                                                                    |
|--------------------------|----------------------------------------------------------------------------------------------------|------------------------------------|----------------------------------------------------------------------------------------------------|
| 00                       | Quitter le mode de réglage                                                                                                    | Échapper/<br>Escape                | ÊSC                                                                                                    |
| UNEED.<br>UNEED<br>UNEED | GOULUUUUUUUUAT<br>GOULUUUUUUUUUUUUUUUUUUUUUUUUUUUUUUUUUUU                                                                                                    | Utilitaire d'abord<br>(par défaut) | Le service public fournira<br>de l'électricité aux charges<br>prioritaires. L'énergie solaire<br>et la batterie alimentent les<br>charges uniquement lorsque<br>l'alimentation secteur n'est pas<br>disponible                                                                                                    |
| TUNEE<br>TUNEE<br>TUNEE  | Priorité de la source de sortie :                                                                                                    | Solaire d'abord                    | L'énergie solaire fournit de<br>l'énergie aux charges en<br>priorité. Si l'énergie solaire n'est<br>pas suffisante pour alimenter<br>toutes les charges connectées,<br>L'énergie des services publics<br>fournira de l'énergie aux charges<br>en même temps.                                                                                                    |
|                          | la source d'alimentation de la<br>charge                                                                                                    | Priorité SBU                       | L'énergie solaire alimente les<br>charges en priorité. Si l'énergie<br>solaire n'est pas suffisante pour<br>alimenter toutes les charges<br>connectées, l'énergie de la<br>batterie alimentera les charges<br>en même temps. Le service<br>public fournit de l'énergie aux<br>charges uniquement lorsque<br>la tension de la batterie chute<br>à une tension d'avertissement<br>de faible niveau ou au point de<br>réglage du programme 12. |
| 02                       | Courant de charge maximum :<br>Pour configurer le courant<br>de charge total pour les<br>chargeurs solaires et utilitaires.<br>(Courant de charge max. =<br>courant de charge utilitaire<br>+courant de charge solaire) | 60A (par défaut)                   | La plage de réglage est de 10A à<br>100A pour le modèle 3.6kw et de<br>10A à 120A pour le modèle 5.6kw.<br>L'incrément de chaque clic est<br>de 10A.                                                                                                    |

RUE HENRIPRÉ 12 - 4821 ANDRIMONT - BELGIUM TEL.: +32 87 45 00 34 - INFO@WATTUNEED.COM

Commandez sur

WATTUNEED.COM

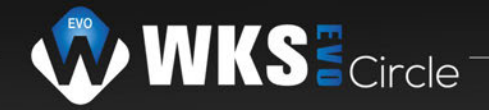

|    |                                                 | EL SUY SAL                                                                                                    |                                                                                                    |
|----|-------------------------------------------------|----------------------------------------------------------------------------------------------------|----------------------------------------------------------------------------------------------------|
| 03 | Plage de tension d'entrée AC                    | Appareils (par défaut)       Si elle est sélectionnée,         Image: Si elle est sélectionnée,       la plage de tension         d'entrée AC acceptable       sera comprise entre 90         280VAC.       280VAC.         UPS       Si elle est sélectionnée,         Image: Image: Image de tension       Si elle est sélectionnée,         Image: Image: Image de tension       Si elle est sélectionnée,         Image: Image de tension       Si elle est sélectionnée, |                                                                                                    |
|    |                                                 |                                                                                                    | Si elle est sélectionnée,<br>la plage de tension<br>d'entrée AC acceptable<br>sera comprise entre 170<br>280 V ca.                                                                                   |
| 04 | Mode économie                                   | Mode d'économie<br>désactivé(défaut)                                                                                                    | S'il est désactivé, peu<br>importe que la charge<br>connectée soit faible ou<br>élevée, l'état marche/<br>arrêt de la sortie de<br>l'onduleur ne sera pas<br>affecté.                                |
|    | d'energie activee/desactivee                    | Activer le mode<br>d'enregistrement                                                                                                    | Si activé, la sortie<br>de l'onduleur sera<br>désactivée lorsque la<br>charge connectée est<br>assez faible ou non<br>détectée.                                                                      |
|    | D.GONI WWW.WA<br>D.GONI WWW.WA<br>D.GONI WWW.WA | AGM (défaut)                                                                                                    | Flooded                                                                                                    |
| 05 | Type de batterie                                | Défini par l'utilisateur                                                                                                    | Si «Défini par<br>l'utilisateur» est<br>sélectionné, la tension<br>de charge de la batterie<br>et la tension de coupure<br>CC basse peuvent être<br>configurées dans les<br>programmes 26, 27 et 29. |

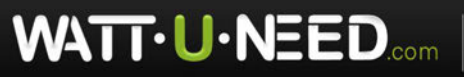

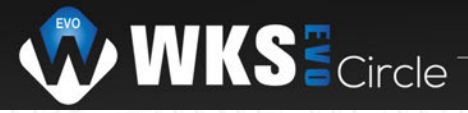

| FEIL GU          |                                                                    | Batterie Pylontech                                                                                                    |                                                                                                    |
|------------------|--------------------------------------------------------------------|----------------------------------------------------------------------------------------------------|----------------------------------------------------------------------------------------------------|
| ED.60            |                                                                    | 05                                                                                                    | Si sélectionné, AC acceptable la<br>plage de tension d'entrée sera<br>entre 90-280VAC.                                                                                                    |
|                  |                                                                    | PYL                                                                                                    |                                                                                                    |
| LEED.G<br>NEED.G |                                                                    | Batterie WECO                                                                                                    | S'ils sont sélectionnés, les<br>programmes 02, 12, 26, 27 et<br>29 seront automatiquement<br>configurés par le fournisseur<br>de batterie recommandé.                                                                            |
| NEED.C           |                                                                    | LEE                                                                                                    | supplémentaire.                                                                                                    |
|                  |                                                                    | Batterie Soltaro                                                                                                    | Si sélectionné, les programmes<br>de 02, 26, 27 et 29 seront mis<br>en place automatiquement.<br>Pas besoin de réglage<br>supplémentaire.                                                                                        |
| 05               | Type de batterie                                                   |                                                                                                    |                                                                                                    |
|                  | GOM NUM. NAT                                                       | Batterie compatible avec<br>le protocole Llb                                                                                                    | Sélectionnez « LIb » si vous<br>utilisez une batterie au<br>lithium compatible avec le<br>protocole Lib Si sélectionné                                                                                                    |
|                  | COMULT                                                             | protocole Lib. Si sélectionné,<br>les programmes 02, 26, 27 et<br>29 seront automatiquement<br>configurés. Pas besoin de<br>réglage supplémentaire. |                                                                                                    |
|                  | GOM                                                                |                                                                                                    | réglage supplémentaire.                                                                                                    |
|                  | D.GOM UNU.U.<br>D.GOM UNU.U.<br>D.GOM UNU.U.                       | 3 ème partie batterie au<br>lithium                                                                                                    | Si sélectionné, les programmes<br>O2, 26, 27 et 29 seront<br>automatiquement configurés.<br>Pas besoin de réglage<br>supplémentaire. Veuillez<br>contacter le fournisseur de<br>la batterie pour la procédure<br>d'installation. |
| TTUNE            |                                                                    | ATTIUNISEL                                                                                                    |                                                                                                    |
|                  | ED COM WWW.                                                        | Désactiver le<br>redémarrage (par défaut)                                                                                                    | Redémarrage activé                                                                                                    |
| 06               | Redémarrage automatique<br>lorsqu'une surcharge se produit         | 06                                                                                                    | 06                                                                                                    |
| ATTUN            |                                                                    | LFd                                                                                                    | ELHE                                                                                                    |
|                  | EED.CON HANN                                                       | Désactiver le<br>redémarrage (par défaut)                                                                                                    | Redémarrage activé                                                                                                    |
| 07               | Redémarrage automatique une fois terminé la température se produit |                                                                                                    |                                                                                                    |
| NATIW            | EED COM WWW                                                        |                                                                                                    | EHE                                                                                                    |

WATT·U·NEED.com

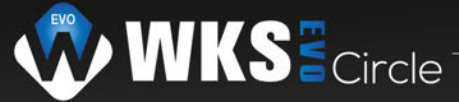

|         |                                                                                                    | 220V               |                                                                                                    |
|---------|----------------------------------------------------------------------------------------------------|--------------------|----------------------------------------------------------------------------------------------------|
|         | Tension de sortie                                                                                                    | 220                |                                                                                                    |
| III.GU  |                                                                                                    |                    |                                                                                                    |
| JEED.G  |                                                                                                    | 240                |                                                                                                    |
| 09      | Fréquence de sortie                                                                                                    | 50 Hz (par défaut) | 60 Hz                                                                                                    |
| ÓNEED.U |                                                                                                    | ·····              | <b>■ ■ ■</b>                                                                                                    |
|         | Charge maximale des services publics<br>courant<br>Remarque : Si la valeur de réglage du<br>programme 02 est inférieure à celle du<br>programme 11, l'onduleur appliquera le<br>courant de charge du programme 02<br>pour le chargeur secteur. | 30A (par défaut)   | Pour le modèle 3.6K, la plage de<br>réglage est de 2A, puis de 10A à<br>100A.<br>Pour le modèle 5.6K, la plage de<br>réglage est de 2A, puis de 10A à<br>120A.<br>L'incrément de chaque clic est<br>de 10A. |
|         | Réglage du point de tension sur la<br>source de service lors de la sélection                                                                                                    | 46V (par défaut)   | La plage de réglage est de 44V à<br>57V. L'incrément de chaque clic<br>est 1V                                                                                                    |
|         | de « SBU » (priorité SBU) dans le<br>programme 01.                                                                                                    | 5% (par défaut)    | Si « batterie WECO » est<br>sélectionné dans le programme<br>05, la valeur de réglage sera fixée<br>à 5 % de la capacité de la batterie<br>connectée.                                                       |

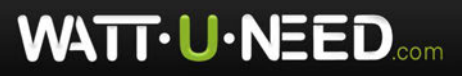

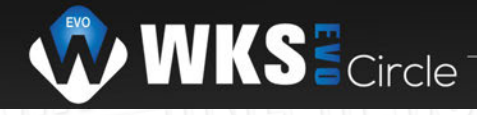

|       |                                                                                                  | La valeur de réglage est FUL et va<br>chaque clic est de 1V.           | a de 48V à 64V. L'incrément de                                                                                                    |
|-------|--------------------------------------------------------------------------------------------------|------------------------------------------------------------------------|----------------------------------------------------------------------------------------------------|
|       | GOM                                                                                              | Batterie complètement chargée                                          | 54V (par défaut)                                                                                                    |
| 13    | Réglage de la<br>tension de retour en<br>mode batterie lors de                                   |                                                                        |                                                                                                    |
|       | "SBU" (priorité SBU)<br>dans le programme<br>01.                                                 | 10% (par défaut)                                                       | Si " batterie WECO " est sélectionné<br>dans le programme 5, la valeur de ce<br>paramètre sera affichée en<br>pourcentage et le réglage de la valeur<br>est basé sur le pourcentage de capacité<br>de la batterie. La plage de réglage est<br>comprise entre 10 % et 100 %.<br>L'incrément de chaque clic est de 5%. |
| 14    | La batterie lithium<br>s'allume lorsque<br>l'appareil est sous                                   | Désactivation de l'allumage<br>automatique (par défaut)                | Activation de l'allumage automatique                                                                                                    |
| TUN   | tension.                                                                                         | Lbd                                                                    | LPE                                                                                                    |
| 15    | Allumage immédiat de<br>la batterie au lithium<br><b>REMARQUE</b> : Ce<br>réglage n'est effectif | Allumage immédiat<br>désactivé (par défaut)                            | Allumage immédiat activer                                                                                                    |
|       | que lorsque le<br>programme 14 est<br>réglé sur "enable".                                        | new Iled                                                               | ΠLE                                                                                                    |
| NTT I |                                                                                                  | Si cet onduleur fonctionne en mod<br>source du charge peut être config | de ligne, veille ou défaut, la<br>jurée comme suit :                                                                                                    |
|       | Priorité de la source                                                                            |                                                                        | L'énergie solaire chargera la<br>batterie en priorité.<br>Le service public ne chargera la<br>batterie que si l'énergie solaire<br>n'est pas disponible.                                                                                                    |
| 16    | de charge :<br>Pour configurer les                                                               |                                                                        |                                                                                                    |
|       | priorités de charge                                                                              | Solaire et utilitaire (par défaut)                                     | L'énergie solaire et le réseau<br>public chargeront la batterie en<br>même temps.                                                                                                    |
|       |                                                                                                  |                                                                        | GOMUNIAN NAL                                                                                                    |

WATT·U·NEED.com

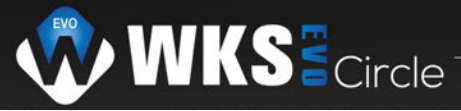

|                   |                                                                 | Alarme activée (par<br>défaut)                        | Alarme désactivée                                                                                                    |
|-------------------|-----------------------------------------------------------------|-------------------------------------------------------|----------------------------------------------------------------------------------------------------|
| 18                | Contrôle d'alarme                                               | IB                                                    | IB                                                                                                    |
| EED.CO            |                                                                 |                                                       |                                                                                                    |
| NEED.C            |                                                                 | Retour à l'écran<br>d'affichage par<br>défaut(défaut) | Si sélectionné, peu importe<br>comment les utilisateurs changent<br>d'écran d'affichage, il reviendra<br>automatiquement à écran<br>d'affichage par défaut (Saisie<br>tension/tension de sortie) après<br>aucun bouton n'est enfoncé pendant<br>1 minute. |
| 19                | Retour automatique à l'écran<br>d'affichage par défaut          |                                                       |                                                                                                    |
| UNEED.(<br>INEED. | GOM UNUNU UAT                                                   | Retour au dernier écran                               | Si sélectionné, l'écran d'affichage<br>restera au dernier écran que<br>l'utilisateur change finalement.                                                                                                    |
| INED              | GODINAL MAL                                                     | ₩ FEP                                                 |                                                                                                    |
| 20                | Contrôle du rétroéclairage                                      | Rétroéclairage activé<br>(par défaut)                 | Rétroéclairage désactivé                                                                                                    |
| TUNES             |                                                                 |                                                       |                                                                                                    |
| 22                | Bips lorsque la source principale<br>est interrompue            | Alarme activée (par<br>défaut)                        | Alarme désactivée                                                                                                    |
|                   |                                                                 |                                                       |                                                                                                    |
| 23                | Contournement de surcharge<br>:Lorsqu'elle est activée, l'unité | Désactiver le<br>contournement (par défaut)           | Activer le contournement                                                                                                    |
| ATTUN             | surcharge dans mode batterie.                                   |                                                       |                                                                                                    |
| 25                | Enregistrer le code d'erreur                                    | Activer l'enregistrement (par<br>défaut)              | Désactiver l'enregistrement                                                                                                    |
|                   |                                                                 | FEI                                                   | Fd5                                                                                                    |

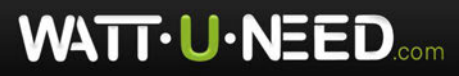

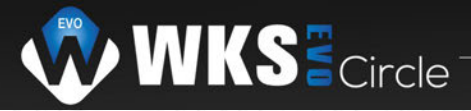

| 26   | Tension de charge en vrac<br>(tension CV)                                                                          | 56,4 V (par défaut)                                                                                                    | Si «Défini par l'utilisateur» est<br>sélectionné dans le programme<br>5, ce programme peut être<br>configuré. La plage de réglage<br>est de 48,0 V à 64,0 V.<br>L'incrément de chaque clic est<br>de 0,1 V.                                                                                                    |
|------|----------------------------------------------------------------------------------------------------|----------------------------------------------------------------------------------------------------|----------------------------------------------------------------------------------------------------|
| 27 G | Tension de charge flottante                                                                                        | 54V (par défaut)                                                                                                    | Si «Défini par l'utilisateur» est<br>sélectionné dans le programme<br>5, ce programme peut être<br>configuré. La plage de réglage<br>est de 48,0 V à 64,0 V.<br>L'incrément de chaque clic est<br>de 0,1 V.                                                                                                    |
|      | Mode de sortie CA<br>*Ce paramètre est uniquement<br>disponible lorsque l'onduleur est<br>en veille mode (Éteint). | Simple : Cet onduleur<br>est utilisé en application<br>monophasée.<br>28<br>SI C<br>Phase L1:<br>28<br>Phase L1:<br>Phase L3:<br>Phase L3: | Parallèle : Cet onduleur est utilisé<br>en application parallèle<br>Phase L2:<br>B<br>B<br>B<br>B<br>B<br>B<br>B<br>B<br>B<br>B<br>B<br>B<br>B<br>B<br>B<br>B<br>B<br>B                                                                                                    |
| 29   | Basse tension de coupure DC                                                                                        | 42,0 V (par défaut)                                                                                                    | Si Défini par l'utilisateur est<br>sélectionné dans le programme<br>5, ce programme peut être<br>configuré. La plage de réglage<br>est de 40,0V à 54,0V.<br>L'incrément de chaque clic est<br>de 0,1 V.<br>La basse tension de coupure DC<br>sera fixée à la valeur de réglage,<br>quel que soit le pourcentage de<br>charge connectée. |

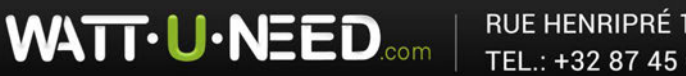

RUE HENRIPRÉ 12 - 4821 ANDRIMONT - BELGIUM TEL.: +32 87 45 00 34 - INFO@WATTUNEED.COM

21

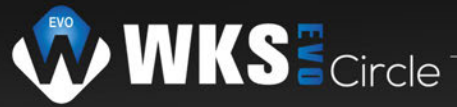

| ED.60            |                                    | Si « User-Defined » est séle<br>programme peut être régl                | ctionné dans le programme 05, ce<br>éen haut.                                            |
|------------------|------------------------------------|-------------------------------------------------------------------------|------------------------------------------------------------------------------------------|
| IID.GU           |                                    | Automatiquement (par<br>défaut) :                                       |                                                                                          |
| EED.GU<br>GED.GU |                                    | 32                                                                      | S'il est sélectionné, l'onduleur<br>évaluera automatiquement ce temps<br>de charge.      |
| EED.C            | Temps de charge en vrac            | THE REPORT                                                              |                                                                                          |
| 32               | (étape C.V)                        |                                                                         |                                                                                          |
| NEED.            |                                    |                                                                         | La plage de réglage est de 5 min à<br>900min. L'incrément de chaque clic<br>est de 5 min |
|                  |                                    |                                                                         |                                                                                          |
|                  | GONI UNU. WAI                      |                                                                         |                                                                                          |
|                  |                                    | Si «Flooded/Inondé » ou « Use<br>sélectionné dans le programn<br>place. | r-Defined /Défini par l'utilisateur » est<br>ne 05, ce programmepeut être mis en         |
|                  | GUU HANNI MA                       | Égalisation de la batterie                                              | Égalisation de la batterie<br>désactivée (par défaut)                                    |
| 33               | Égalisation de la batterie         | 33                                                                      | 33                                                                                       |
| TTUNGS<br>TTUNGS |                                    | ĔΕΠ                                                                     |                                                                                          |
| FFULE            |                                    | 58,4 V (par défaut)                                                     | GUNIT                                                                                    |
| 34               | Égalisation de la batterie Tension | 긜닉                                                                      | La plage de réglage est de 48V<br>à 64V. L'incrément de chaque<br>clic est de 0,1 V.     |
|                  | ED.CON WUYUU                       | EUSBY                                                                   |                                                                                          |
|                  | ED.COW HANT                        | 60min (par défaut)                                                      | A ROMANNY                                                                                |
| 35               | Temps d'égalisation de la batterie | 35                                                                      | La plage de réglage est de 5<br>min à 900 min. L'incrément de<br>chaque clic est de 5min |
| ÍATTU.           |                                    | <b>6</b> 0                                                              |                                                                                          |

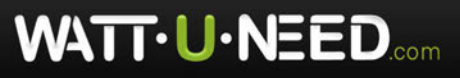

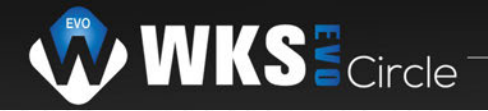

|                                   |                                                                                                    | ELIZAD                                                                                                    |                                                                                                    |
|-----------------------------------|----------------------------------------------------------------------------------------------------|----------------------------------------------------------------------------------------------------|----------------------------------------------------------------------------------------------------|
| 36                                | Délai d'attente égalisé par<br>batterie                                                                                                    | 120min (par défaut)                                                                                                    | La plage de réglage est de 5 min à<br>900 min. L'incrément de chaque clic<br>est de 5 min                                                                                                    |
| 37<br>0<br>1<br>2<br>37<br>0<br>0 | Intervalle d'égalisation                                                                                                    | 30 jours (par défaut)                                                                                                    | La plage de réglage est de 0 à 90<br>jours. L'incrément de chaque clic est<br>de 1 jour                                                                                                    |
| JNEED.<br>DNEED.                  |                                                                                                    | Activé                                                                                                    | EE                                                                                                    |
| 39                                | Intervalle d'égalisation                                                                                                    | Π                                                                                                    |                                                                                                    |
| IUNEED<br>IUNEED<br>INNEED        | GONI MUMUUUUA                                                                                                    | Si la fonction d'égalisation est<br>programme peut être configu<br>programme, cela activera imm<br>et la page principale de l'écran<br>est sélectionné, cela annulera<br>la prochaine heure d'égalisatio<br>du programme 37. À ce stade,<br>principale de l'écran LCD. | activée dans le programme 33, ce<br>ré. Si « Activer » est sélectionné dans ce<br>hédiatement l'égalisation de la batterie<br>h LCD affichera « $[-q]$ ». Si « Désactiver »<br>la fonction d'égalisation jusqu'à ce que<br>on activée arrive en fonction du réglage<br>« $[-q]$ » ne s'affichera pas sur la page |
| 40                                | Réinitialiser toutes les données<br>stockées pour la puissance<br>photovoltaïque générée et<br>l'énergie de charge de sortie                                                     | Non réinitialisé<br>(par défaut)                                                                                                    |                                                                                                    |
| 83                                | Effacer tous les journaux de<br>données                                                                                                    | Non réinitialisé<br>(par défaut)                                                                                                    |                                                                                                    |
| 84                                | Intervalle d'enregistrement du<br>journal de données<br>*Le nombre maximum de<br>données enregistrées est 1440.<br>S'il est supérieur à 1440, il<br>réécrira le premier journal. | 3 minutes                                                                                                    |                                                                                                    |

WATT·U·NEED.com

RUE HENRIPRÉ 12 - 4821 ANDRIMONT - BELGIUM TEL.: +32 87 45 00 34 - INFO@WATTUNEED.COM Commandez sur WATTUNEED.COM

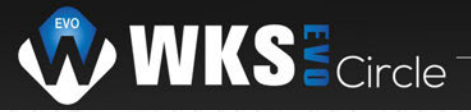

|         |                                    | ESUCAN                  |                                                         |
|---------|------------------------------------|-------------------------|---------------------------------------------------------|
|         |                                    | 10 minutes (par défaut) | 20 minutes                                              |
| IZZD.GO |                                    |                         | ······································                  |
|         |                                    | 30 minutes              | 60 minutes                                              |
| NEED.G  |                                    |                         | ······································                  |
| 85      | Réglage de l'heure – Minute        | 85                      | Pour le réglage des minutes,<br>la plage est de 0 à 59. |
|         |                                    |                         |                                                         |
| 86      | Réglage de l'heure – Heure         |                         | Pour le réglage de l'heure, la<br>plage est de 0 à 23   |
| TINEEU  |                                    |                         |                                                         |
| 87      | Égalisation de la batterie Tension |                         | Pour le réglage du jour, la plage<br>est de 1 à 31      |
| 111133  |                                    | DAV                     | GUUUUU                                                  |
| 88      | Réglage de l'heure – Mois          |                         | Pour le réglage du mois, la<br>plage est de 1 à 12      |
| TTUNE   |                                    |                         | L.GUININ GO                                             |
| 89      | Réglage de l'heure – Année         | 89                      | Pour le réglage de l'année, la<br>plage est de 17 à 99  |
| MITUNE  |                                    |                         | D.COMMUNIC                                              |

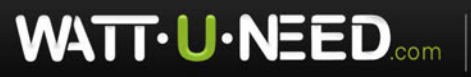

| 91               | Contrôle marche/arrêt pour LED<br>RVB<br>*Il est nécessaire d'activer<br>ce paramètre pour activer la<br>fonction Eclairage LED RVB. | Activé (par défaut)   | Désactiver                 |
|------------------|----------------------------------------------------------------------------------------------------|-----------------------|----------------------------|
| JEED.C           |                                                                                                    | Bas                   | Normal (par défaut)        |
| 92               | Luminosité de la LED RVB                                                                                                    | Haut                  |                            |
| UNEEU.<br>UNEEU. |                                                                                                    | Bas                   | Normal (par défaut)        |
| TONEEU<br>TUNEEU | GODI WUU. WAL                                                                                                    |                       | 93                         |
| 93               | Vitesse d'éclairage des LEDs<br>RVB                                                                                                  | Haut                  |                            |
| TUNE             | D.GOM DUNI.UI<br>D.GOM DUNI.UI                                                                                                    | Puissance: défilement | Puissance: défilement Roue |
|                  |                                                                                                    |                       | ΗE                         |
| 94               | Effets LED RVB                                                                                                    | PLUSSance: "Chasing"  |                            |
|                  |                                                                                                    |                       |                            |
| MATTUR           |                                                                                                    |                       |                            |

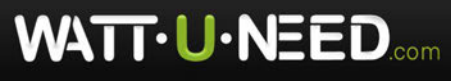

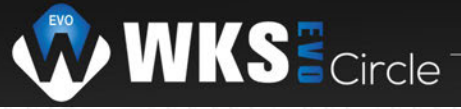

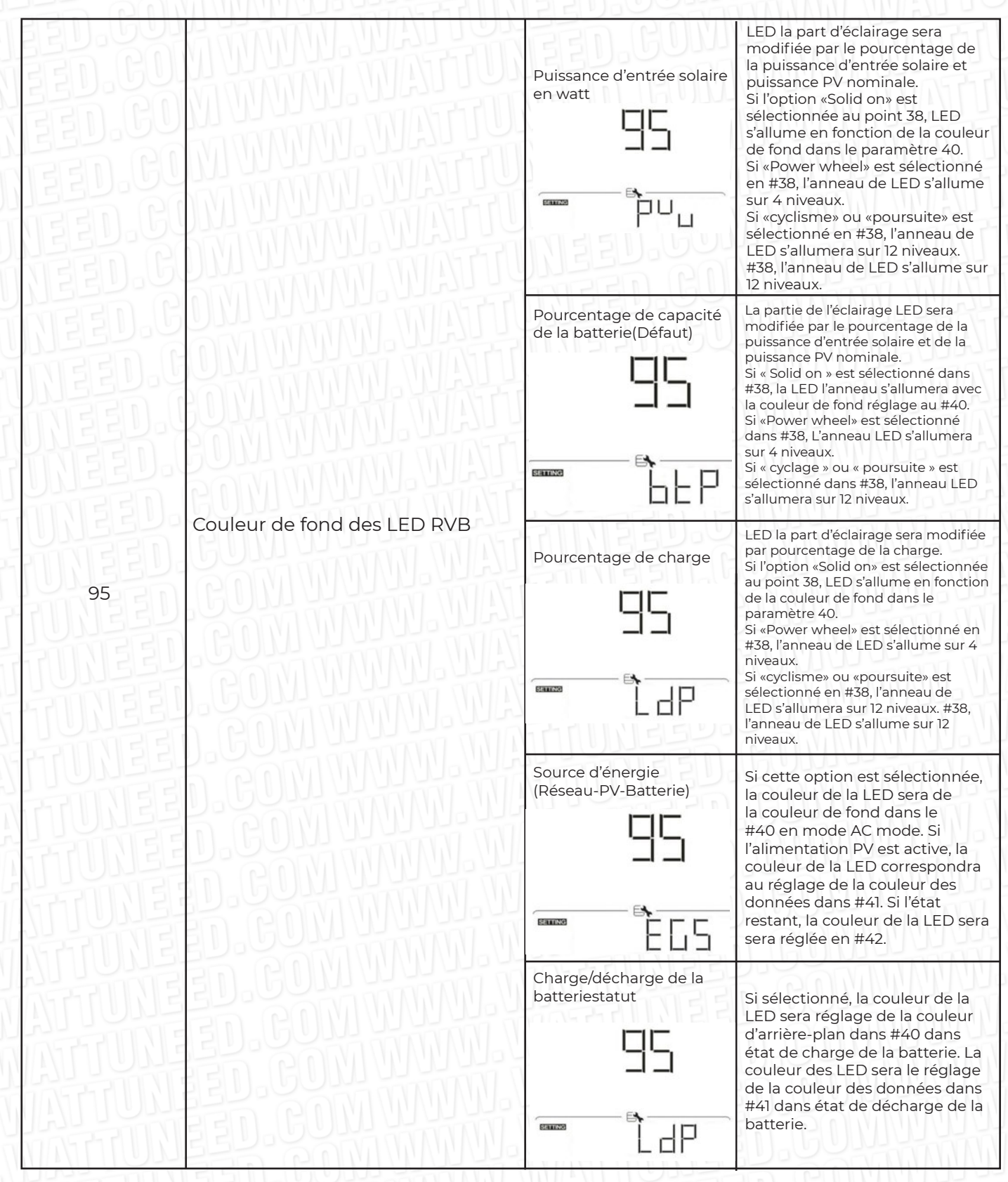

26

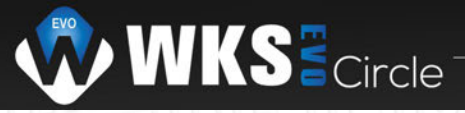

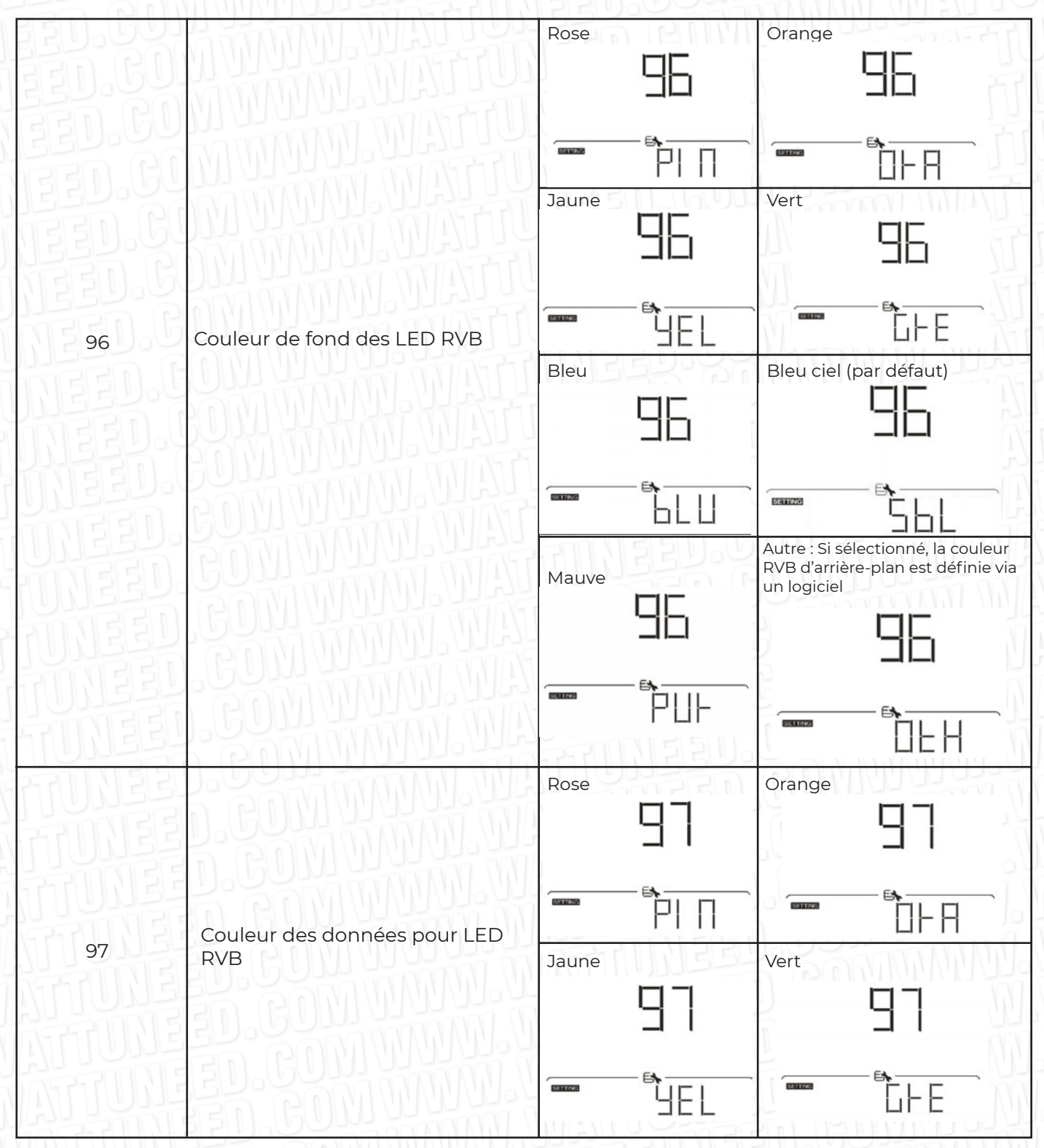

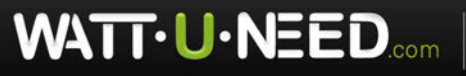

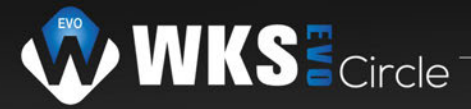

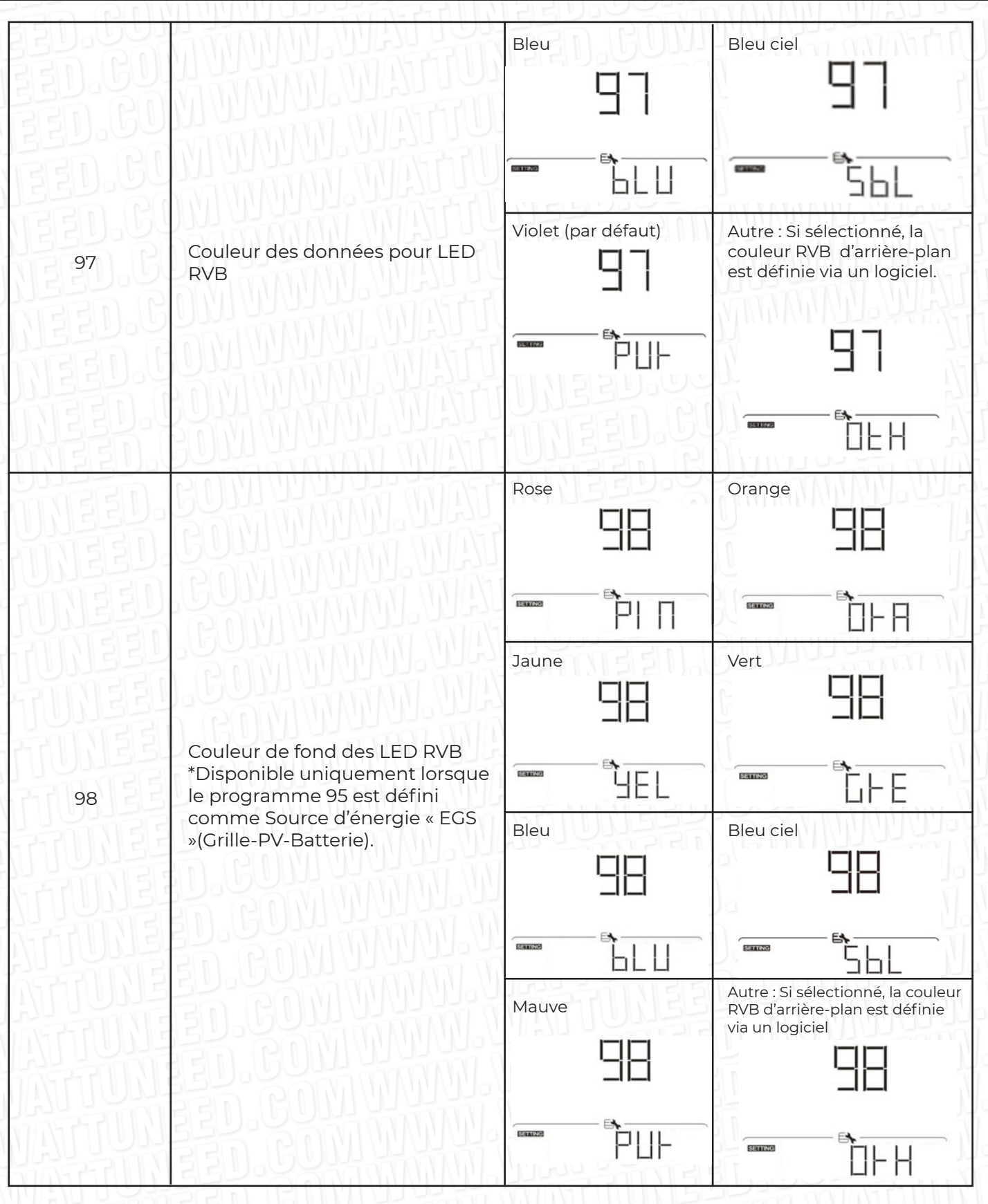

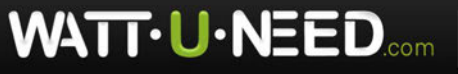

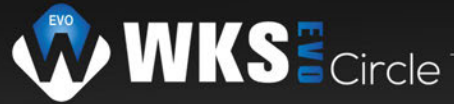

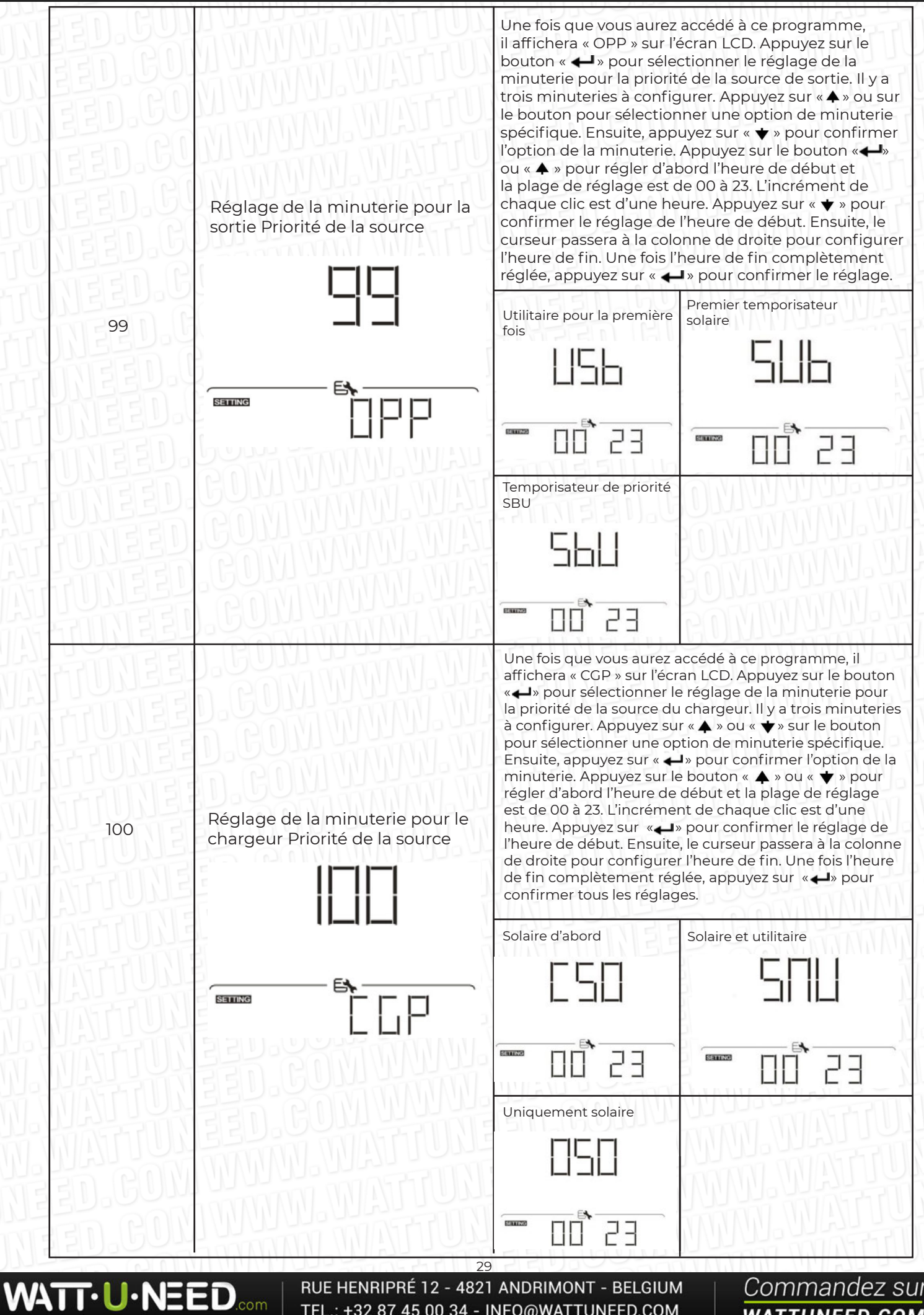

RUE HENRIPRÉ 12 - 4821 ANDRIMONT - BELGIUM TEL.: +32 87 45 00 34 - INFO@WATTUNEED.COM

#### **Réglage de la fonction USB**

Il existe trois paramètres de fonction USB tels que la mise à niveau du micrologiciel, l'exportation du journal de données et le réajustement des paramètres internes écrire à partir du disque USB. Veuillez suivre la procédure ci-dessous pour exécuter le réglage de la fonction USB sélectionnée.

| Procédure                                                                   | Écran LCD |
|-----------------------------------------------------------------------------|-----------|
| Étape 1 : Insérez un disque USB OTG dans le port USB ( 🚺 )                  | UPG       |
| Étape 2 : Appuyez sur « 🕐 » pour entrer dans le réglage de la fonction USB. | Em        |

Étape 3 : Veuillez sélectionner le programme de réglage en suivant la procédure.

| Programme#                         | Procédure d'opération                                                                                                    | Écran LCD |
|------------------------------------|----------------------------------------------------------------------------------------------------|-----------|
| Améliorer<br>micrologiciel         | Après avoir entré le réglage de la fonction USB, appuyez<br>sur le bouton « – )» pour accéder à la fonction « mise à<br>niveau du micrologiciel ». Cette fonction permet de mettre à<br>niveau le micrologiciel de l'onduleur. Si une mise à niveau du<br>micrologiciel est nécessaire, veuillez consulter votre revendeur<br>ou installateur pour obtenir des instructions détaillées. |           |
| Récrire<br>interne<br>paramètres   | Après avoir entré le réglage de la fonction USB, appuyez<br>sur le bouton «                                                                                                    |           |
| TUNGS<br>TUNGS<br>TUNGS<br>TUNGS   | Après avoir entré le réglage de la fonction USB, appuyez<br>sur «                                                                                                    |           |
| Exporter<br>des données<br>Journal | Si la fonction sélectionnée est prête, l'écran LCD affichera<br>« <b>- ၂၂</b> ». Appuyez sur « – ) » pour confirmer à nouveau la<br>sélection.                                                                                                    |           |
|                                    | <ul> <li>Appuyez sur « A » pour sélectionner "Oui" pour exporter<br/>le journal de données «OUI» disparaîtra une fois cette action<br/>terminée. Puis appuyez sur le bouton « D » pour revenir à<br/>l'écran principal.</li> <li>Ou appuyez sur le bouton «  » pour sélectionner «Non»<br/>pour revenir à l'écran principal.</li> </ul>                                                 |           |

Si aucun bouton n'est enfoncé pendant 1 minute, il reviendra automatiquement à l'écran principal **Message d'erreur:** 

| Code d'erreur | Message                                                        |  |
|---------------|----------------------------------------------------------------|--|
|               | Aucun disque USB n'est détecté.                                |  |
|               | Le disque USB est protégé contre la copie.                     |  |
| EDI           | Document à l'intérieur du disque USB avec un format incorrect. |  |

Si une erreur se produit, le code d'erreur n'affichera que 3 secondes. Après 3 secondes, il reviendra automatiquement à écran d'affichage

WAT

Commandez sur

ED.COM

30

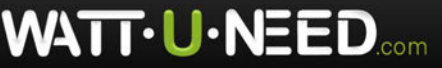

RUE HENRIPRÉ 12 - 4821 ANDRIMONT - BELGIUM TEL.: +32 87 45 00 34 - INFO@WATTUNEED.COM

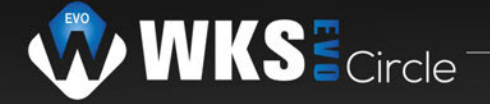

### Affichage LCD

Les informations de l'écran LCD seront commutées à leur tour en appuyant sur la touche « ♠ »ou « ♥ » bouton. Le sélectionnable les informations sont commutées dans le tableau suivant dans l'ordre.

| Informations sélectionnables |                                                                                                    | Affichage LCD                                                                                   |
|------------------------------|----------------------------------------------------------------------------------------------------|-------------------------------------------------------------------------------------------------|
| Défaut<br>Affichage<br>Écran | Tension du réseau/fréquence du réseau                                                                              | Tension d'entrée = 230 V, fréquence d'entrée = 50 Hz                                            |
|                              | Tension PV/ Courant PV/ Puissance PV                                                                               | Tension PV=260V, courant PV=2.5A, puissance PV=1500W<br>e + e + e + e + e + e + e + e + e + e + |
|                              | Tension de la batterie, phase de charge/<br>Paramètres de batterie configurés/<br>Courant de charge ou de décharge | Tension de la batterie = 50,4 V, tension de charge en vrac = 56,4 V,<br>Courant de charge = 20A |

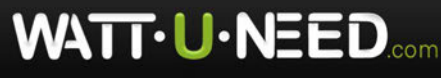

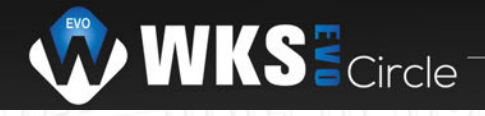

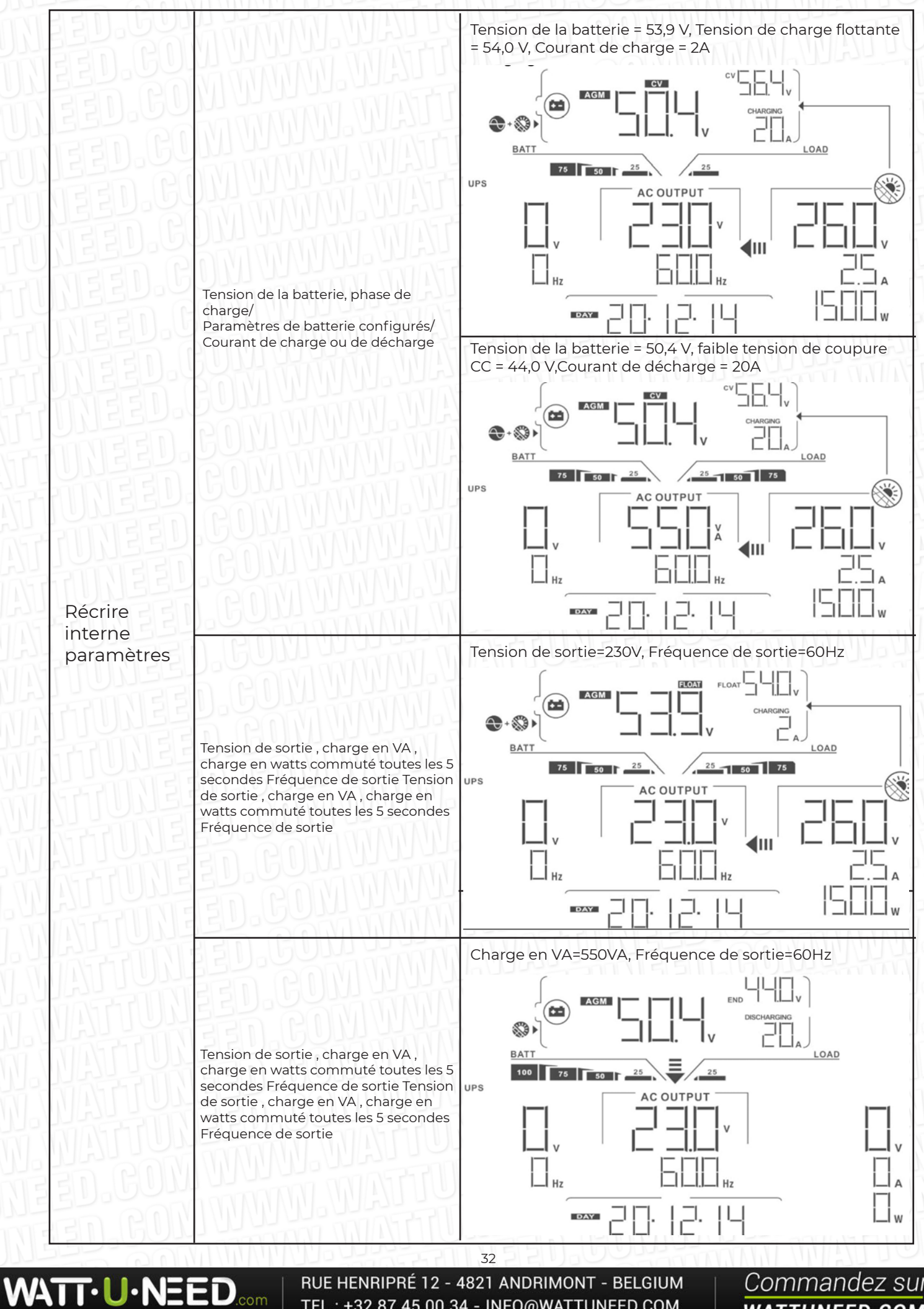

RUE HENRIPRÉ 12 - 4821 ANDRIMONT - BELGIUM TEL.: +32 87 45 00 34 - INFO@WATTUNEED.COM

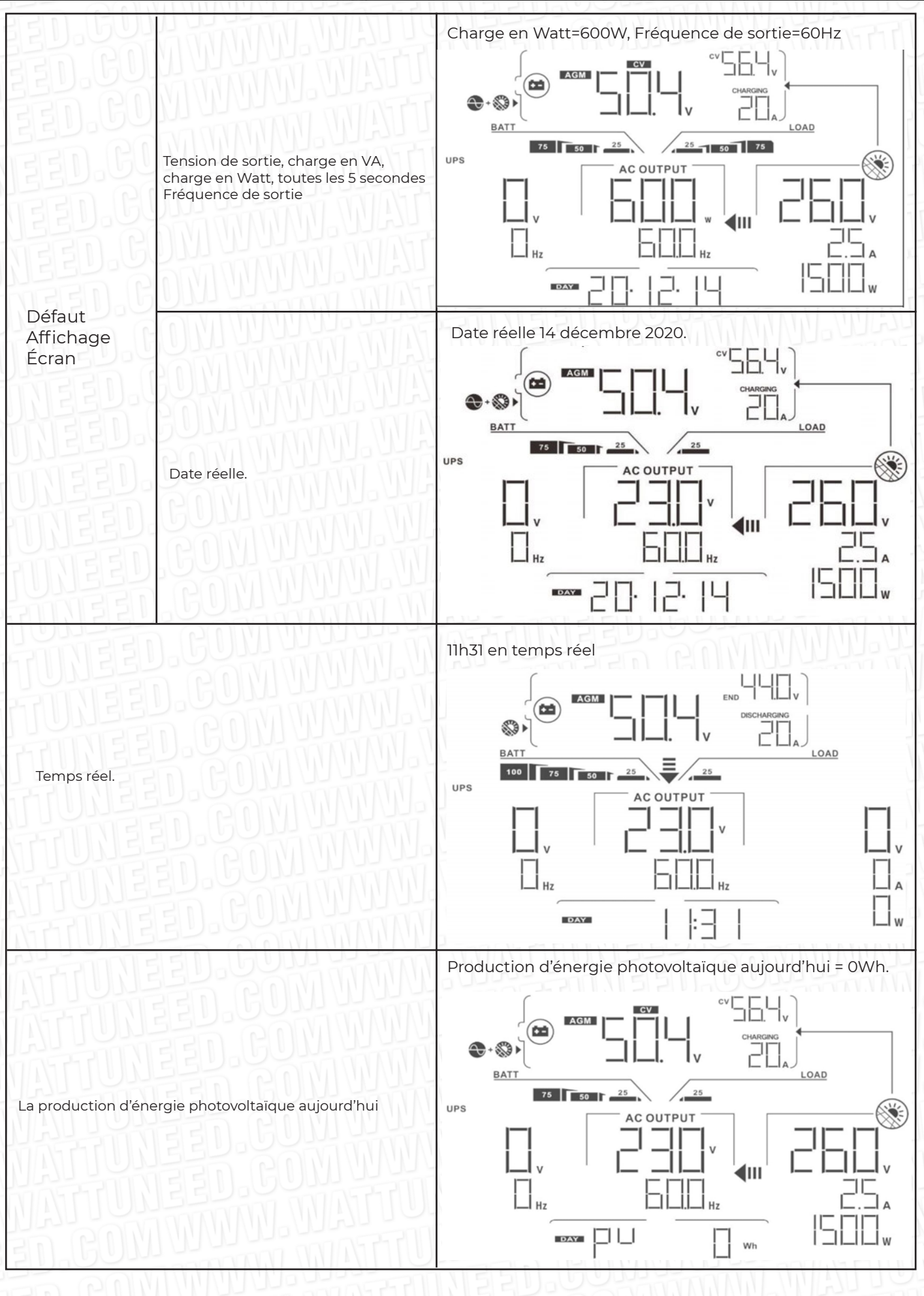

WATT·U·NEED.com

RUE HENRIPRÉ 12 - 4821 ANDRIMONT - BELGIUM TEL.: +32 87 45 00 34 - INFO@WATTUNEED.COM

33

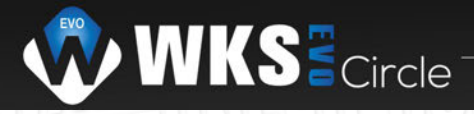

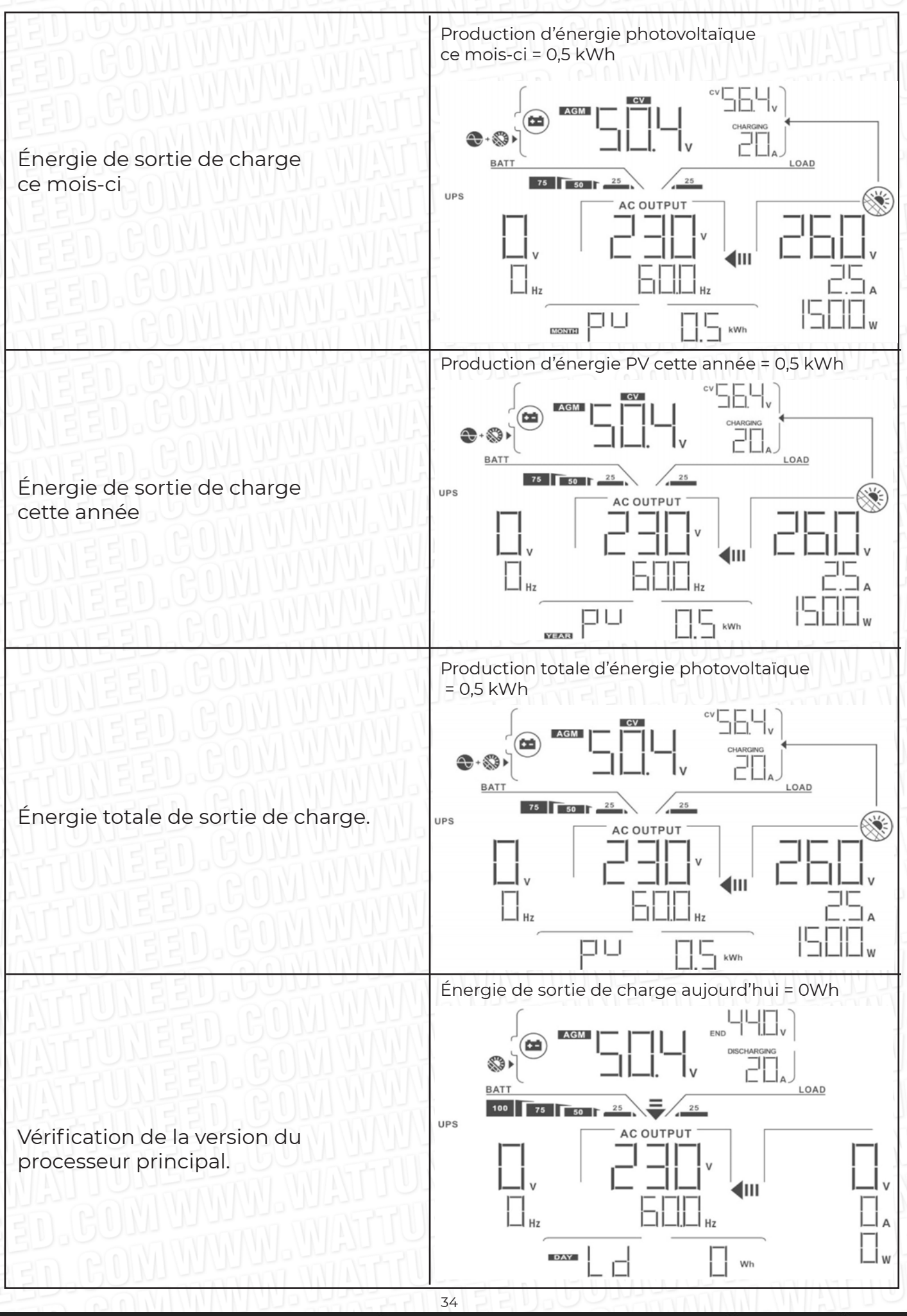

RUE HENRIPRÉ 12 - 4821 ANDRIMONT - BELGIUM TEL.: +32 87 45 00 34 - INFO@WATTUNEED.COM

WATT·U·NEED.com
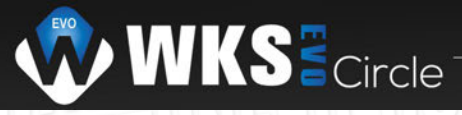

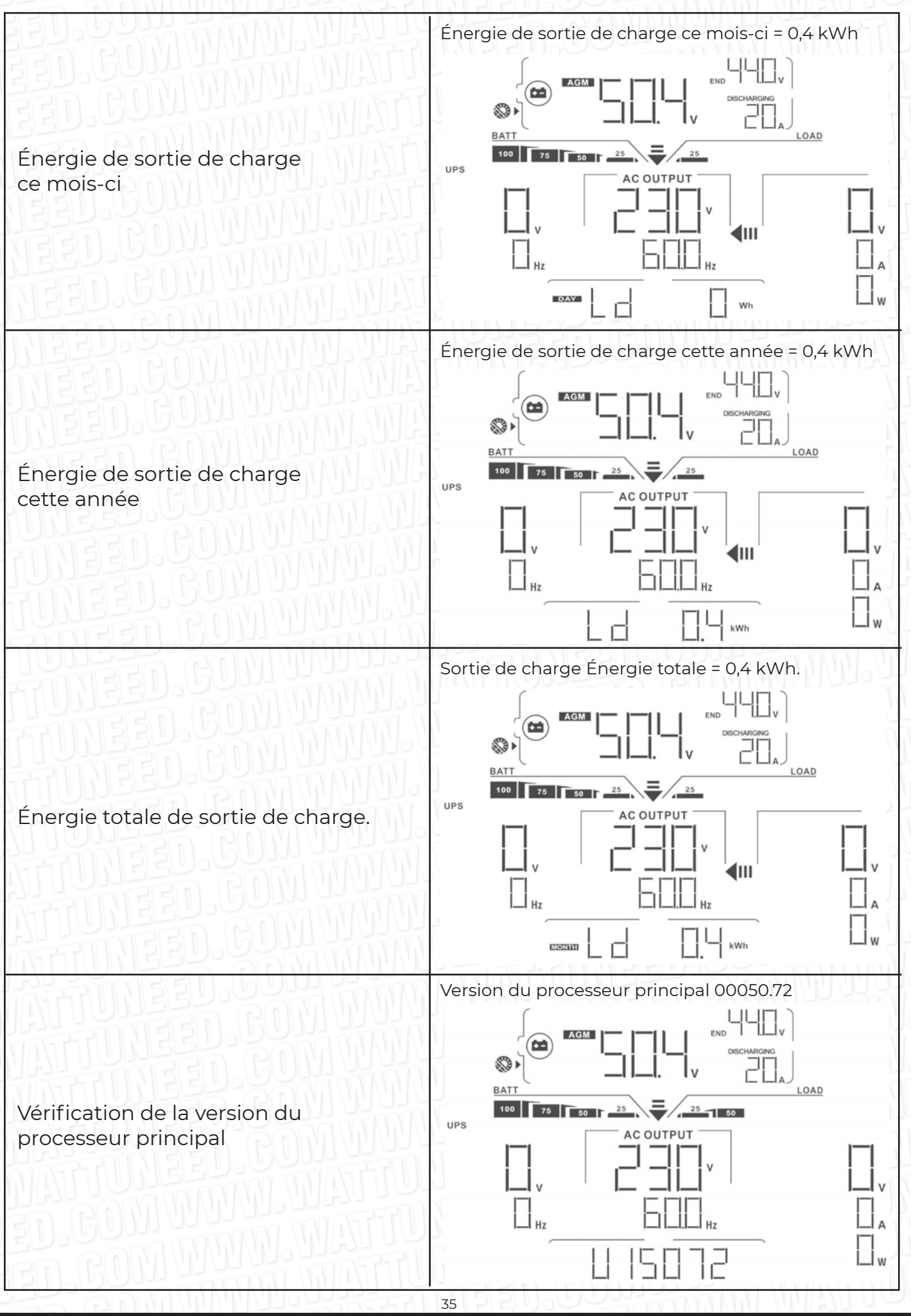

RUE HENRIPRÉ 12 - 4821 ANDRIMONT - BELGIUM TEL.: +32 87 45 00 34 - INFO@WATTUNEED.COM

WATT·U·NEED.com

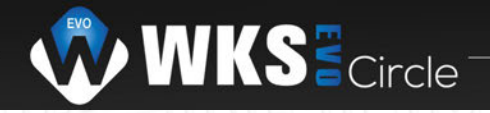

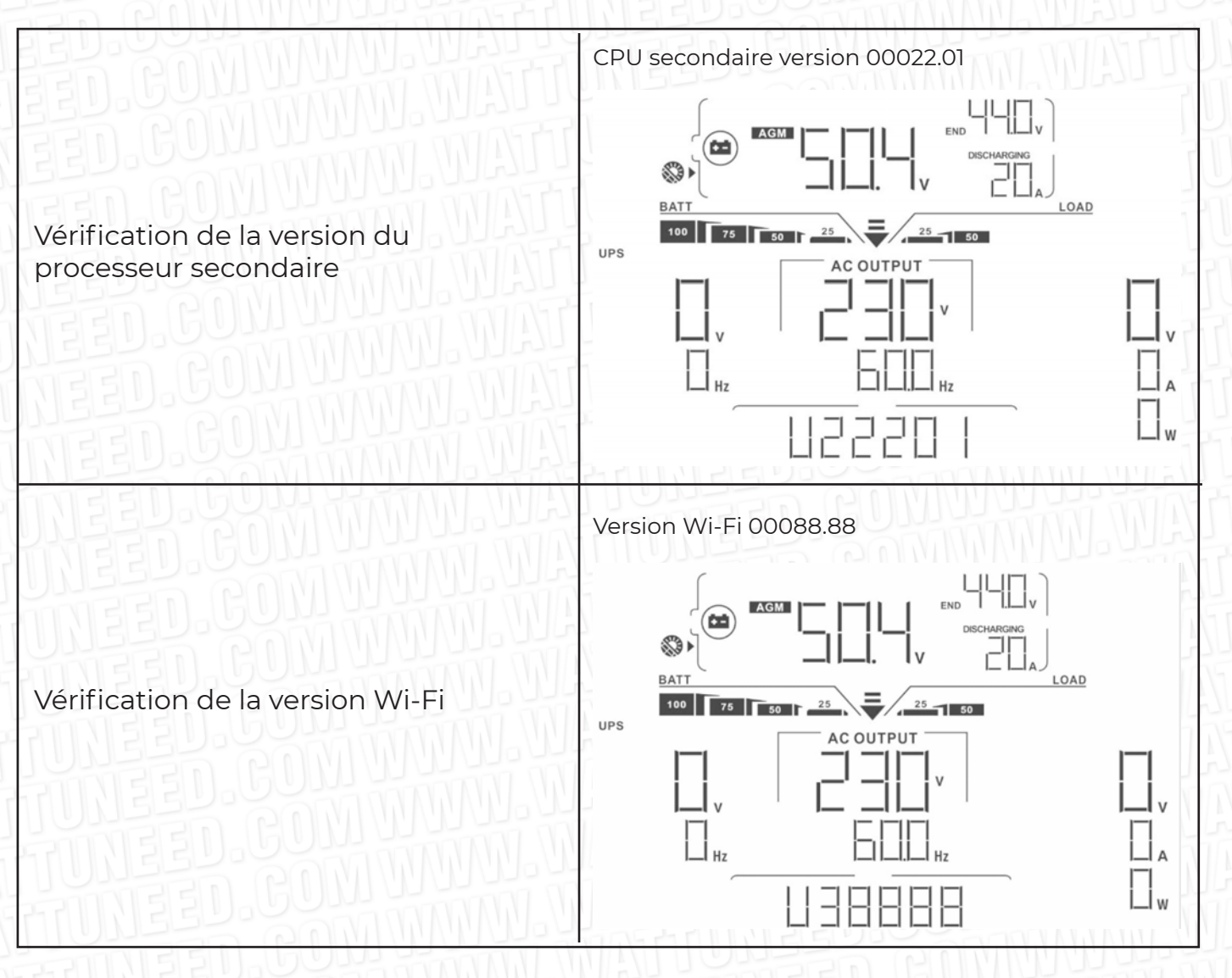

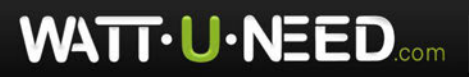

# Affichage LCD

| Description | Affichage LCD                                             |
|-------------|-----------------------------------------------------------|
| Description | Affichage LCD<br>Charge par l'électricité et l'énergie PV |
|             | Description                                               |

RUE HENRIPRÉ 12 - 4821 ANDRIMONT - BELGIUM TEL.: +32 87 45 00 34 - INFO@WATTUNEED.COM

37

Commandez sur WATTUNEED.COM

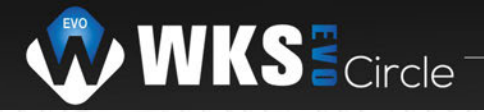

# Affichage LCD

WATTUNEED

| Operation mode                                                                                                    | Description                                                                                                    | Affichage LCD                            |
|----------------------------------------------------------------------------------------------------|----------------------------------------------------------------------------------------------------|------------------------------------------|
| Mode défaut<br><b>Note:</b><br>*Mode défaut :<br>les erreurs sont<br>causé par le<br>circuit intérieur<br>erreur ou raisons<br>externes comme la<br>surchauffe, sortie<br>court-circuitée et<br>bientôt. | Aucune sortie n'est<br>fournie par l'unité                                                                          | Pas de charge                            |
|                                                                                                    | L'unité fournira<br>la puissance de<br>sortie du secteur. Il<br>chargera également<br>la batterie en mode<br>ligne. | Charge par l'électricité et l'énergie PV |

RUE HENRIPRÉ 12 - 4821 ANDRIMONT - BELGIUM TEL.: +32 87 45 00 34 - INFO@WATTUNEED.COM

38

Commandez sur WATTUNEED.COM

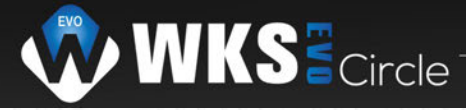

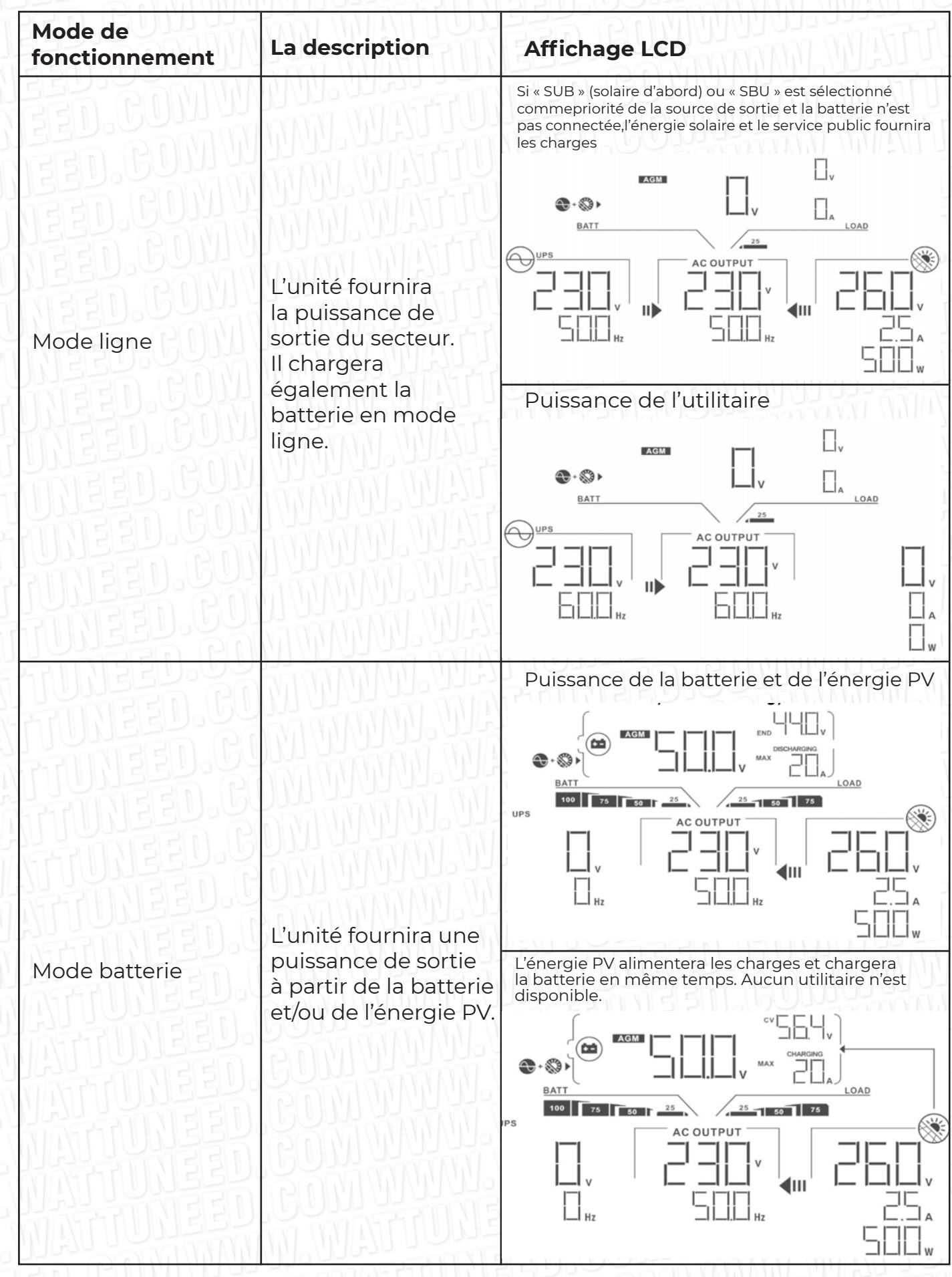

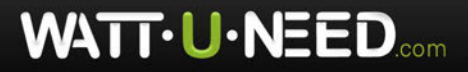

RUE HENRIPRÉ 12 - 4821 ANDRIMONT - BELGIUM TEL.: +32 87 45 00 34 - INFO@WATTUNEED.COM

39

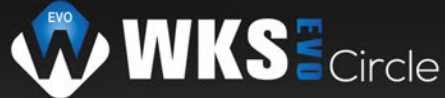

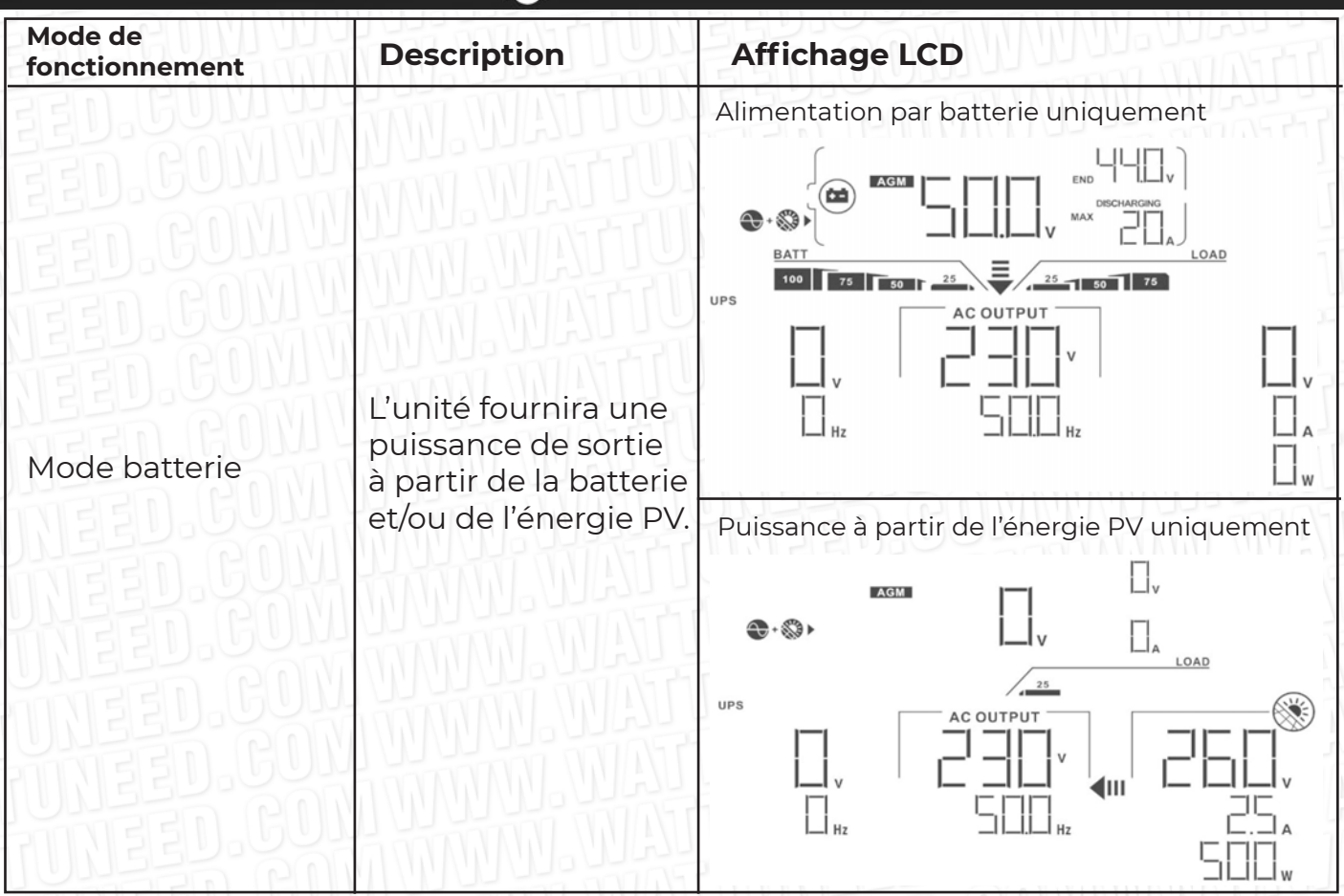

# Code de référence des défauts

| Code d'erreur | Événement de défaut                                          | Icône allumée |
|---------------|--------------------------------------------------------------|---------------|
| 01            | Le ventilateur est verrouillé lorsque l'onduleur est éteint. | FD I          |
| 02            | Surchauffe                                                   | 30.FO2        |
| 03            | La tension de la batterie est trop élevée                    | GUF[]]        |
| 05            | Sortie court-circuitée.                                      | GUFES H       |
| 06            | La tension de sortie est trop élevée.                        | COFEE         |
| 07            | Délai de surcharge                                           | GFUT          |
| 08            | La tension du bus est trop élevée                            | GF [] B       |
| 09            | Échec du démarrage progressif du bus                         |               |
| 10            | PV sur courant                                               | DelF 🔲 👬      |
|               | PV surtension                                                | J.F.I.F       |
| 12            | DC surintensité                                              | F I2          |
| 51            | Surintensité                                                 | WF5 Ism       |
| 52            | La tension du bus est trop faible                            | F52           |

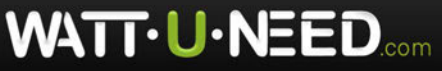

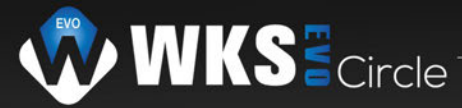

| Code d'erreur | Événement de défaut                         | Icône allumée |
|---------------|---------------------------------------------|---------------|
| 53            | Échec du démarrage progressif de l'onduleur | MINIF53       |
| 55            | Surtension DC en sortie AC                  | F55           |
| 57            | Le capteur de courant a échoué              | F57           |
| 58            | La tension de sortie est trop faible        | MINIF SE      |

# Indicateur d'avertissement

| Avertissement<br>Code | Événement d'avertissement                                       | Alarme auditive                     | Icône clignotante |
|-----------------------|-----------------------------------------------------------------|-------------------------------------|-------------------|
| 01                    | Le ventilateur est verrouillé lorsque<br>l'onduleur est allumé  | Bip trois fois tous les seconde     |                   |
| 02                    | Surchauffe                                                      | Rien                                |                   |
| 03                    | La batterie est surchargée                                      | Rien                                | <b>▲</b> []       |
| 04                    | Batterie faible                                                 | Bip une fois par seconde            | □੫ ▲              |
| 07                    | Surcharge                                                       | Bip une fois par seconde            |                   |
| 10                    | La puissance de sortie est<br>déclassée                         | Bip deux fois toutes les 3 secondes |                   |
| 32                    | Échec de la communication entre onduleur et panneau d'affichage | Rien                                |                   |
| 69                    | Égalisation de la batterie                                      | Rien                                |                   |
| ЬP                    | La batterie n'est pas connectée                                 | Rien                                | Εໆ ▲              |

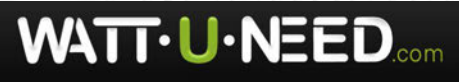

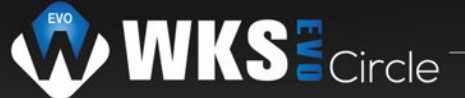

# ÉGALISATION DE LA BATTERIE

La fonction d'égalisation est ajoutée au contrôleur de charge.

Il inverse l'accumulation d'effets chimiques négatifs comme la stratification, une condition où la concentration d'acide est plus élevée au bas de la batterie qu'au sommet.

L'égalisation aide également à éliminer les cristaux de sulfate qui pourraient s'être accumulés sur les plaques. Si rien n'est fait, cette condition, appelée sulfatation, réduira la capacité globale de la batterie. Par conséquent, il est recommandé d'égaliser la batterie périodiquement.

# Comment appliquer la fonction d'égalisation

Vous devez d'abord activer la fonction d'égalisation de la batterie dans la surveillance du programme de réglage LCD 33. Ensuite, vous pouvez appliquer cette fonction dans l'appareil par l'une des méthodes suivantes :

- 1. Réglage de l'intervalle d'égalisation dans le programme 37.
- 2. Égalisation active immédiatement dans le programme 39.

# Quand égaliser

En phase flottante, lorsque l'intervalle d'égalisation de réglage (cycle d'égalisation de la batterie) est atteint ou que l'égalisation est active immédiatement le contrôleur commencera à entrer dans la phase d'égalisation.

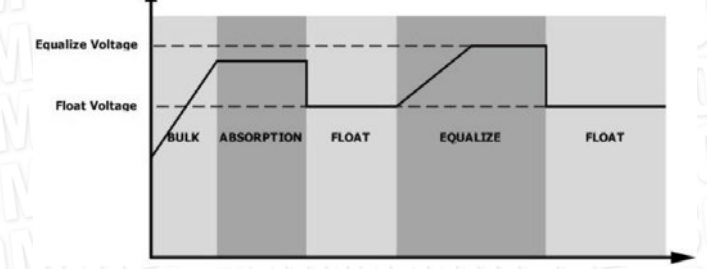

# • Égaliser le temps de charge et le délai d'attente

Dans l'étape d'égalisation, le contrôleur fournira de l'énergie pour charger la batterie autant que possible jusqu'à ce que la tension de la batterie augmente s jusqu'à la tension d'égalisation de la batterie. Ensuite, une régulation de tension constante est appliquée pour maintenir la tension de la batterie à la tension d'égalisation de la batterie. La batterie restera à l'étape d'égalisation jusqu'à ce que le réglage de l'heure d'égalisation de la batterie soit atteint.

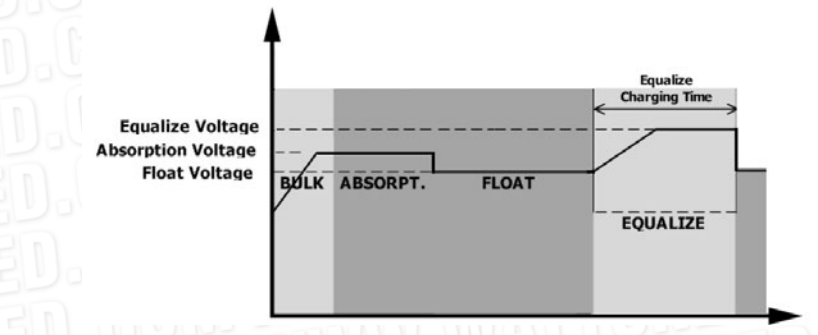

Cependant, à l'étape d'égalisation, lorsque le temps d'égalisation de la batterie est expiré et que la tension de la batterie n'atteint pas le point de tension d'égalisation de la batterie, le contrôleur de charge prolonge le temps d'égalisation de la batterie atteigne la tension d'égalisation de la batterie. Si la tension de la batterie est toujours inférieure à la tension d'égalisation de la batterie lorsque le réglage du délai d'égalisation de la batterie est terminé, le contrôleur de charge prolonge le temps d'égalisation de la batterie est terminé, le contrôleur de charge arrête l'égalisation et revient à l'étape flottante.

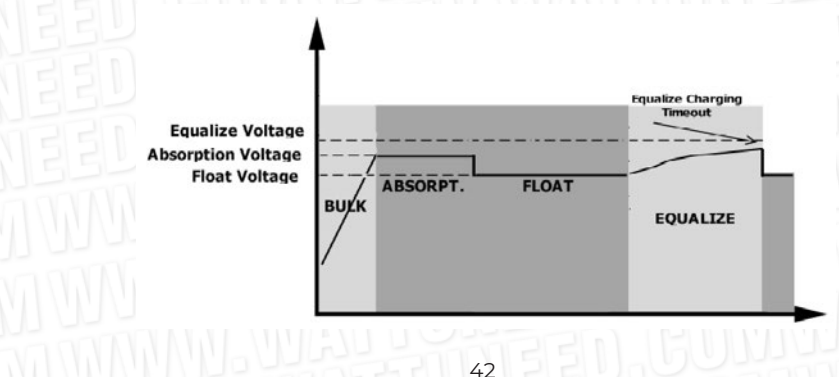

WATT·U·NEED.com

RUE HENRIPRÉ 12 - 4821 ANDRIMONT - BELGIUM TEL.: +32 87 45 00 34 - INFO@WATTUNEED.COM

# CARACTÉRISTIQUES

# Tableau 1 Spécifications du mode ligne

| MODÈLE INVERSEUR                                                                                                    | 3.6KW 5.6KW                                                                                 |  |  |
|----------------------------------------------------------------------------------------------------|---------------------------------------------------------------------------------------------|--|--|
| Forme d'onde de tension d'entrée                                                                                                    | Sinusoïdale (utilitaire ou générateur)                                                      |  |  |
| Tension d'entrée nominale                                                                                                    | 230Vca                                                                                      |  |  |
| Tension de faible perte                                                                                                    | 170Vac± 7V (UPS)<br>90Vac± 7V (Appareils)                                                   |  |  |
| Tension de retour à faible perte                                                                                                    | 180Vac± 7V (UPS) ;<br>100Vac± 7V (Appareils)                                                |  |  |
| Tension de perte élevée                                                                                                    | 280Vac± 7V                                                                                  |  |  |
| Tension de retour à perte élevée                                                                                                    | 270Vac± 7V                                                                                  |  |  |
| Tension d'entrée CA maximale                                                                                                    | 300Vac                                                                                      |  |  |
| Fréquence d'entrée nominale                                                                                                    | 50 Hz / 60 Hz (détection automatique)                                                       |  |  |
| Fréquence de faible perte                                                                                                    | 40± 1Hz                                                                                     |  |  |
| Fréquence de retour à faible perte                                                                                                    | 42± 1Hz                                                                                     |  |  |
| Fréquence de perte élevée                                                                                                    | 65± 1Hz                                                                                     |  |  |
| Fréquence de retour à perte élevée                                                                                                    | 63±1Hz                                                                                      |  |  |
| Protection contre les courts-circuits<br>de sortie                                                                                                    | Mode ligne : disjoncteur<br>Mode batterie : Circuits électroniques                          |  |  |
| Efficacité (mode ligne)                                                                                                    | > 95% (charge R nominale, batterie complètement chargée)                                    |  |  |
| Temps de transfert                                                                                                    | 10 ms typique (UPS) ;<br>20ms typique (Appareils)                                           |  |  |
| Déclassement de la puissance de<br>sortie :<br>Lorsque la tension d'entrée AC chute<br>à 95 V ou 170V selon les modèles, la<br>sortie la puissance sera déclassée | Puissance de sortie<br>Puissance<br>nominale<br>Puissance<br>90V 170V 280V Tension d'entrée |  |  |

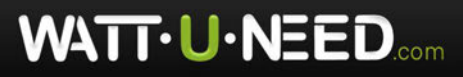

43

Commandez sur WATTUNEED.COM

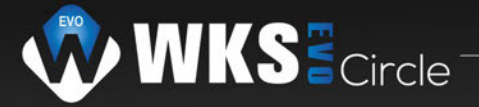

# Tableau 2 Spécifications du mode onduleur

| MODÈLE INVERSEUR                                                                              | 3.6KW                         | 5.6KW                  |  |
|-----------------------------------------------------------------------------------------------|-------------------------------|------------------------|--|
| Puissance de sortie nominale                                                                  | 3.6KW                         | 5.6KW                  |  |
| Forme d'onde de tension de sortie                                                             | Onde sinus                    | soïdale pure           |  |
| Régulation de la tension de sortie                                                            | 230Va                         | ac± 5%                 |  |
| Fréquence de sortie                                                                           | 60 Hz ou 50 Hz                |                        |  |
| Efficacité maximale                                                                           | 90                            | 0%                     |  |
| Protection de surcharge                                                                       | 5s@≥150% de charge ; 10       | Ds@110%~150% de charge |  |
| Capacité de surtension                                                                        | 2* puissance nominal          | le pendant 5 secondes  |  |
| Tension d'entrée DC nominale                                                                  | 48 Vdc                        |                        |  |
| Tension de démarrage à froid                                                                  | 46,0Vdc                       |                        |  |
| Tension d'avertissement DC faible<br>@ charge < 20%<br>@ 20% ≤ charge < 50%<br>@ charge ≥ 50% | 44,0Vdc<br>42,8Vdc<br>40,4Vdc |                        |  |
| Tension de retour d'avertissement DC faible         @ charge < 20%                            | 46,0Vdc<br>44,8Vdc<br>42,4Vdc |                        |  |
| Basse tension de coupure DC<br>@ charge < 20%<br>@ 20% ≤ charge < 50%<br>@ charge ≥ 50%       | 42,0Vdc<br>40,8Vdc<br>38,4Vdc |                        |  |
| Tension de récupération DC élevée                                                             | 64Vdc                         |                        |  |
| Tension de coupure DC élevée                                                                  | 66Vdc                         |                        |  |

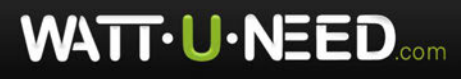

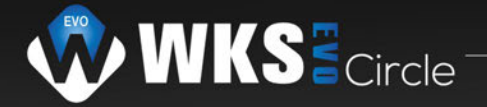

# Tableau 3 Spécifications du mode de charge

| Mode de charge uti                      | ilitaire            |                  |       |  |
|-----------------------------------------|---------------------|------------------|-------|--|
| MODÈLE ONDULEUR                         |                     | 3.6KW            | 5.6KW |  |
| Courant de charge<br>@ Tension d'entrée | (UPS)<br>nominale   | PS) 100A 120A    |       |  |
| Charge en vrac                          | Batterie<br>Flooded | 58.              | 4     |  |
|                                         | Batterie<br>AGM/GEL | 56.              | 4     |  |
| Tension de charge flottante             |                     | 54Vdc            |       |  |
| Protection contre les surcharges        |                     | 66Vdc            |       |  |
| Algorithme de charge                    |                     | 3 é <sup>.</sup> | tapes |  |
|                                         |                     |                  |       |  |

|                                                                | Battery Voltage, per cell                                                                        | Charging Current, % ↑     |
|----------------------------------------------------------------|--------------------------------------------------------------------------------------------------|---------------------------|
|                                                                | 2.43Vdc (2.35Vdc)<br>2.25Vdc                                                                     | Voltage 100%              |
| Courbe de charge                                               | - TO - +- T1                                                                                     | 50%                       |
|                                                                | T1 = 10* T0, minimum 10mins, maximum<br>Bulk Absorption<br>(Constant Current) (Constant Voltage) | Maintenance<br>(Floating) |
| Mode de charge solaire (type MPPT)                             |                                                                                                  | CUMPAN Ser                |
| MODÈLE INVERSEUR                                               | 3.6KW                                                                                            | 5.6KW                     |
| Puissance nominale                                             | 5000W                                                                                            | 6000W                     |
| Max. Courant de charge                                         | 100A                                                                                             | 120A                      |
| Max. Tension en circuit ouvert<br>du générateur photovoltaïque | 500Vdc                                                                                           | 450Vdc                    |
| Plage de tension MPPT du générateur photovoltaïque             | 120Vdc~430                                                                                       | DVdc                      |
| Max. Courant d'entrée                                          | 184                                                                                              | 274                       |

# **Tableau 4 Spécifications générales**

| MODÈLE ONDULEUR           | 3.6KW                                            | 5.6KW |  |
|---------------------------|--------------------------------------------------|-------|--|
| Certification de sécurité | CE                                               |       |  |
| Plage de température de   | -10°C à 50°C                                     |       |  |
| Température de stockage   | -15°C~ 60°C                                      |       |  |
| Humidité                  | 5% à 95% d'humidité relative (sans condensation) |       |  |
| Dimensions (P*L*H), mm    | 140x295x468                                      |       |  |
| Poids net/kg              | 11 12                                            |       |  |

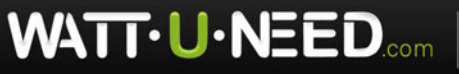

# DÉPANNAGE

WATT·U·NEED.com

| Problème                                                                                                    | LCD/LED/Sonnerie                                                                                       | Explication / Cause possible                                                                                                    | Que faire                                                                                                    |
|----------------------------------------------------------------------------------------------------|----------------------------------------------------------------------------------------------------|----------------------------------------------------------------------------------------------------|----------------------------------------------------------------------------------------------------|
| L'unité s'arrête<br>automatiquement<br>pendant le processus de<br>démarrage.                                       | Les LCD/LED et le<br>buzzer seront actifs<br>pendant 3 secondes,<br>puis s'éteindront<br>complètement. | La tension de la batterie est trop<br>faible (<1.91V/Cellule)                                                                                  | 1. Rechargez la batterie.<br>2. Remplacez la batterie.                                                                                                    |
| Pas de réponse après la<br>mise sous tension.                                                                      | Aucune indication.                                                                                     | 1. La tension de la batterie est<br>beaucoup trop faible. (<1,4V/cellule)<br>2. La polarité de la batterie est<br>inversée.                    | 1. Vérifiez si les batteries et le<br>câblage sont bien connectés.<br>2. Rechargez la batterie.<br>3. Remplacez la batterie.                                                                                                    |
| Le secteur existe mais<br>l'appareil fonctionne en<br>mode batterie.                                               | La tension d'entrée est<br>affichée comme 0 sur<br>l'écran LCD et la LED<br>verte clignote.            | Le protecteur d'entrée est déclenché                                                                                                    | Vérifiez si le disjoncteur AC est<br>déclenché et si le câblage AC est<br>bien connecté.                                                                                                    |
| TUNEED.G<br>TUNEED.G<br>TUNEED.G                                                                                   | Le voyant vert clignote.                                                                               | Qualité insuffisante de l'alimentation<br>en courant alternatif. (prise ou<br>générateur)                                                      | <ol> <li>Vérifiez si les fils AC sont trop<br/>fins et/ou trop longs.</li> <li>Vérifiez si le générateur (si<br/>appliqué) fonctionne bien ou<br/>si le réglage de la plage de<br/>tension d'entrée est correct.<br/>(UPS=&gt;Appliance)</li> </ol> |
| TUNEEU.                                                                                                    | Le voyant vert clignote.                                                                               | Définissez «Solar First» comme<br>priorité de la source de sortie.                                                                             | Changez la priorité de la source<br>de sortie à Utilité d'abord.                                                                                                    |
| Lorsque l'appareil est<br>mis sous tension, le<br>relais interne est activé<br>et désactivé de manière<br>répétée. | L'écran LCD et les LEDs<br>clignotent                                                                  | La batterie est déconnectée.                                                                                                    | Vérifiez si les fils de la batterie<br>sont bien connectés.                                                                                                    |
|                                                                                                    | Code erreur 07                                                                                         | Erreur de surcharge. L'onduleur est<br>surchargé à 110% et le temps est<br>écoulé.                                                             | Réduisez la charge connectée en<br>éteignant certains équipements.                                                                                                    |
|                                                                                                    | Code erreur 05                                                                                         | Sortie en court-circuit.                                                                                                    | Vérifiez que le câblage est bien<br>connecté et retirez toute charge<br>anormale.                                                                                                    |
|                                                                                                    | Code erreur 02                                                                                         | La température interne du<br>composant du variateur est<br>supérieure à 100°C.                                                                 | Vérifiez si le flux d'air de l'appareil<br>est bloqué ou si la température<br>ambiante est trop élevée.                                                                                                    |
| <b>MATUNEE</b>                                                                                                    | Code erreur 03                                                                                         | La batterie est trop chargée.                                                                                                    | Retournez au centre de réparation.                                                                                                    |
| Le buzzer émet un bip<br>continu et le voyant                                                                      | D.GOM W                                                                                                | La tension de la batterie est trop<br>élevée.                                                                                                  | Vérifiez si les spécifications et<br>la quantité de batteries sont<br>conformes aux exigences.                                                                                                    |
| rouge est allume.                                                                                                  | Code erreur 01                                                                                         | Défaut du ventilateur                                                                                                    | Remplacer le ventilateur.                                                                                                    |
|                                                                                                    | Code erreur 06/58                                                                                      | Sortie anormale (Tension de<br>l'onduleur inférieure à 190Vac ou<br>supérieure à 260Vac)                                                       | 1. Réduisez la charge connectée.<br>2. Retournez au centre de<br>réparation                                                                                                    |
|                                                                                                    | Code d'erreur<br>08/09/53/57                                                                           | Les composants internes ont défailli.                                                                                                    | Retournez au centre de<br>réparation.                                                                                                    |
|                                                                                                    | Code erreur 51                                                                                         | Surintensité ou surtension.                                                                                                    | Redémarrez l'appareil, si l'erreur                                                                                                    |
|                                                                                                    | Code erreur 52                                                                                         | La tension du bus est trop faible.                                                                                                    |                                                                                                    |
|                                                                                                    | Code erreur 55                                                                                         | La tension de sortie est<br>déséquilibrée.                                                                                                    |                                                                                                    |
|                                                                                                    | Code erreur 56                                                                                         | La batterie n'est pas bien connectée<br>ou le fusible est brûlé.<br>Si la batterie est bien conr<br>veuillez retourner au centr<br>réparation. |                                                                                                    |

RUE HENRIPRÉ 12 - 4821 ANDRIMONT - BELGIUM TEL.: +32 87 45 00 34 - INFO@WATTUNEED.COM

46

Commandez sur WATTUNEED.COM

# Annexe I : Fonction parallèle

# **1. Introduction**

Cet onduleur peut être utilisé en parallèle avec deux modes de fonctionnement différents.

1. Le fonctionnement en parallèle en monophasé se fait avec jusqu'à 9 unités. La puissance de sortie maximale prise en charge pour 3,6KW est de 32,4KW/32,4KVA. La puissance de sortie maximale prise en charge pour 5,6 KW est de 50,4 KW/50,4 KVA.

2. Un maximum de 9 unités fonctionnent ensemble pour prendre en charge les équipements triphasés. Un maximum de sept unités prend en charge une phase.

WKSEcircle

**AVERTISSEMENT :** Veuillez vous assurer que tous les fils de sortie N de chaque onduleur doivent toujours être connectés. Sinon, cela provoquera une erreur dans l'erreur #72.

# 2. Contenu de l'emballage

En kit parallèle, vous trouverez les éléments suivants dans le colis :

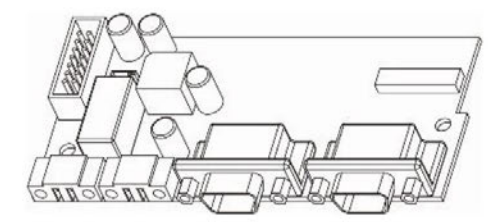

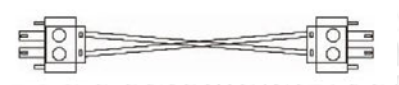

Câble de partage de courant

Carte parallèle

WATT · U·NEED.com

Câble de communication parallèle

**3. Installation de la carte parallèle Étape 1 :** Retirez le couvercle du fil en dévissant toutes les vis.

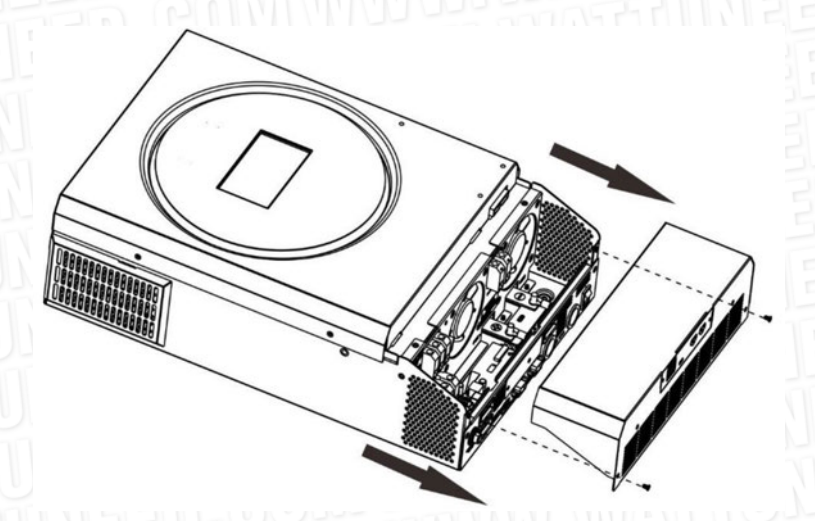

Étape 2 : Retirez les deux vis comme indiqué ci-dessous et retirez les câbles à 2 et 14 broches. Retirez la carte située sous la plaque de communication.

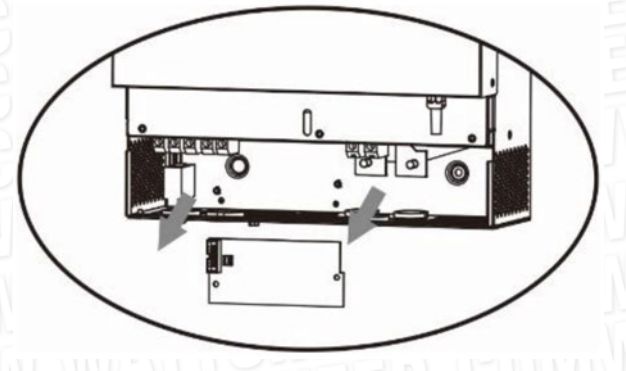

RUE HENRIPRÉ 12 - 4821 ANDRIMONT - BELGIUM TEL.: +32 87 45 00 34 - INFO@WATTUNEED.COM

47

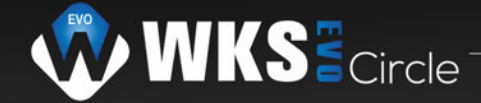

Étape 3 : Retirez les deux vis comme indiqué ci-dessous pour retirer le couvercle de la communication parallèle

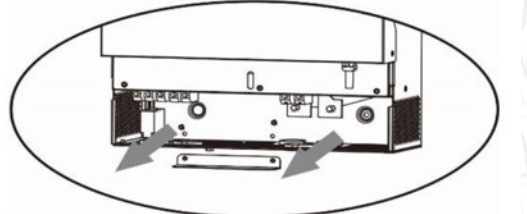

Étape 4: Installez la nouvelle carte parallèle avec 2 vis fermement.

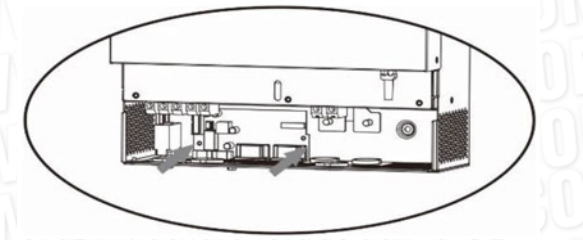

Étape 6: connectez 2 broches à la position d'origine.

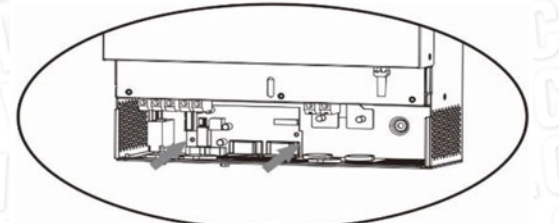

Étape 7 : Remettez la carte de communication dans l'unité.

WATT·U·NEED.com

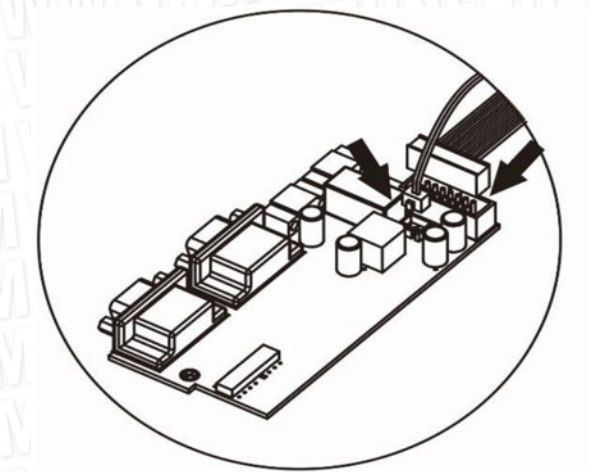

Étape 8: Remettez le couvercle du fil sur l'unité. Maintenant, l'onduleur fournit une fonction de fonctionnement en parallèle.

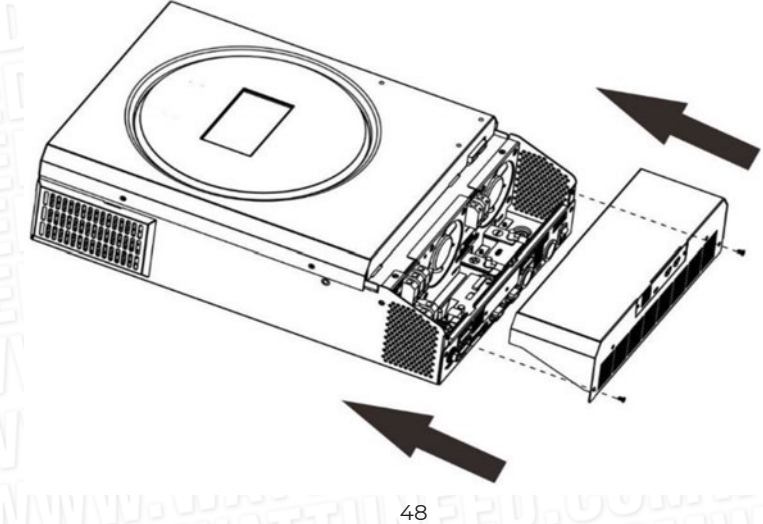

RUE HENRIPRÉ 12 - 4821 ANDRIMONT - BELGIUM TEL.: +32 87 45 00 34 - INFO@WATTUNEED.COM

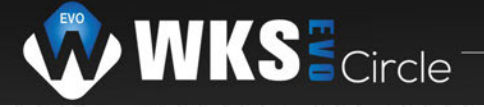

# 4. Montage de l'unité

Lors de l'installati

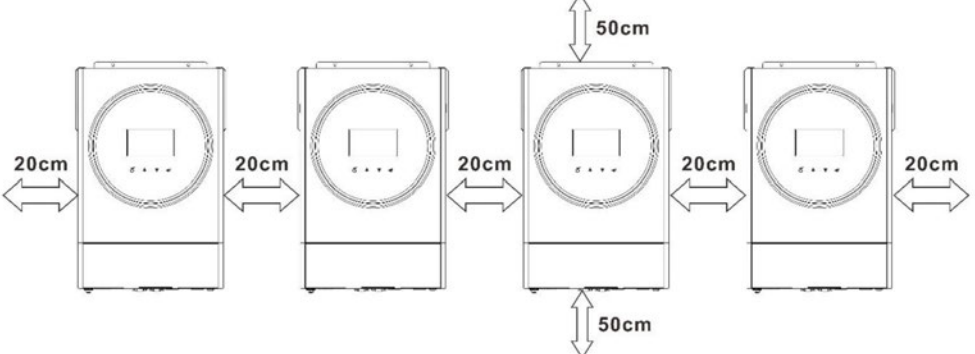

**REMARQUE :** pour une bonne circulation de l'air, afin de dissiper la chaleur, laissez un espace libre d'env. 20 cm de côté et env. 50 cm au-dessus et au-dessous de l'unité. Assurez-vous d'installer chaque unité au même niveau.

# 5. Connexion de câblage

**AVIS :** Il est nécessaire de se connecter à la batterie pour un fonctionnement en parallèle. La taille du câble de chaque onduleur est indiquée ci-dessous :

|                      |                       | Borne à anneau |            |        | Couple       |                  |
|----------------------|-----------------------|----------------|------------|--------|--------------|------------------|
| Modèle Taille de fil |                       | Câble mm²      | Dimensions |        |              | Porne à anneau i |
|                      | Cable mm <sup>2</sup> | D (mm)         | L (mm)     | Valear | e a anneau : |                  |
| 3,6KW                | 1*4AWG                | 22             | 6.4        | 33,5   | 2~3          |                  |
| 5,6KW                | 1*2AWG ou 2*6AWG      | 28             | 6.4        | 42,7   | 2~3          |                  |

### Câble de batterie et taille de borne recommandés pour chaque onduleur :

**AVERTISSEMENT :** Assurez-vous que la longueur de tous les câbles de batterie est la même. Sinon, il y aura Sinon, il y aura une différence de tension entre l'onduleur et la batterie, ce qui empêchera les onduleurs parallèles de fonctionner.

Taille de câble d'entrée et de sortie AC recommandée pour chaque onduleur :

| Modèle | AWG no. | Couple       |  |
|--------|---------|--------------|--|
| 3.6KW  | 12 AWG  | 1,2 ~ 1,6 Nm |  |
| 5.6KW  | 10 AWG  | 1,2 ~ 1,6 Nm |  |

Vous devez connecter les câbles de chaque onduleur ensemble. Prenez les câbles de la batterie par exemple : Vous devez utiliser un connecteur ou une barre omnibus pour connecter les câbles de la batterie ensemble, puis les connecter à la borne de la batterie. La taille du câble utilisé de la jonction à la batterie doit être égale à X fois la taille du câble dans les tableaux ci-dessus. «X» indique le nombre d'onduleurs connectés en parallèle.

En ce qui concerne l'entrée et la sortie AC, veuillez suivre le même principe.

**ATTENTION !** Veuillez installer le disjoncteur du côté de la batterie et de l'entrée AC. Cela garantira que l'onduleur peut être déconnecté en toute sécurité pendant la maintenance et qu'il est entièrement protégé contre les surintensités de la batterie ou de l'entrée AC L'emplacement recommandé pour le montage des disjoncteurs est indiqué sur les figures 5-1 et 5-2. ATTENTION ! Veuillez installer le disjoncteur du côté de la batterie et de l'entrée AC. Cela garantira que l'onduleur peut être déconnecté en toute sécurité pendant la maintenance et qu'il est entièrement protégé contre les surintensités de la batterie et de l'entrée AC. Cela garantira que l'onduleur peut être déconnecté en toute sécurité pendant la maintenance et qu'il est entièrement protégé contre les surintensités de la batterie ou de l'entrée AC. L'emplacement recommandé pour le montage des disjoncteurs est indiqué sur les figures 5-1 et 5-2.

### Spécification de disjoncteur recommandée de la batterie pour chaque onduleur :

|   | Modèle | 1 unité*   |  |  |
|---|--------|------------|--|--|
|   | 3.6KW  | 100A/70VDC |  |  |
| 1 | 5.6KW  | 140A/70VDC |  |  |

\*Si vous souhaitez utiliser un seul disjoncteur côté batterie pour l'ensemble du système, la valeur nominale du disjoncteur

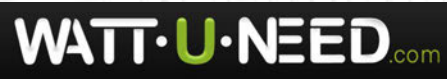

RUE HENRIPRÉ 12 - 4821 ANDRIMONT - BELGIUM TEL.: +32 87 45 00 34 - INFO@WATTUNEED.COM

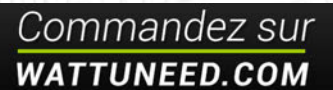

#### devrait être X fois le courant de 1 unité. « X » indique le nombre d'onduleurs connectés en parallèle.

#### Spécification de disjoncteur recommandée pour l'entrée CA avec monophasé :

| Modèle | 2 unités | 3 unités | 4 unités | 5 unités | 6 unités | 7 unités | 8 unités | 9 unités |
|--------|----------|----------|----------|----------|----------|----------|----------|----------|
| 3.6KW  | 80A/     | 120A/    | 160A/    | 200A/    | 240A/    | 280A/    | 320A/    | 360A/    |
|        | 230VAC   | 230VAC   | 230VAC   | 230VAC   | 230VAC   | 230VAC   | 230VAC   | 230VAC   |
| 5.6KW  | 80A/     | 120A/    | 160A/    | 200A/    | 240A/    | 280A/    | 320A/    | 360A/    |
|        | 230VAC   | 230VAC   | 230VAC   | 230VAC   | 230VAC   | 230VAC   | 230VAC   | 230VAC   |

Remarque 1 : De plus, vous pouvez utiliser un disjoncteur de 50 A pour une seule unité et installer un disjoncteur à son entrée AC dans chaque onduleur.

**Remarque 2 :** En ce qui concerne le système triphasé, vous pouvez utiliser directement un disjoncteur à 4 pôles et le calibre du disjoncteur doit être compatible avec la limitation du courant de phase de la phase avec un maximum d'unités

#### Capacité de batterie recommandée

| Onduleur parallèle numéros | 2     | 3     | 4     | 4     | 5     | 6     | 7     | 8     | 9      |
|----------------------------|-------|-------|-------|-------|-------|-------|-------|-------|--------|
| Capacité de la batterie    | 200Ah | 400Ah | 400Ah | 400Ah | 600Ah | 600Ah | 800Ah | 800Ah | 1000Ah |

**ATTENTION!** Assurez-vous que tous les onduleurs partagent le même groupe de batteries. Sinon, les onduleurs passeront en mode défaut.

# 5-1. Fonctionnement en parallèle en monophasé

Deux onduleurs en parallèle :

#### **Connexion d'alimentation**

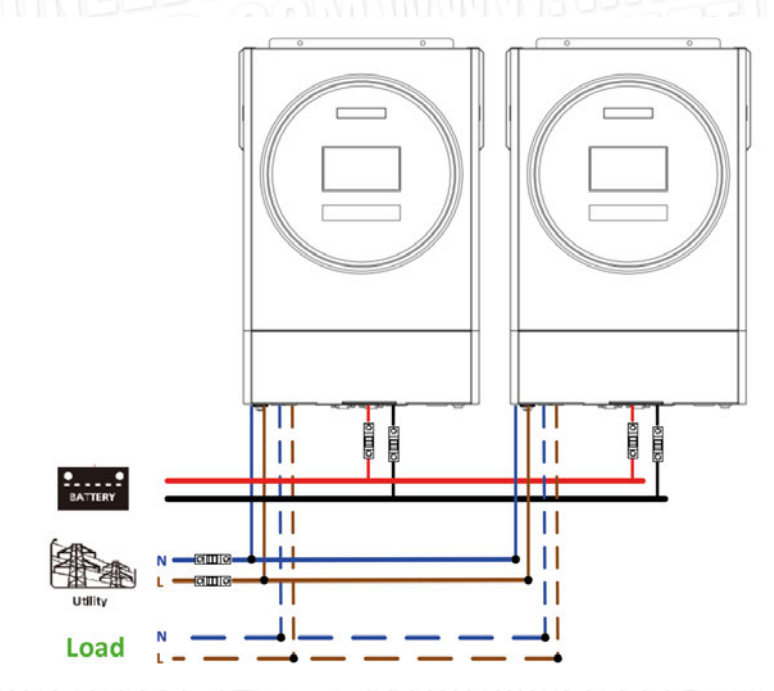

#### Connexion de communication

WATTUNEED

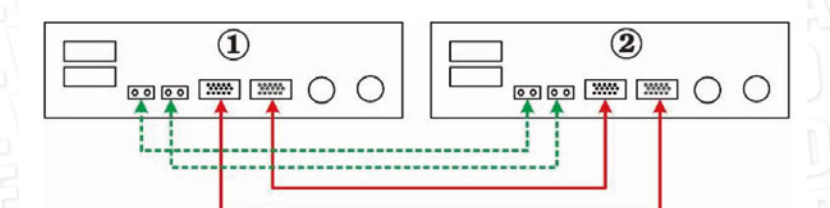

RUE HENRIPRÉ 12 - 4821 ANDRIMONT - BELGIUM TEL.: +32 87 45 00 34 - INFO@WATTUNEED.COM

50

Trois onduleurs en parallèle :

# Connexion d'alimentation

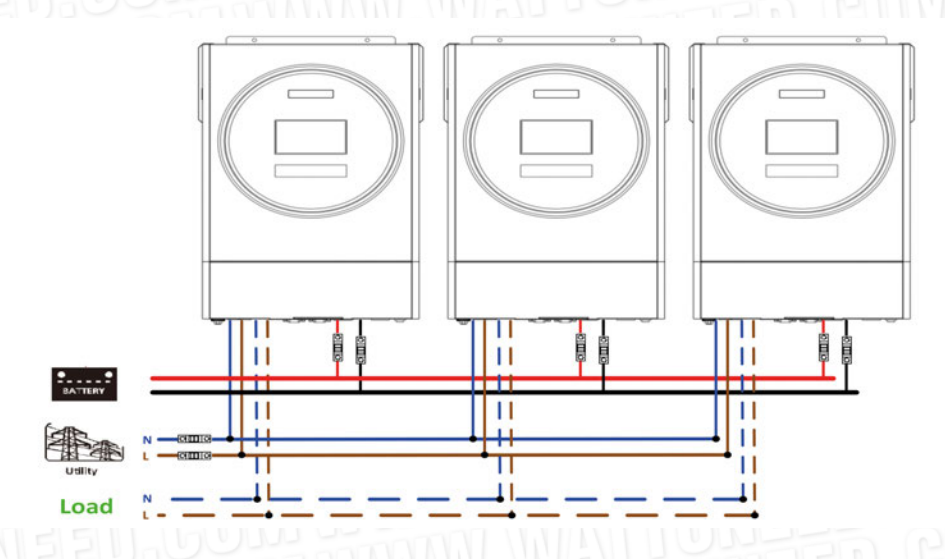

# Connexion de communication

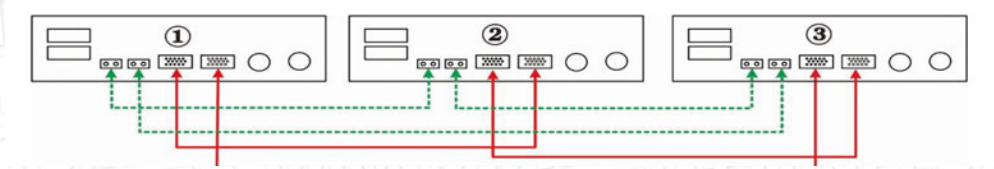

Quatre onduleurs en parallèle:

# Connexion d'alimentation

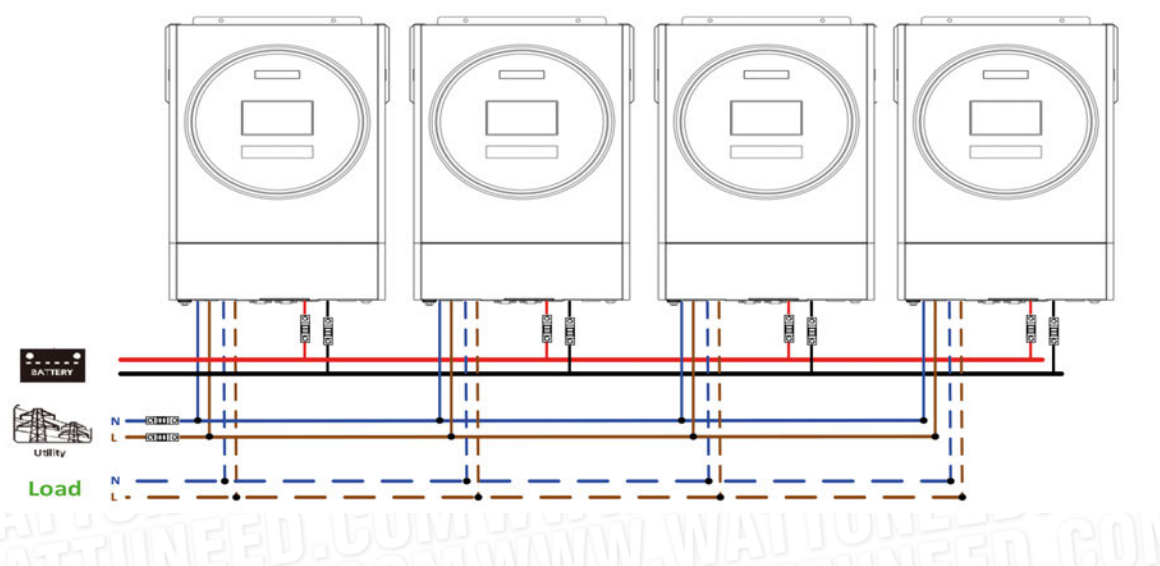

# Connexion de communication

WATTUNEED

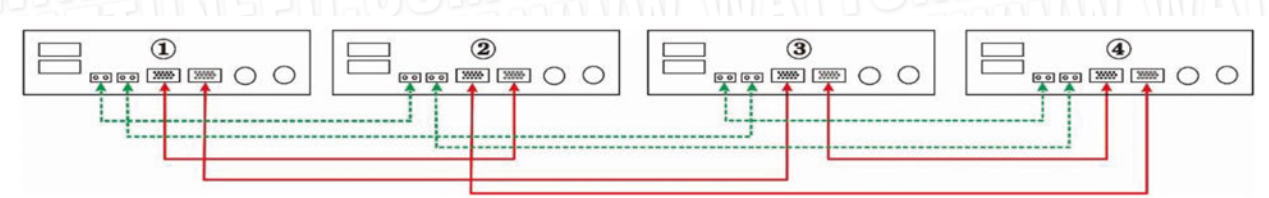

RUE HENRIPRÉ 12 - 4821 ANDRIMONT - BELGIUM TEL.: +32 87 45 00 34 - INFO@WATTUNEED.COM

51

# Cinq onduleurs en parallèle :

# Connexion d'alimentation

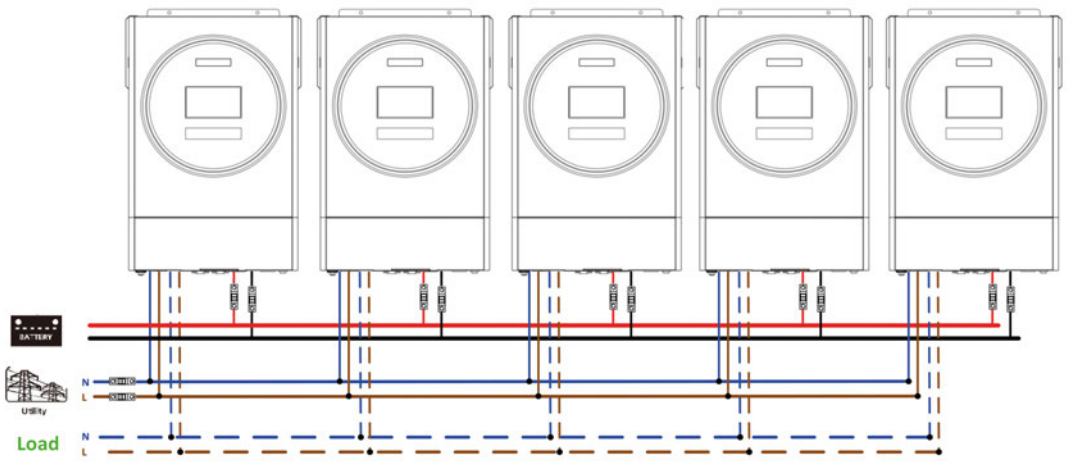

# Connexion de communication

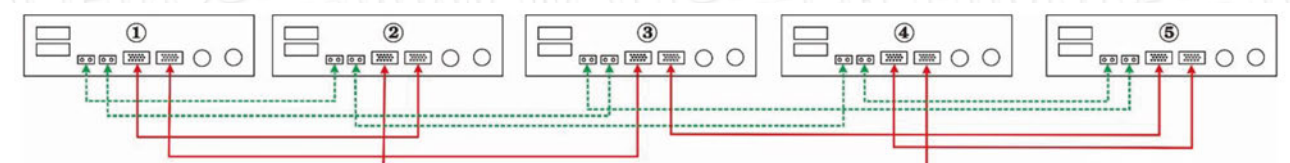

Six onduleurs en parallèle : Connexion d'alimentation

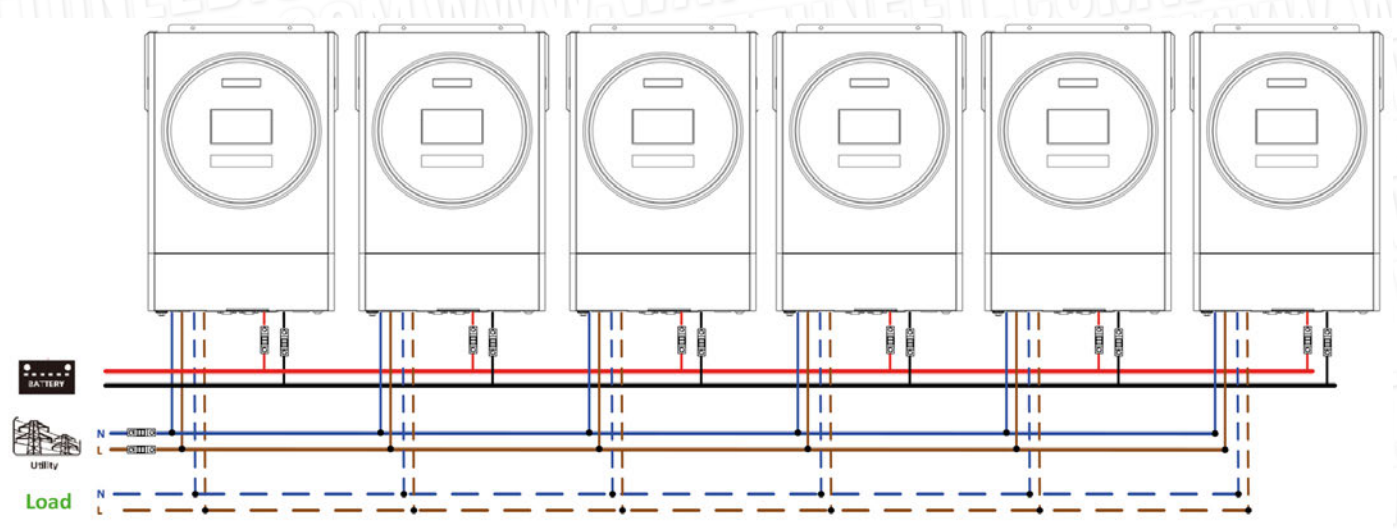

### Connexion de communication

WATTU

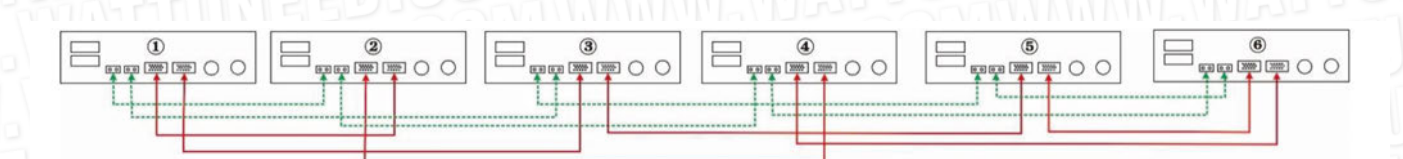

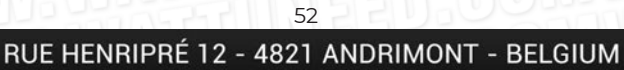

TEL.: +32 87 45 00 34 - INFO@WATTUNEED.COM

# Sept onduleurs en parallèle :

# Connexion d'alimentation

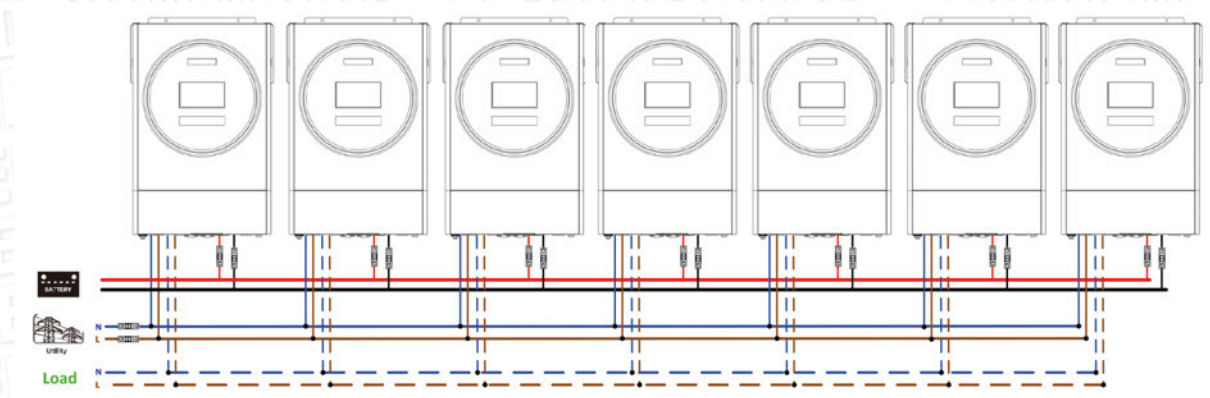

# Connexion de communication

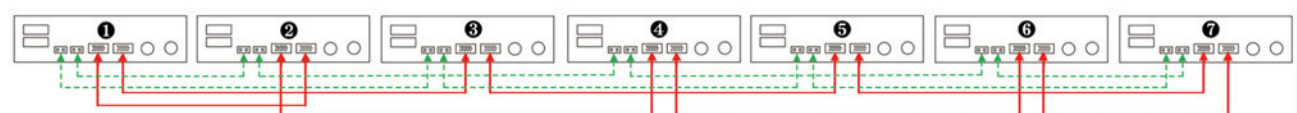

# Huit onduleurs en parallèle :

# Connexion d'alimentation

WATT-U-NEED.

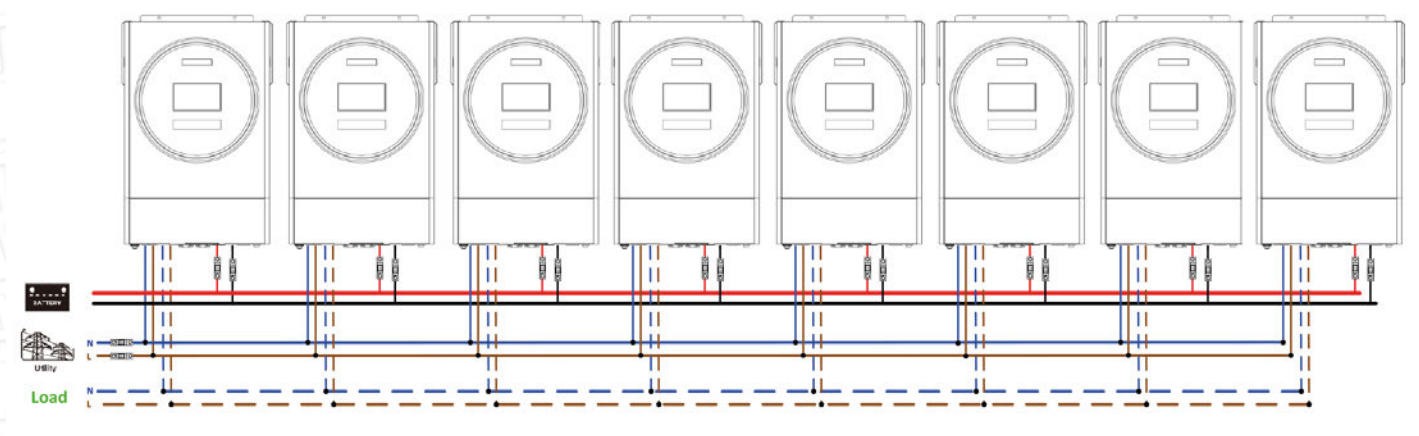

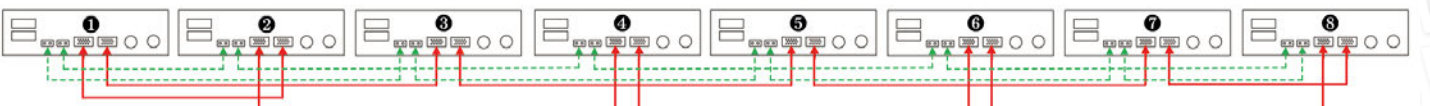

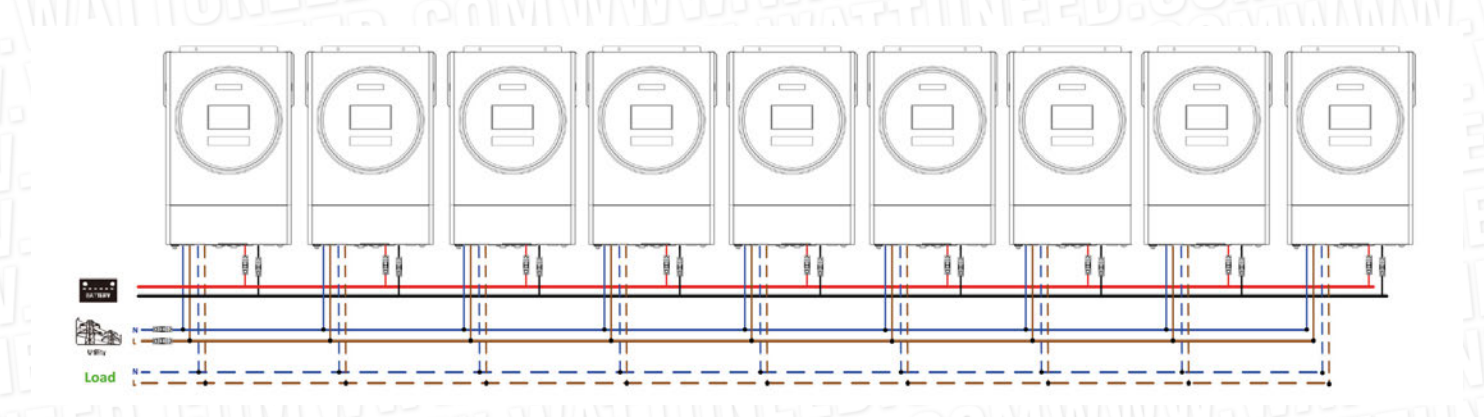

RUE HENRIPRÉ 12 - 4821 ANDRIMONT - BELGIUM TEL.: +32 87 45 00 34 - INFO@WATTUNEED.COM

53

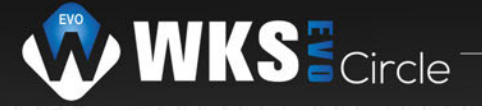

# Connexion de communication

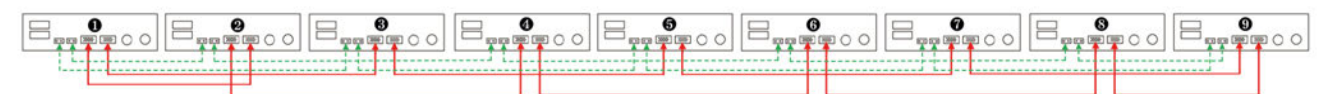

# 5-2. Prise en charge des équipements triphasés

Trois onduleurs dans chaque phase :

# **Connexion d'alimentation**

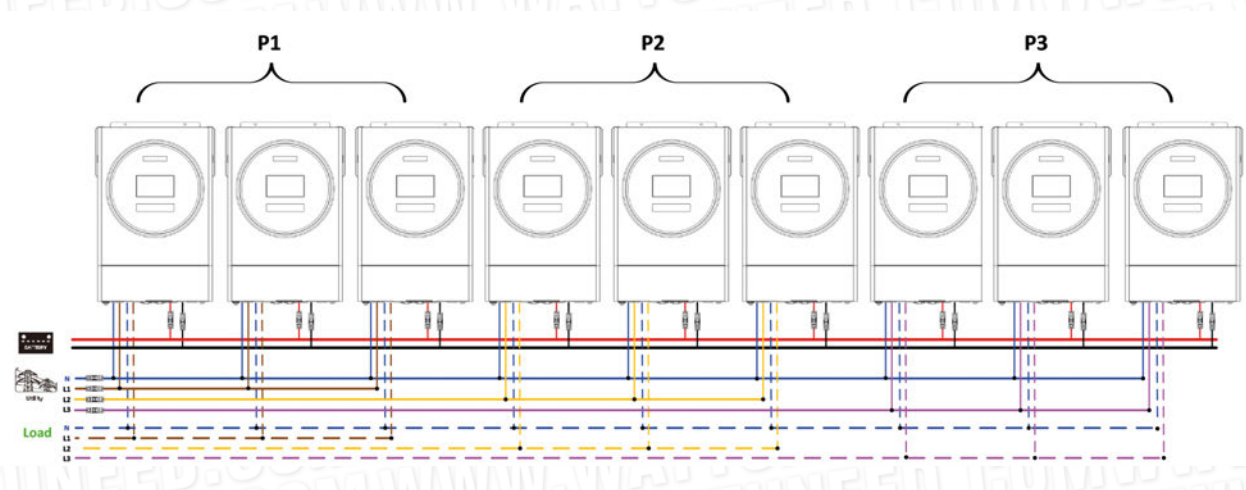

Connexion de communication

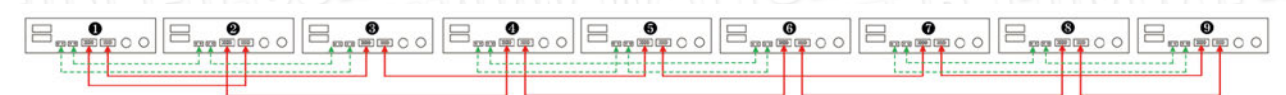

Trois onduleurs en une phase, trois onduleurs en deuxième phase et deux onduleurs pour la troisième phase :

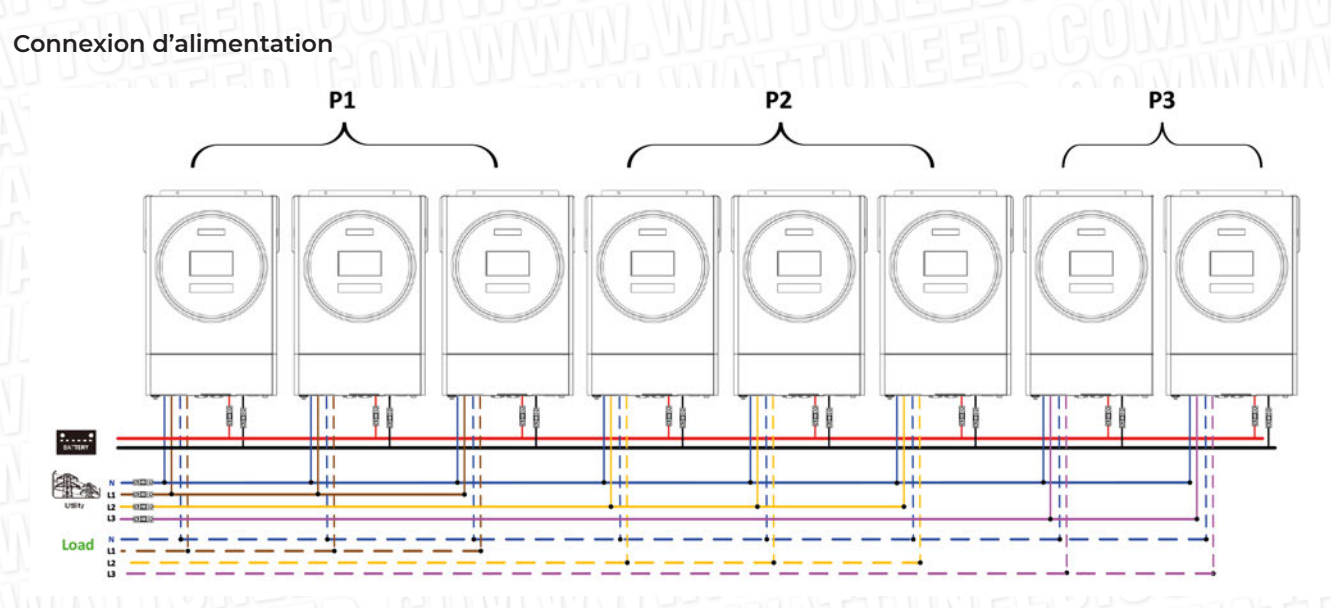

### Connexion de communication

WATT-U-NEED

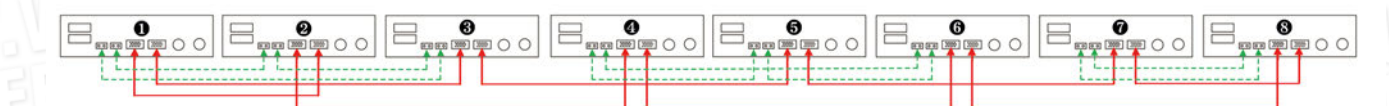

RUE HENRIPRÉ 12 - 4821 ANDRIMONT - BELGIUM TEL.: +32 87 45 00 34 - INFO@WATTUNEED.COM

54

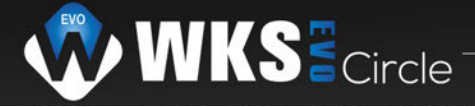

Trois onduleurs en une phase, deux onduleurs en deuxième phase et deux onduleurs pour la troisième phase :

### Connexion d'alimentation Ρ1 P2 P3 ü ü ii 11 11 11 ¢ 11 11 11 11 -11 11 Load

# Connexion de communication

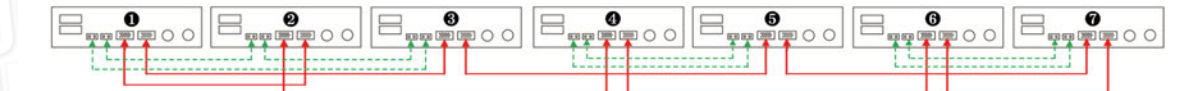

Deux onduleurs dans chaque phase : Connexion d'alimentation

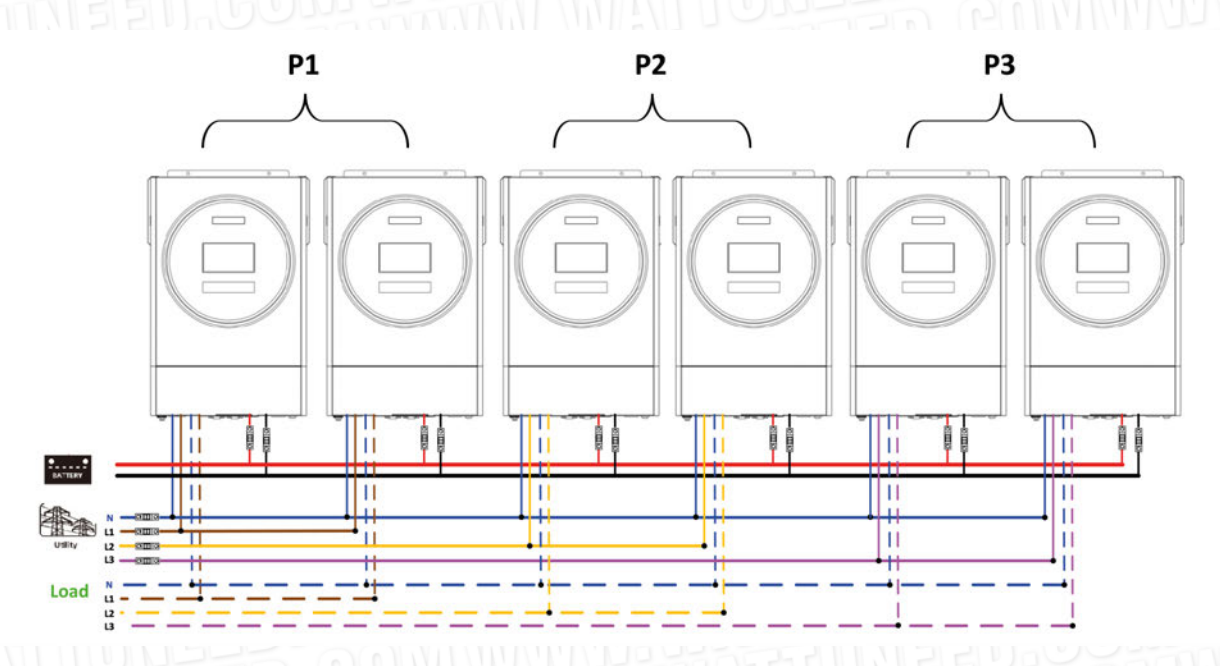

# Connexion de communication

WATT-U-NEED

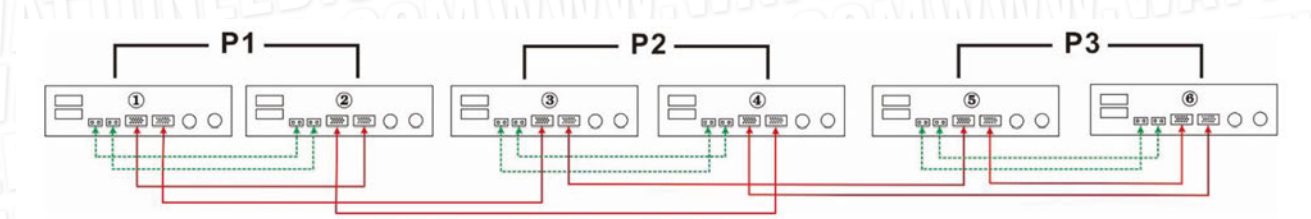

RUE HENRIPRÉ 12 - 4821 ANDRIMONT - BELGIUM TEL.: +32 87 45 00 34 - INFO@WATTUNEED.COM

55

# Commandez sur WATTUNEED.COM

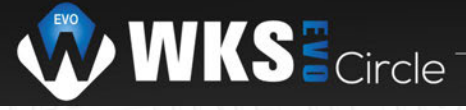

Sept onduleurs dans une phase et un onduleur pour les deux autres phases :

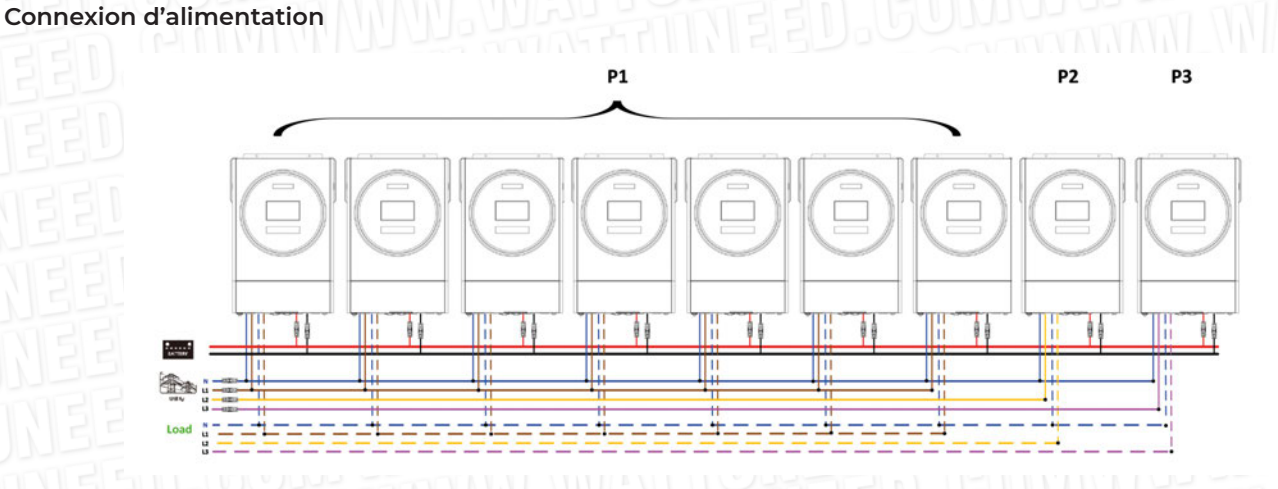

**Remarque :** il appartient à la demande du client de choisir 7 onduleurs sur n'importe quelle phase. P1 : phase L1, P2 : phase L2, P3 : phase L3.

### Connexion de communication

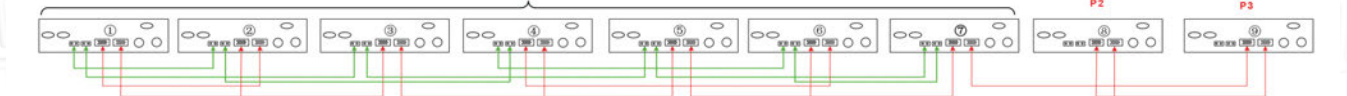

**Remarque :** S'il n'y a qu'une seule unité dans une phase, cette unité n'a pas besoin de connecter le câble de partage de courant.

Vous pouvez aussi le connecter comme ci-dessous :

Quatre onduleurs dans une phase et un onduleur pour les deux autres phases :

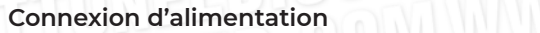

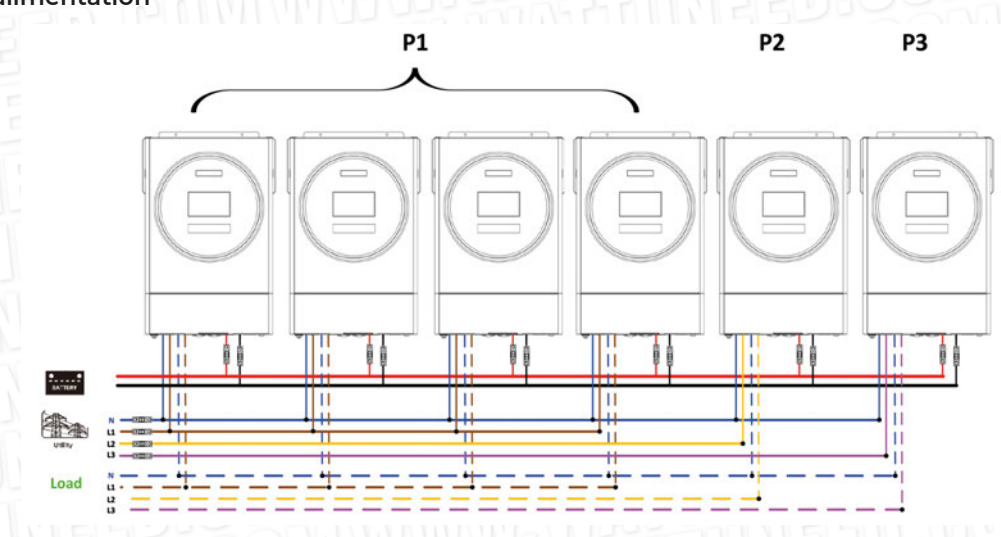

Connexion de communication

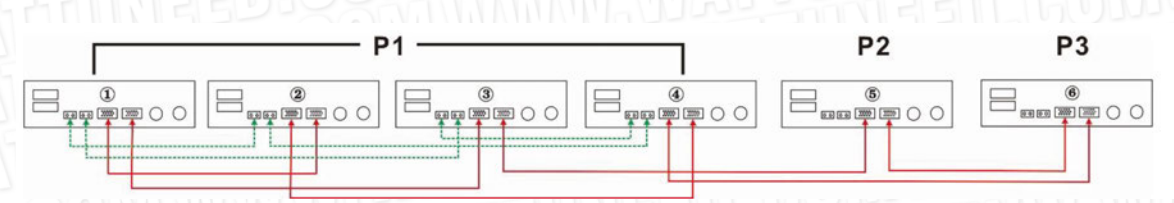

Trois onduleurs en une phase, deux onduleurs en deuxième phase et un onduleur pour la troisième phase :

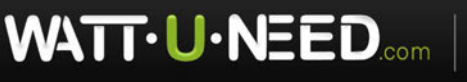

RUE HENRIPRÉ 12 - 4821 ANDRIMONT - BELGIUM TEL.: +32 87 45 00 34 - INFO@WATTUNEED.COM

dez sur

D.COM

Comman

WAT

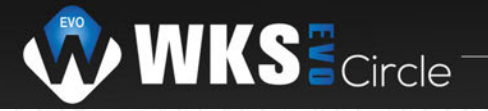

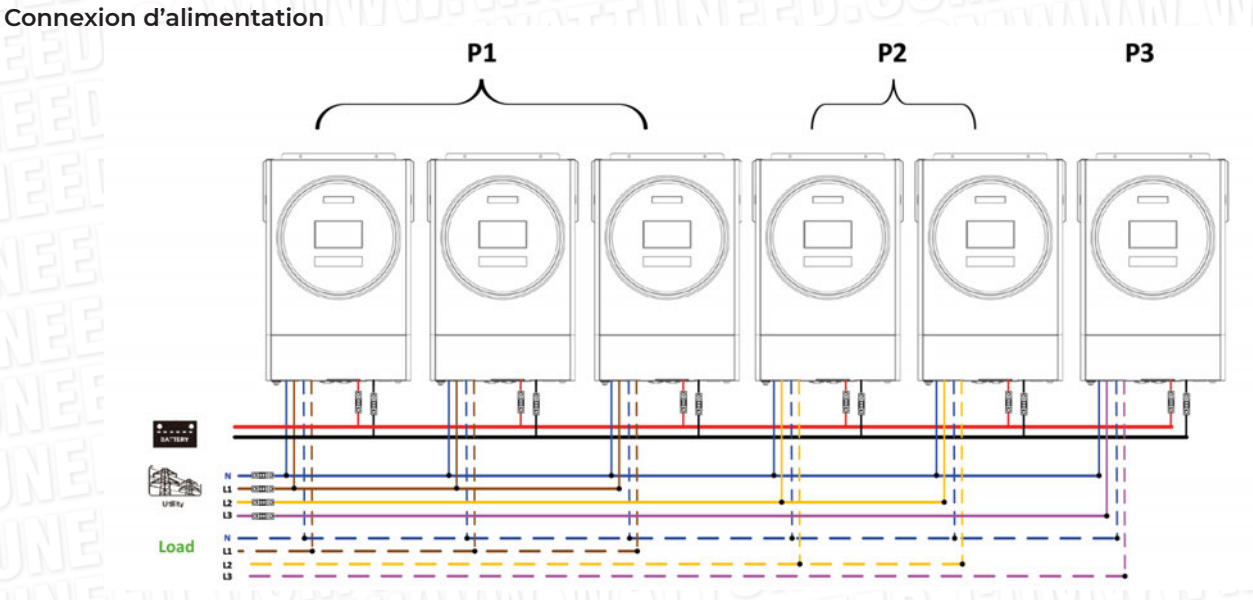

# Connexion de communication

Trois onduleurs dans une phase et un seul onduleur pour les deux phases restantes :

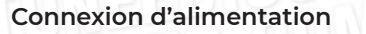

WATTU

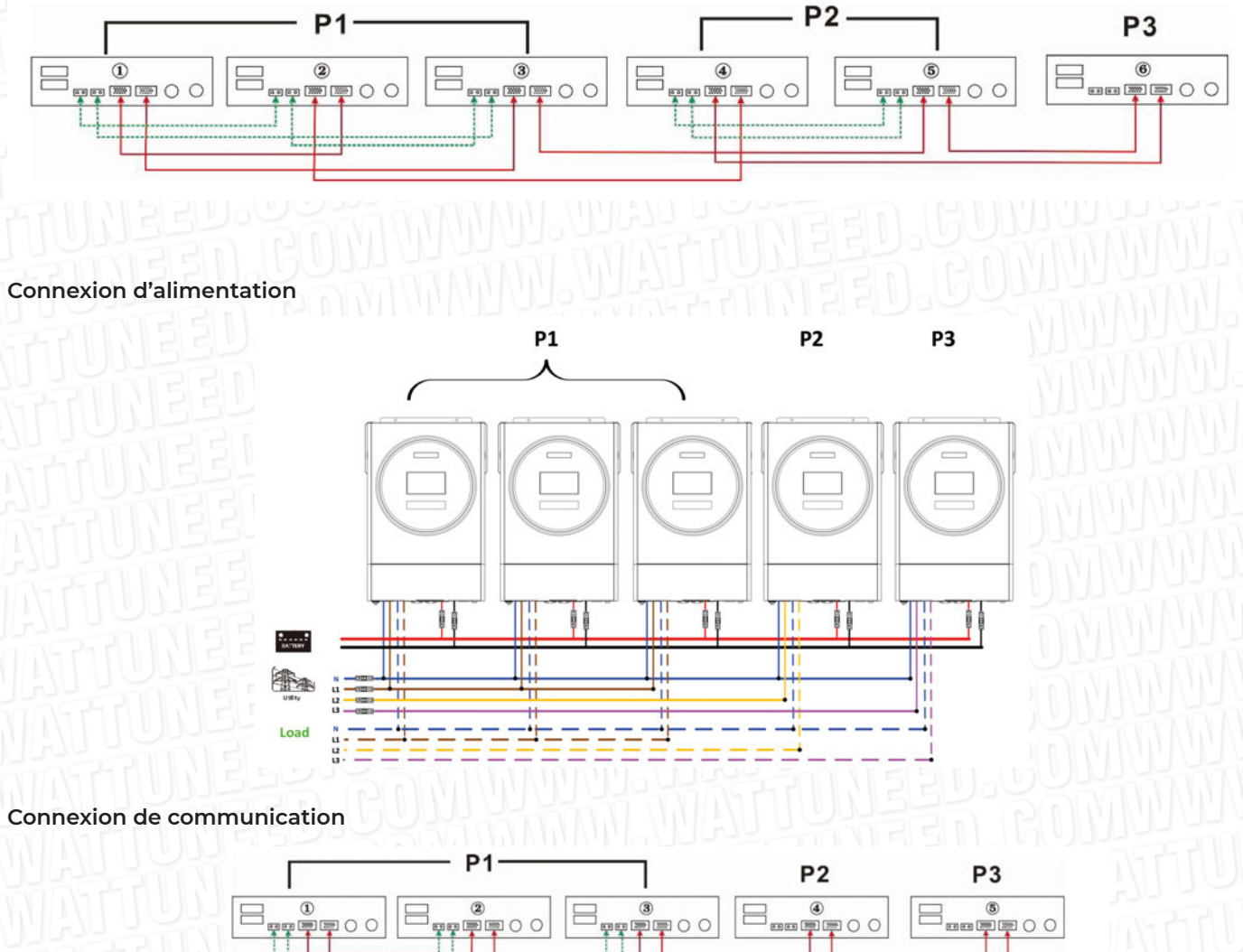

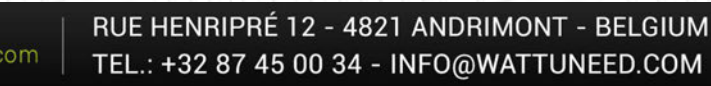

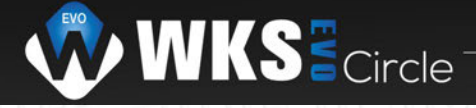

Deux onduleurs en deux phases et un seul onduleur pour la phase restante : Connexion d'alimentation

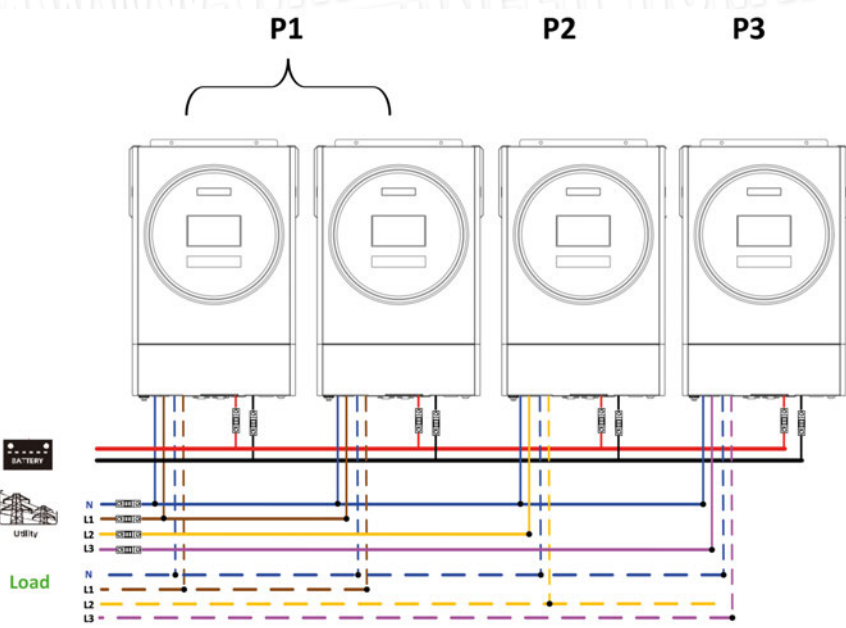

Connexion de communication

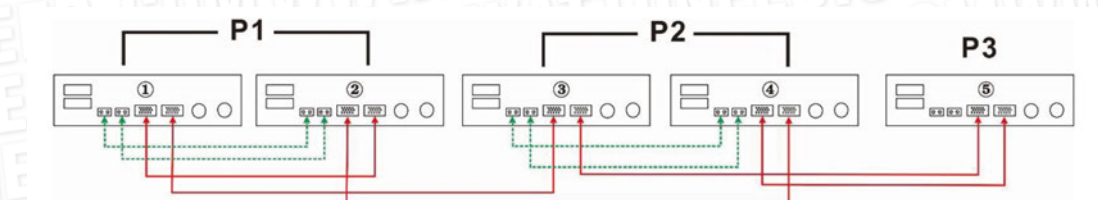

Deux onduleurs dans une phase et un seul onduleur pour les phases restantes :

# Connexion d'alimentation

WATTUNEED

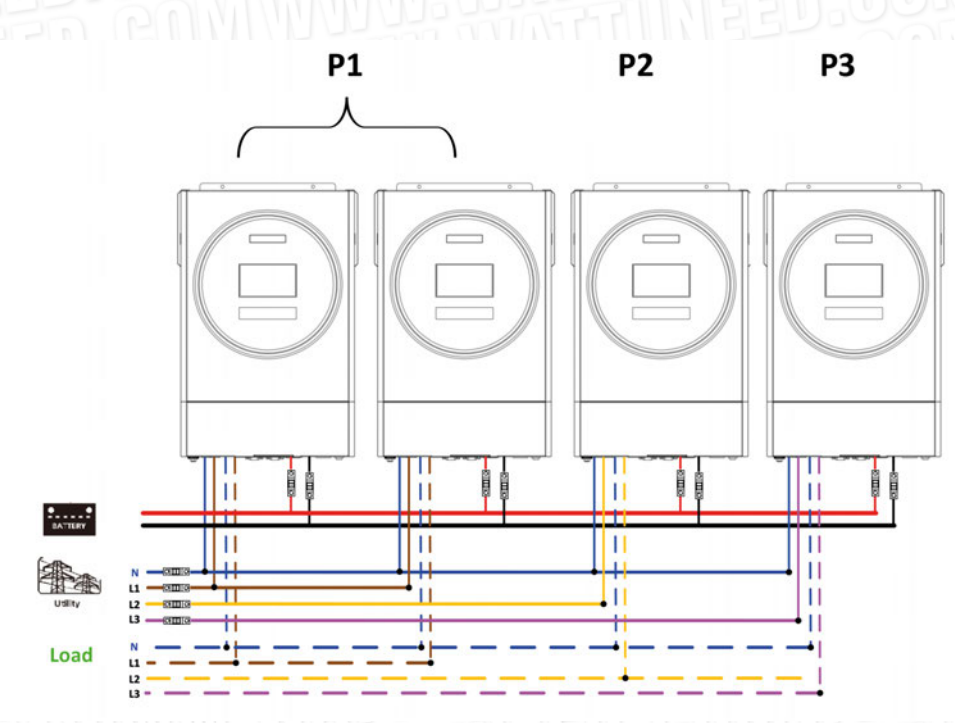

Commandez sur wattuneed.com

58

RUE HENRIPRÉ 12 - 4821 ANDRIMONT - BELGIUM TEL.: +32 87 45 00 34 - INFO@WATTUNEED.COM

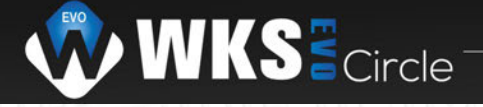

### Connexion de communication

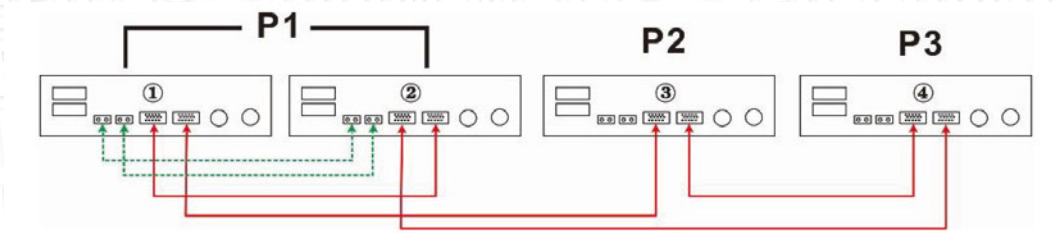

Un onduleur dans chaque phase :

### Connexion d'alimentation

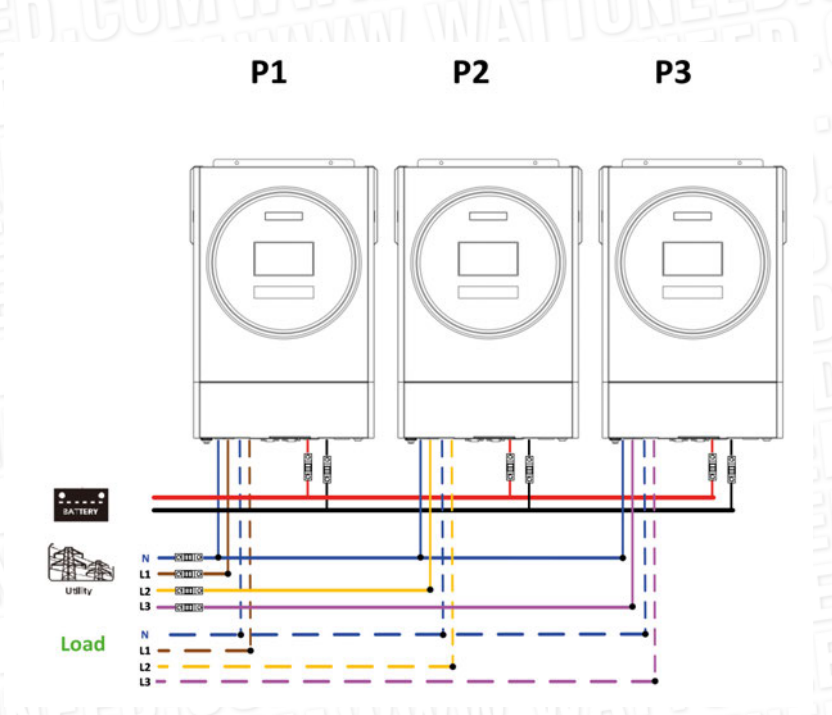

Connexion de communication

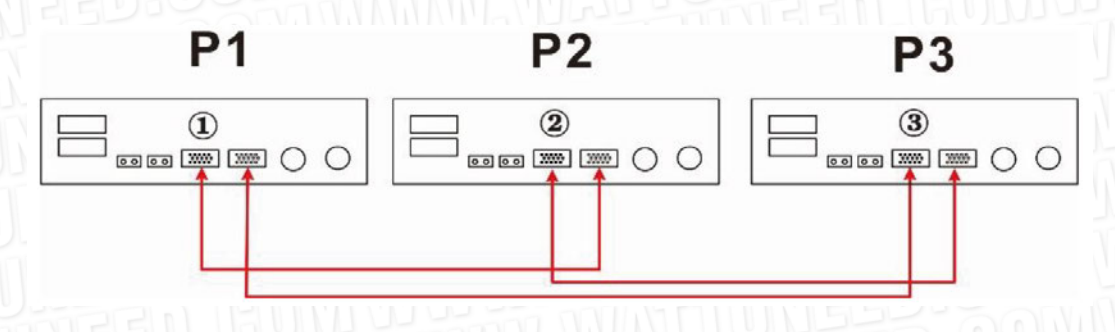

**AVERTISSEMENT :** Ne connectez pas le câble de partage de courant entre les onduleurs qui sont dans des phases différentes.

Sinon, cela pourrait endommager les onduleurs.

# 6. Connexion PV

Veuillez vous référer au manuel d'utilisation de l'unité simple pour la connexion PV. **ATTENTION :** chaque onduleur doit se connecter aux modules PV séparément

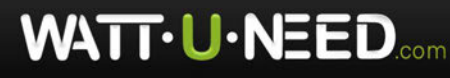

59

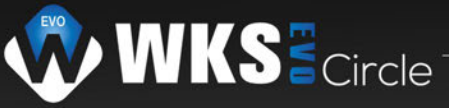

# 6. Réglage et affichage de l'écran LCD

# Programme de réglage :

WATT- U-NEED.com

| Programme                        | La description                                                                                                    | Opt        | ion sélectionnable |                                                                                                    |
|----------------------------------|----------------------------------------------------------------------------------------------------|------------|--------------------|----------------------------------------------------------------------------------------------------|
| IEED.<br>NEED.<br>NEED.<br>NEED. |                                                                                                    | Seul       | 28                 | Lorsque l'appareil fonctionne<br>seul, veuillez sélectionner « SIG »<br>dans le programme 28.                                                                                                    |
| JNEEU<br>UNEEU<br>UNEEU          |                                                                                                    | Parallèle  | 28<br>Pal          | Lorsque les unités sont<br>utilisées en parallèle pour<br>une application monophasée,<br>veuillez sélectionnez « PAL »<br>dans le programme 28. Veuillez<br>vous référer à 5 1 pour des<br>informations détaillées.                                                                                                    |
| 28                               | Mode de sortie AC<br>*Ce paramètre ne peut<br>être configuré que lorsque<br>l'onduleur est en mode veille.<br>Assurez-vous que l'interrupteur<br>marche/arrêt est en position<br>« OFF ». | Phase L1 : | 28<br>3P  <br>3D   | Lorsque les unités fonctionnent<br>en application triphasée, veuillez<br>choisir « 3PX » pour définir chaque<br>onduleur.<br>Il est nécessaire d'avoir au moins<br>3 onduleurs ou un maximum<br>de 6 onduleurs pour prendre en<br>charge l'équipement triphasé. Il<br>est nécessaire d'avoir au moins un<br>onduleur dans chaque phase ou<br>jusqu'à quatre onduleurs dans une<br>phase. Veuillez vous référer à 5 2<br>pour dos informations détailléos |
|                                  | EED.CONUUU<br>EED.CONUUU<br>EED.CONUUU<br>EED.CONUUU<br>EED.CONUUU                                                                                                    | Phase L3 : |                    | Veuillez sélectionner « 3P1 » dans le<br>programme 28 pour les onduleurs<br>connectés à la phase L1, « 3P2 »<br>dans le programme 28 pour les<br>onduleurs connectés à la phase L2<br>et « 3P3 » dans le programme 28<br>pour les onduleurs connectés à la<br>phase L3.<br>Assurez-vous de connecter le<br>câble de courant partagé aux<br>unités qui sont sur la même phase.<br>Ne connectez PAS le câble de                                            |
| ATTU                             |                                                                                                    | GETTENG    |                    | partage de courant entre les<br>unités sur différentes phases.                                                                                                    |

RUE HENRIPRÉ 12 - 4821 ANDRIMONT - BELGIUM TEL.: +32 87 45 00 34 - INFO@WATTUNEED.COM

60

Commandez sur WATTUNEED.COM

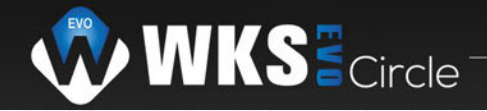

| Affichage du code défaut :                                |                                          |               |  |  |
|-----------------------------------------------------------|------------------------------------------|---------------|--|--|
| Code d'erreur                                             | Événement de défaut                      | Icône allumée |  |  |
| 60                                                        | Protection contre le retour de puissance | FED           |  |  |
| 3 71 0                                                    | Version du micrologiciel incohérente     | U.FTI HIMAT   |  |  |
| 72                                                        | Défaut de partage actuel                 | DFT2          |  |  |
| 80                                                        | Défaut CAN                               | FED           |  |  |
| 81                                                        | Perte d'hôte                             | FBI           |  |  |
| 82                                                        | Perte de synchronisation                 | FB2           |  |  |
| 83 Tension de la batterie détectée différente             |                                          | FB3           |  |  |
| 84 Tension d'entrée AC et fréquence détectées différentes |                                          | FBY           |  |  |
| 85 Déséquilibre du courant de sortie AC                   |                                          | FBS mining    |  |  |
| 86 Le réglage du mode de sortie AC est différent          |                                          | FEE minut     |  |  |

### Référence de code :

| Code | La description                              | Icône allumée |
|------|---------------------------------------------|---------------|
| NE   | Unité non identifiée pour maître ou esclave | TED.          |
| SH   | Unité maître                                | HSED.         |
| SL   | Unité esclave                               | SL ED.        |

# 7. Mise en service

### Parallèle en monophasé

Étape 1 : Vérifiez les exigences suivantes avant la mise en service :

### · Connexion de fil correcte

• Assurez-vous que tous les disjoncteurs dans les fils de ligne du côté charge sont ouverts et que chaque fil neutre de chaque unité est connecté ensemble.

Étape 2 : Allumez chaque unité et réglez « PAL » dans le programme de réglage LCD 28 de chaque unité. Et puis arrêtez toutes les unités.

NOTE: Il est nécessaire d'éteindre l'interrupteur lors du réglage du programme LCD. Sinon, le réglage ne peut pas être programmé.

# Étape 3 : Allumez chaque unité

WATT·U·NEED

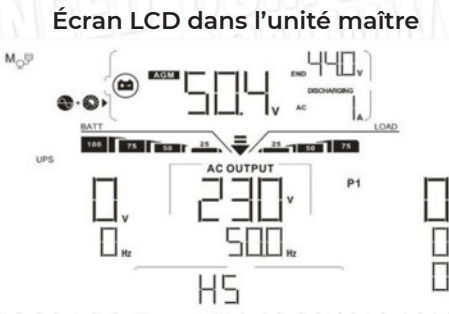

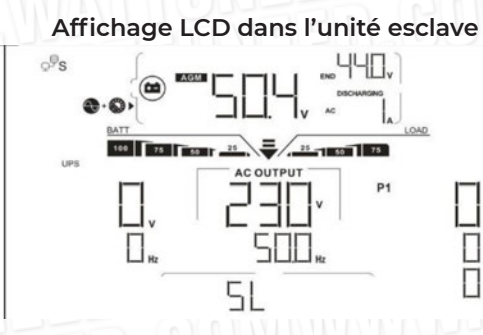

RUE HENRIPRÉ 12 - 4821 ANDRIMONT - BELGIUM TEL.: +32 87 45 00 34 - INFO@WATTUNEED.COM

61

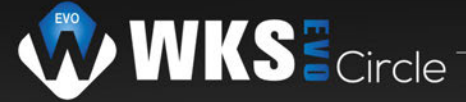

# **REMARQUE :** les unités maître et esclave sont définies de manière aléatoire.

Étape 4: Allumez tous les disjoncteurs AC des fils de ligne dans l'entrée AC. Il est préférable que tous les onduleurs se connectent au service public en même temps. Sinon, il affichera le défaut 82 dans les onduleurs en ordre suivant. Cependant, ces onduleurs redémarreront automatiquement. Si vous détectez une connexion AC, ils fonctionneront normalement.

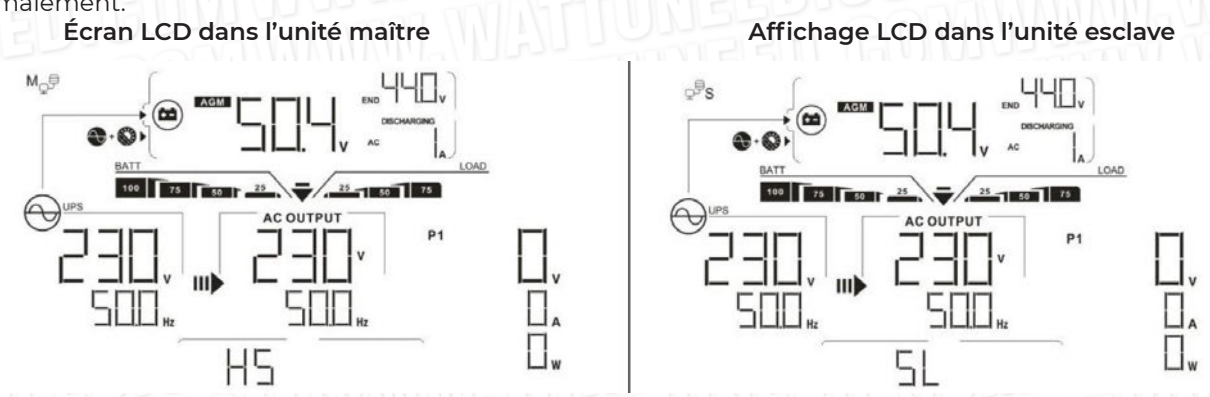

Étape 5 : S'il n'y a plus d'alarme de défaut, le système parallèle est complètement installé. Étape 6 : Veuillez activer tous les disjoncteurs des fils de ligne du côté charge. Ce système commencera à alimenter lecharge.

# Soutenir l'équipement triphasé

Étape 1 : Vérifiez les exigences suivantes avant la mise en service :

Connexion de fil correcte

• Assurez-vous que tous les disjoncteurs dans les fils de ligne du côté charge sont ouverts et que chaque fil neutre de chaque unité est connecté ensemble.

Étape 2 : Allumez toutes les unités et configurez le programme LCD 28 comme P1, P2 et P3 de manière séquentielle. Et puis fermer toutes les unités.

**NOTE:** Il est nécessaire d'éteindre l'interrupteur lors du réglage du programme LCD. Sinon, le réglage ne peut pas être programmé.

Étape 3 : Allumez toutes les unités dans l'ordre

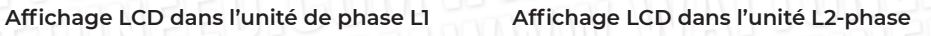

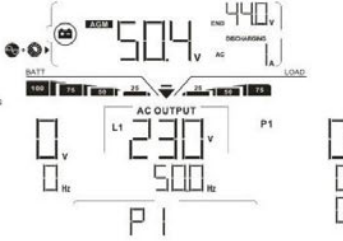

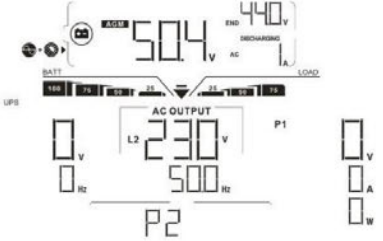

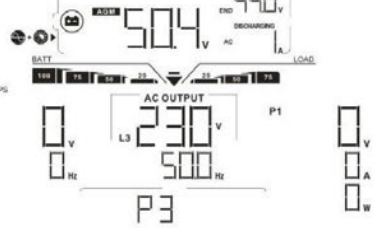

Affichage LCD dans l'unité L3-phase

Étape 4: Allumez tous les disjoncteurs AC des fils de ligne dans l'entrée AC. Si une connexion AC est détectée et que les trois phases correspondent au réglage de l'unité, elles fonctionneront normalement. Sinon, l'icône clignotera et ils ne fonctionneront pas en mode ligne.

Affichage LCD dans l'unité de phase L1

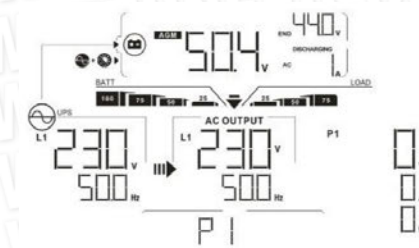

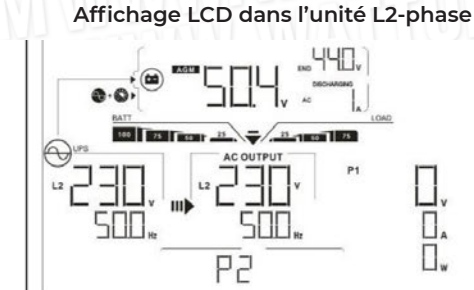

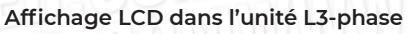

Commandez sur

D.COM

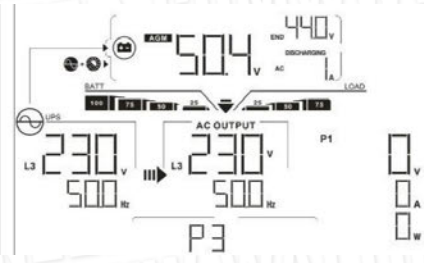

Étape 5 :S'il n'y a plus d'alarme de défaut, le système pour supporter les équipements triphasés est complètement installé.

Étape 6 : Veuillez allumer tous les disjoncteurs des fils de ligne du côté de la charge. Ce système va commencer à fournir de l'énergie à la charge.

**Remarque 1 :** Pour éviter les surcharges, avant d'activer les disjoncteurs du côté de la charge, il est préférable que tout le système fonctionne d'abord.

**Remarque 2 :** Le temps de transfert pour cette opération existe. Une coupure de courant peut survenir sur des appareils critiques, qui ne peuvent pas supporter le temps de transfert.

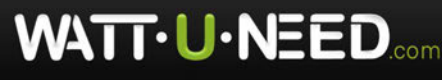

RUE HENRIPRÉ 12 - 4821 ANDRIMONT - BELGIUM TEL.: +32 87 45 00 34 - INFO@WATTUNEED.COM

# 8. Dépannage

| S                | ituation                                                                                                    |                                                                                                    |  |
|------------------|----------------------------------------------------------------------------------------------------|----------------------------------------------------------------------------------------------------|--|
| La faute<br>Code | La faute Événement<br>La description                                                                                                    | Solution                                                                                                    |  |
| 60               | Le retour de courant dans<br>l'onduleur est détecté.                                                                                    | <ol> <li>Redémarrez l'onduleur.</li> <li>Vérifiez si les câbles L/N ne sont pas connectés à l'envers dans tous les onduleurs.</li> <li>Pour un système parallèle en monophasé, assurez-vous que le partage est connecté<br/>dans tous les onduleurs.</li> <li>Pour prendre en charge un système triphasé, assurez-vous que les câbles de partage sont<br/>connectés dans les onduleurs dans la même phase et déconnectés dans les onduleurs<br/>dans des phases différentes.</li> <li>Si le problème persiste, veuillez contacter votre ins taller.</li> </ol>                                                                           |  |
| 71               | La version du firmware de<br>chaque onduleur n'est pas<br>la même.                                                                      | <ol> <li>Mettez à jour tous les micrologiciels de l'onduleur vers la même version</li> <li>Vérifiez la version de chaque onduleur via le réglage LCD et assurez-vous que<br/>les versions de CPU sont les mêmes. Si ce n'est pas le cas, veuillez contacter votre<br/>installateur pour lui fournir le firmware à mettre à jour.</li> <li>Après la mise à jour, si le problème persiste, veuillez contacter votre installateur.</li> </ol>                                                                                                    |  |
| 72               | Le courant de sortie de<br>chaque onduleur est<br>différent.                                                                            | <ol> <li>Vérifiez si les câbles de partage sont bien connectés et redémarrez l'onduleur.</li> <li>Si le problème persiste, veuillez contacter votre installateur.</li> </ol>                                                                                                    |  |
| 80               | CAN perte de données                                                                                                    | 1. Várifiaz si las câblas do communication sont bion connactás at radámarraz                                                                                                    |  |
| 81               | Perte de données de l'hôte                                                                                                    | l'onduleur.                                                                                                    |  |
| 82               | Données de<br>synchronisation perte                                                                                                    | 2. Si le problème persiste, veuillez contacter votre installateur.                                                                                                    |  |
| 83               | La tension de la batterie<br>de chaque onduleur n'est<br>pas la même La tension<br>de la batterie dechaque<br>onduleur n'est pasle même | <ol> <li>Assurez-vous que tous les onduleurs partagent les mêmes groupes de batteries.</li> <li>Retirez toutes les charges et déconnectez l'entrée AC et l'entrée PV. Ensuite,<br/>vérifiez la tension de la batterie de tous les onduleurs. Si les valeurs de tous les<br/>onduleurs sont proches, veuillez vérifier si tous les câbles de batterie sont de la<br/>même longueur et du même type de matériau. Sinon, veuillez contacter votre<br/>installateur pour fournir une SOP pour calibrer la tension de la batterie de chaque<br/>onduleur.</li> <li>Si le problème persiste, veuillez contacter votre installateur.</li> </ol> |  |
| 84               | Tension d'entrée CA et<br>fréquence sont détecté<br>différent.                                                                          | <ol> <li>Vérifiez la connexion du câblage électrique et redémarrez l'onduleur.</li> <li>Assurez-vous que l'utilitaire démarre en même temps. Si des disjoncteurs<br/>sont installés entre le service public et les onduleurs, assurez-vous que tous les<br/>disjoncteurs peuvent être activés sur l'entrée AC en même temps.</li> <li>Si le problème persiste, veuillez contacter votre installateur.</li> </ol>                                                                                                    |  |
| 85               | Déséquilibre du courant de<br>sortie CA                                                                                                 | <ol> <li>Redémarrez l'onduleur.</li> <li>Supprimez certaines charges excessives et revérifiez les informations de charge sur<br/>l'écran LCD des onduleurs. Si les valeurs sont différentes, veuillez vérifier si les câbles<br/>d'entrée et de sortie AC sont de la même longueur et du même type de matériau.</li> <li>Si le problème persiste, veuillez contacter votre installateur.</li> </ol>                                                                                                    |  |
| 86               | Mode de sortie CAle<br>réglage est différent                                                                                            | <ol> <li>Éteignez l'onduleur et vérifiez le paramètre LCD #28.</li> <li>Pour un système parallèle en monophasé, assurez-vous qu'aucun 3P1, 3P2 ou 3P3<br/>n'est réglé sur #28.Pour soutenir le système triphasé, assurez-vous qu'aucun «PAL»<br/>n'est défini sur#28.</li> <li>Si le problème persiste, veuillez contacter votre installateur</li> </ol>                                                                                                    |  |

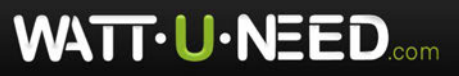

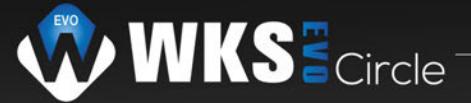

# Annexe II : Installation de la communication BMS

### 1. Introduction

En cas de connexion à une batterie au lithium, il est recommandé d'acheter un câble de communication RJ45 sur mesure. Veuillez vérifier auprès de votre revendeur ou intégrateur pour plus de détails.

Ce câble de communication RJ45 sur mesure fournit des informations et un signal entre la batterie au lithium et l'onduleur. Ces informations sont listées ci-dessous :

• Reconfigurez la tension de charge, le courant de charge et la tension de coupure de décharge de la batterie en fonction des paramètres de la batterie au lithium.

· Demandez à l'onduleur de démarrer ou d'arrêter la charge en fonction de l'état de la batterie au lithium

#### 2. Affectation des broches pour le port de communication BMS

|       | Definition |  |  |  |
|-------|------------|--|--|--|
| PIN 1 | RS232TX    |  |  |  |
| PIN 2 | RS232RX    |  |  |  |
| PIN 3 | RS485B     |  |  |  |
| PIN 4 | NC         |  |  |  |
| PIN 5 | RS485A     |  |  |  |
| PIN 6 | CANH       |  |  |  |
| PIN 7 | CANL       |  |  |  |
| PIN 8 | GND        |  |  |  |

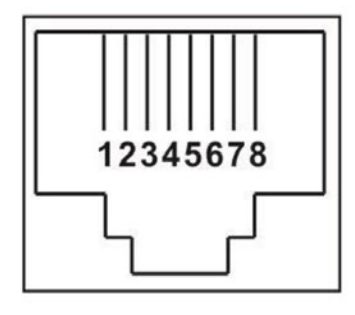

3. Configuration de la communication de la batterie au lithium LIO-4805/LIO-4810-150A

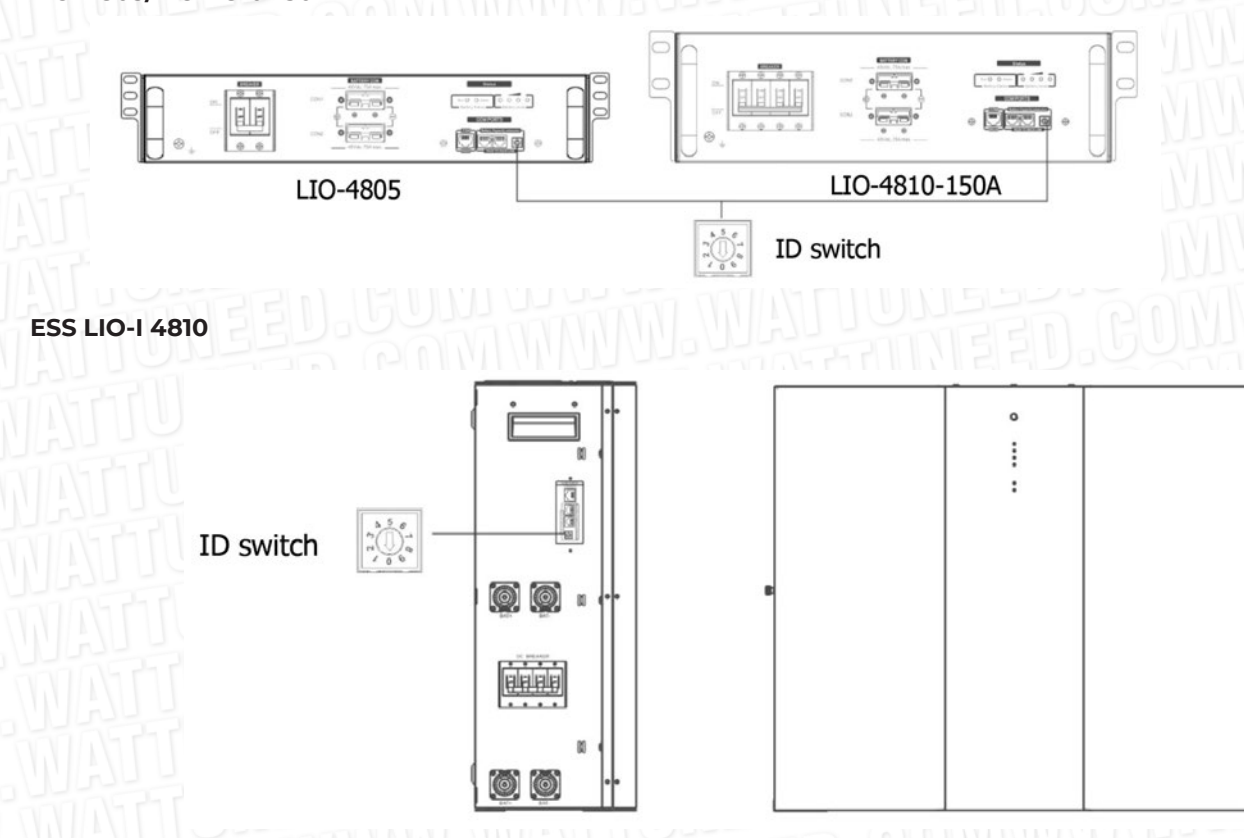

Le commutateur d'identification indique le code d'identification unique pour chaque module de batterie. Il est nécessaire d'attribuer un identifiant identique à chaque module de batterie pour un fonctionnement normal. Nous pouvons configurer le code d'identification pour chaque module de batterie en tournant le code PIN sur le commutateur d'identification. Du nombre 0 à 9, le nombre peut être aléatoire ; pas d'ordre particulier. Un maximum de 10 modules de batterie peut être utilisé en parallèle.

WATT·U·NEED.com

RUE HENRIPRÉ 12 - 4821 ANDRIMONT - BELGIUM TEL.: +32 87 45 00 34 - INFO@WATTUNEED.COM

Commandez sur

WATTUNEED.COM

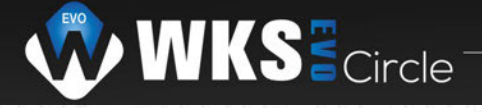

# **PYLONTECH**

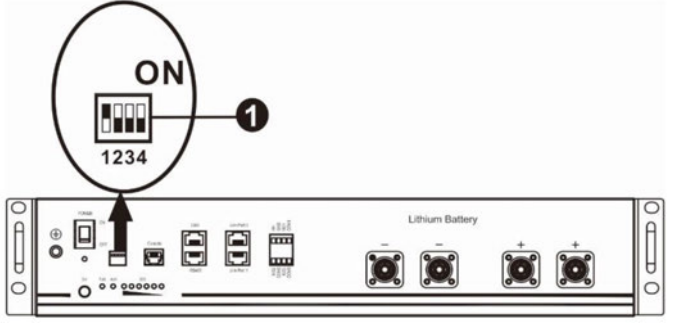

Commutateur Dip : il y a 4 commutateurs Dip qui définissent différents débits en bauds et adresses de groupe de batteries. Si la position du commutateur est tournée sur la position « OFF », cela signifie « 0 ». Si la position du commutateur est tournée sur la position « ON », cela signifie « 1 ».

La dip 1 est «ON» pour représenter la vitesse de transmission 9600.

Les dip 2, 3 et 4 sont réservés à l'adresse du groupe de l'adresse du groupe.

Les interrupteurs Dip 2, 3 et 4 de la batterie principale (première batterie) permettent de configurer ou de modifier l'adresse du groupe.

| Dip1                            | Dip 2 | Dip 3 | Dip 4 | Adresse de groupe                                                                                                    |  |
|---------------------------------|-------|-------|-------|----------------------------------------------------------------------------------------------------|--|
|                                 | 0     | 0     | 0     | Groupe unique uniquement. Il est nécessaire de configurer la batterie<br>maître avec ce réglage et les batteries esclaves ne sont pas limitées.                                 |  |
| TONES                           |       | 0     | 0     | Condition de groupe multiple. Il est nécessaire de configurer la batterie principale sur le premier groupe avec ce réglage et les batteries esclaves ne sont pas restreintes    |  |
| 1 : RS485<br>baud<br>staux=9600 | 0     |       | 0     | Condition de groupe multiple. Il est nécessaire de configurer la batterie principale sur le deuxième groupe avec ce réglage et les batteries esclaves ne sont pas restreintes.  |  |
| Redémarrer à prendre effet      |       |       | 0     | Condition de groupe multiple. Il est nécessaire de configurer la batterie principale sur le troisième groupe avec ce réglage et les batteries esclaves ne sont pas restreintes. |  |
|                                 | 0     | 0     |       | Condition de groupe multiple. Il est nécessaire de configurer la batterie principale sur le quatrième groupe avec ce réglage et les batteries esclaves ne sont pas restreintes. |  |
|                                 |       | 0     |       | Condition de groupe multiple. Il est nécessaire de configurer la batterie principale sur le cinquième groupe avec ce réglage et les batteries esclaves ne sont pas restreintes. |  |

**REMARQUE :** «1» est la position supérieure et « 0 » est la position inférieure

REMARQUE : le nombre maximum de groupes de batteries au lithium est de 5 et pour le nombre maximum de chaque groupe, veuillez vérifier avec le fabricant de la batterie.

### 4. Installation et fonctionnement

### LIO-4805/LIO-4810-150A/ESS LIO-I 4810

Après le numéro d'identification. est attribué à chaque module de batterie, veuillez configurer le panneau LCD dans l'onduleur et installer le câblage de connexion comme les étapes suivantes.

TEL.: +32 87 45 00 34 - INFO@WATTUNEED.COM

Étape 1 : utilisez le câble de signal RJ11 fourni pour vous connecter au port d'extension (P1 ou P2).

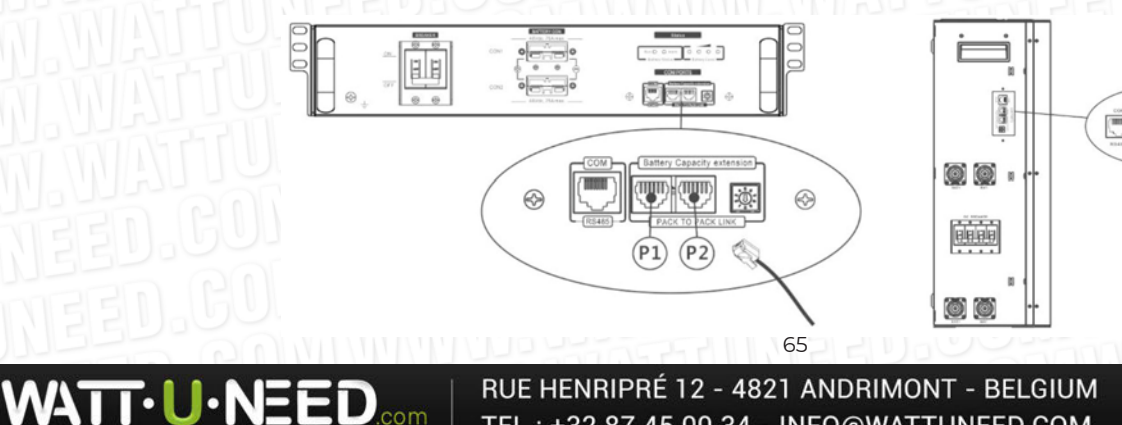

Commandez sur WATTUNEED.COM

**T** 

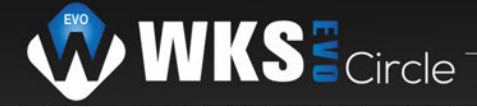

Étape 2 : utilisez le câble RJ45 fourni (de l'emballage du module de batterie) pour connecter l'onduleur et la batterie au lithium

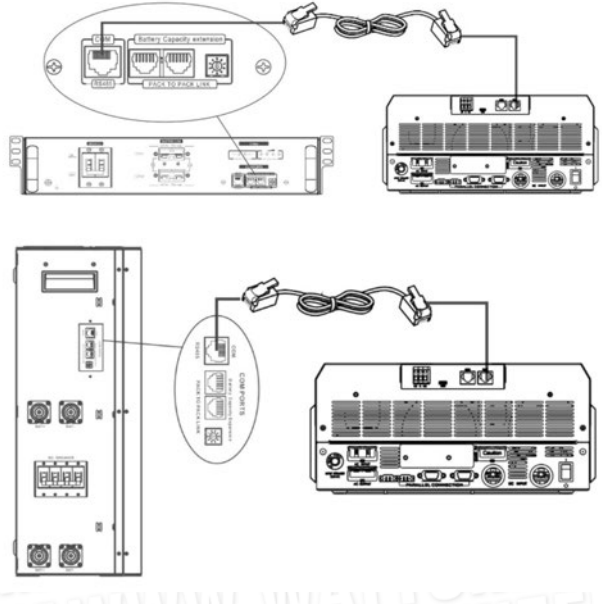

#### Remarque pour le système parallèle :

1. Ne prend en charge que l'installation de batteries courantes.

2. Utilisez un câble RJ45 sur mesure pour connecter n'importe quel onduleur (il n'est pas nécessaire de se connecter à un onduleur spécifique) et une batterie au lithium. Il suffit de régler ce type de batterie d'onduleur sur «LIB» dans le programme LCD 5. Les autres types de batterie devraient être «USE».

Étape 3 : Mettez le disjoncteur sur « ON ». Maintenant, le module de batterie est prêt pour la sortie DC.

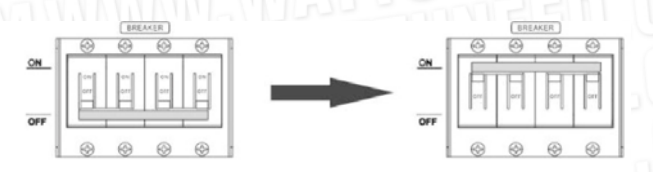

Étape 4: Appuyez sur le bouton marche/arrêt du module de batterie pendant 5 secondes, le module de batterie démarrera.

\* Si le bouton manuel ne peut être approché, il suffit d'allumer le module onduleur. Le module de batterie sera automatiquement mis en marche.

Étape 5. Allumez l'onduleur.

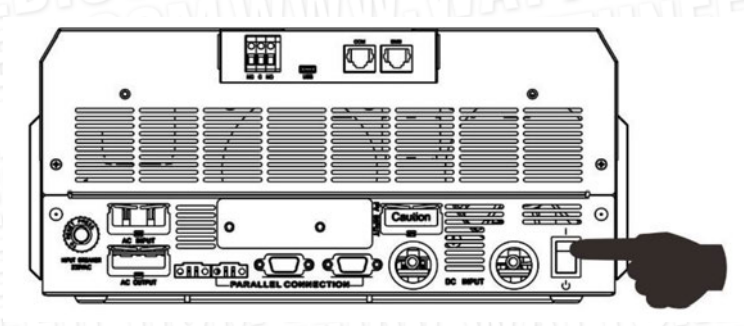

Étape 6. Assurez-vous de sélectionner le type de batterie comme « LIB » dans le programme LCD 5.

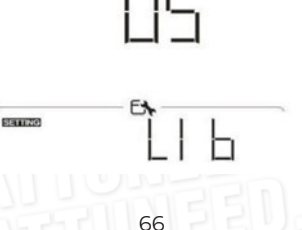

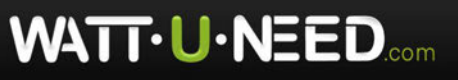

RUE HENRIPRÉ 12 - 4821 ANDRIMONT - BELGIUM TEL.: +32 87 45 00 34 - INFO@WATTUNEED.COM

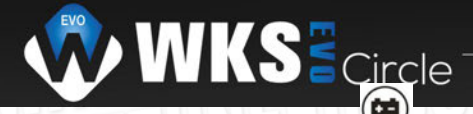

Si la communication entre l'onduleur et la batterie est réussie, l'icône 💛 de la batterie sur l'écran LCD clignotera. En règle générale, il faudra plus d'une minute pour établir la communication.

# PYLONTECH

Après la configuration, veuillez installer le panneau LCD avec onduleur et batterie au lithium en procédant comme suit.

Étape 1. Utilisez un câble RJ45 sur mesure pour connecter l'onduleur et la batterie au lithium.

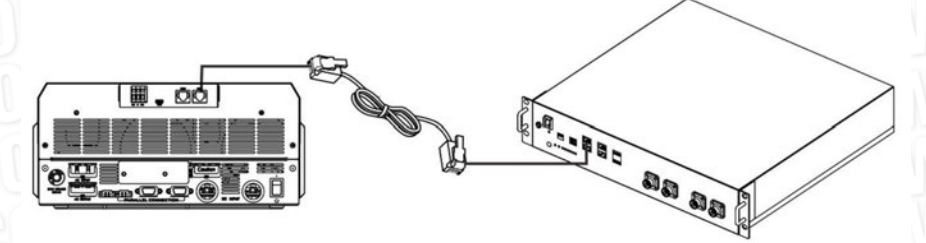

### Remarque pour le système parallèle :

3. Ne prend en charge que l'installation de batterie commune

4. Utilisez un câble RJ45 sur mesure pour connecter n'importe quel onduleur (pas besoin de se connecter à un onduleur spécifique) et Batterie au lithium. Réglez simplement ce type de batterie d'onduleur sur « PYL » dans le programme LCD 5. Les autres doivent être « UTILISER ».

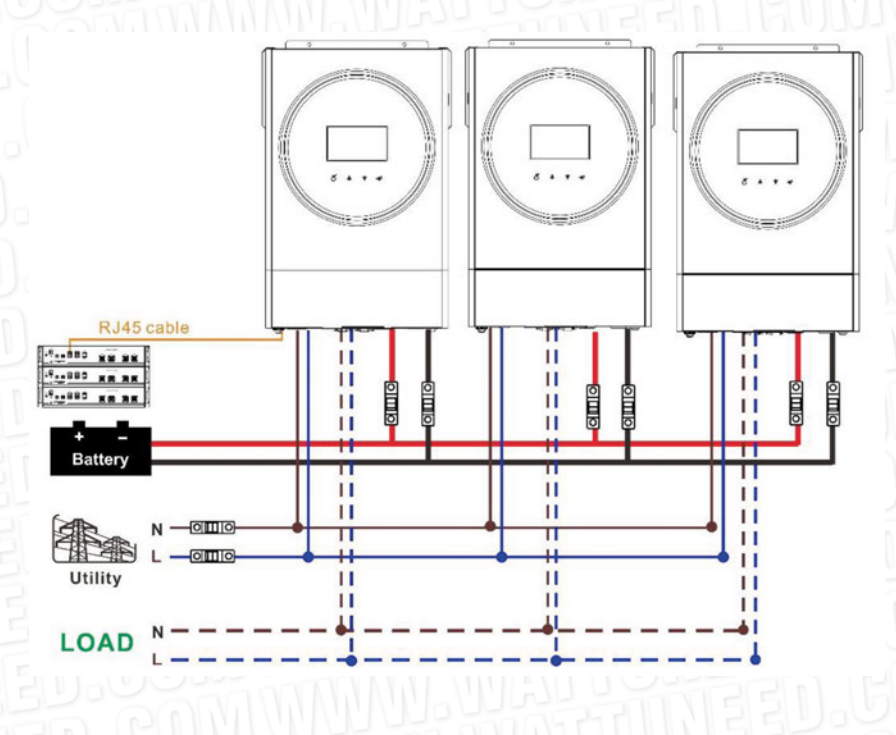

Étape 2. Allumez la batterie au lithium

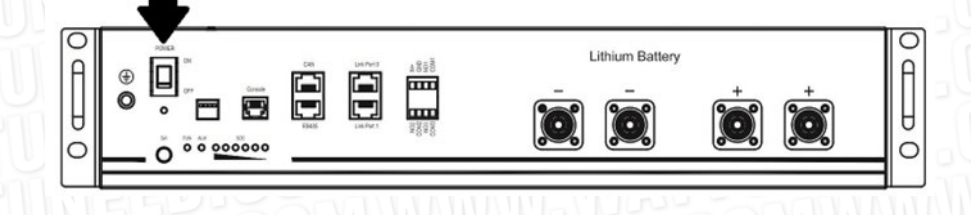

Étape 3. Appuyez plus de trois secondes pour démarrer la batterie au lithium, la puissance de sortie est prête

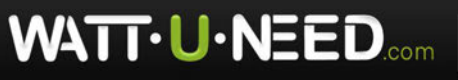

Commandez sur

FΕ

D.COM

WATT

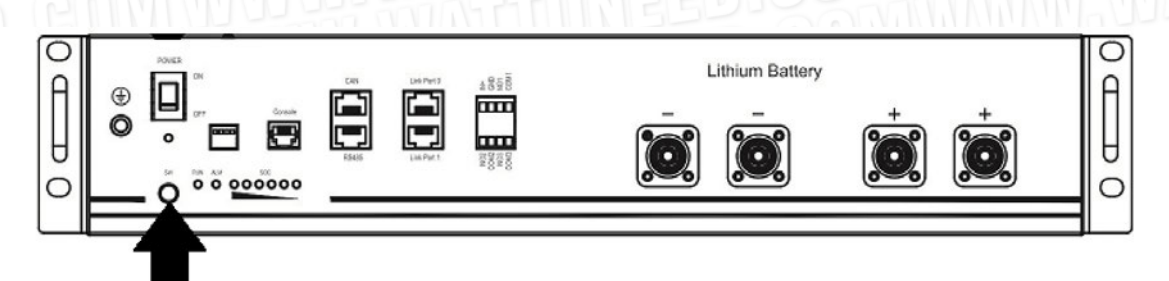

Étape 4. Allumez l'onduleur.

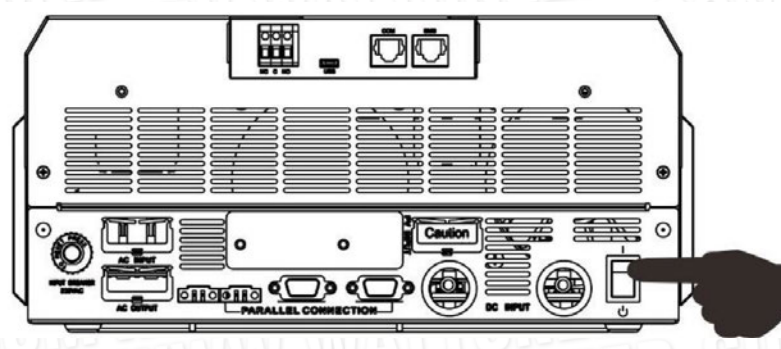

Étape 5. Assurez-vous de sélectionner le type de batterie comme « PYL » dans le programme LCD 5.

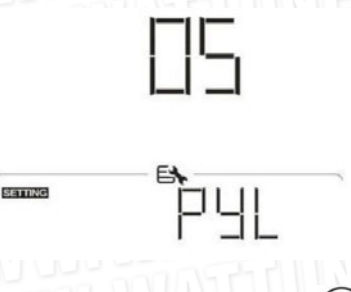

Si la communication entre l'onduleur et la batterie est réussie, l'icône 😐 de la batterie sur l'écran LCD clignote. En règle générale, l'établissement de la communication prend plus d'une minute.

# WECO

Étape 1. Utilisez un câble RJ45 sur mesure pour connecter l'onduleur et la batterie au lithium.

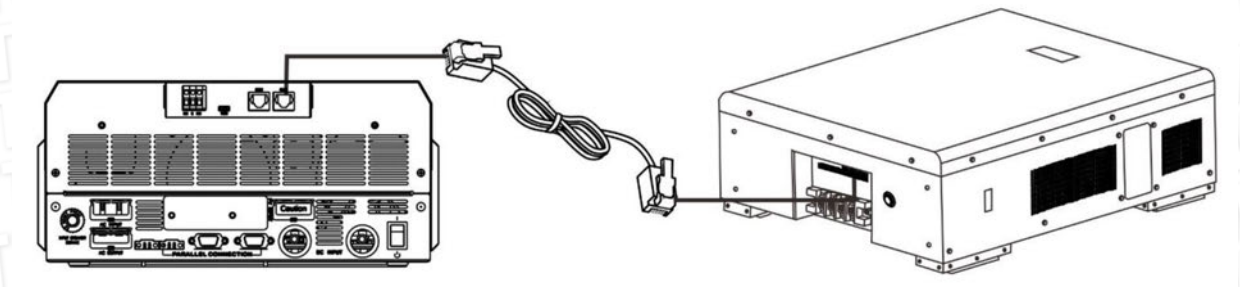

### Veuillez prendre note pour le système parallèle :

1. Ne prenez en charge que l'installation de batteries courantes.

2. Utilisez un câble RJ45 personnalisé pour connecter n'importe quel onduleur (pas besoin de se connecter à un onduleur spécifique) et une batterie au lithium. Réglez simplement le type de batterie de cet onduleur sur «WEC» dans le programme LCD 5. Les autres onduleurs sont réglés sur «USE».

Étape 2. Allumez la batterie au lithium

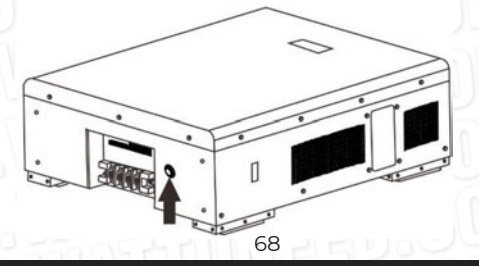

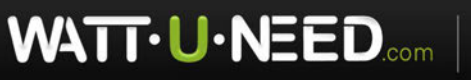

RUE HENRIPRÉ 12 - 4821 ANDRIMONT - BELGIUM TEL.: +32 87 45 00 34 - INFO@WATTUNEED.COM

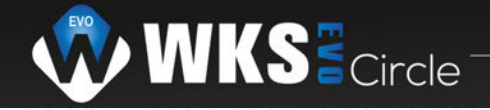

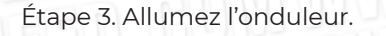

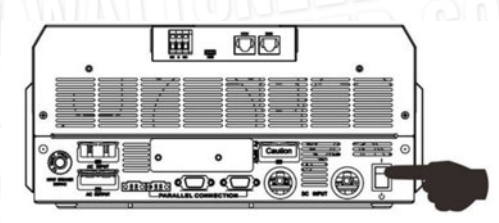

Étape 4. Assurez-vous de sélectionner le type de batterie comme « WEC » dans le programme LCD 5.

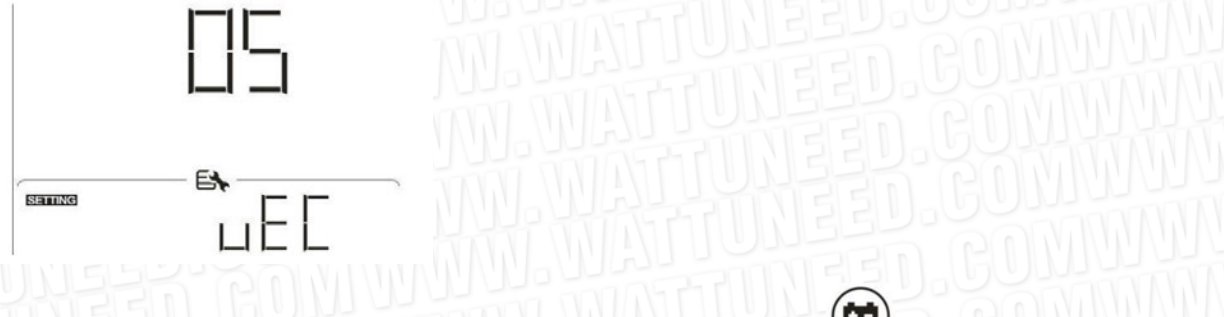

Si la communication entre l'onduleur et la batterie est réussie, l'icône 😕 de la batterie sur l'écran LCD «clignote». En général, il faut plus d'une minute pour établir la communication entre l'onduleur et la batterie.

# SOLTARO

Étape 1. Utilisez un câble RJ45 sur mesure pour connecter l'onduleur et la batterie au lithium.

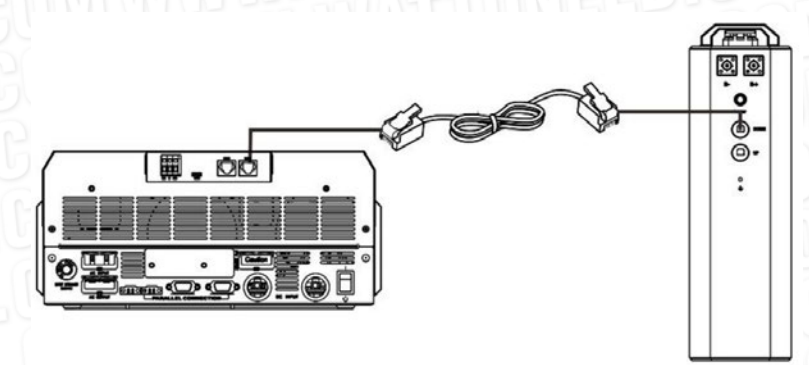

Veuillez prendre note pour le système parallèle :

WATT · U·NEED.com

1. Ne prenez en charge que l'installation de batteries courantes.

2. Utilisez un câble RJ45 personnalisé pour connecter n'importe quel onduleur (pas besoin de se connecter à un onduleur spécifique) et une batterie au lithium. Réglez simplement le type de batterie de cet onduleur sur «SOL» dans le programme LCD 5. Les autres onduleurs sont réglés sur «USE».

Étape 2. Ouvrez l'isolateur DC et allumez la batterie au lithium.

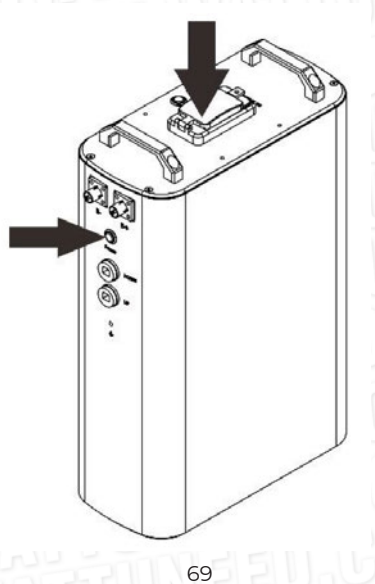

Commandez sur **wattuneed.com** 

RUE HENRIPRÉ 12 - 4821 ANDRIMONT - BELGIUM TEL.: +32 87 45 00 34 - INFO@WATTUNEED.COM

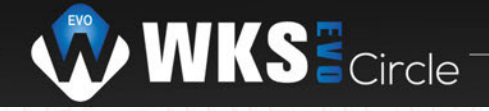

# Étape 3. Allumez l'onduleur.

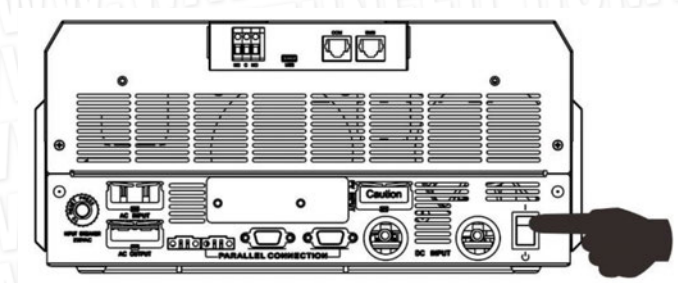

Étape 4. Assurez-vous de sélectionner le type de batterie comme «SOL» dans le programme LCD 5

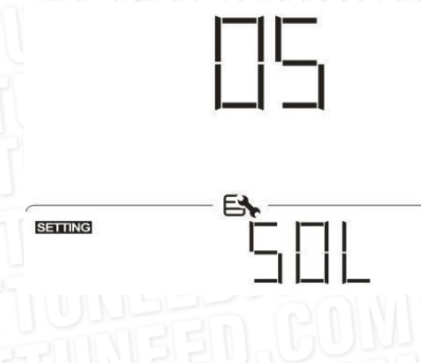

Si la communication entre l'onduleur et la batterie est réussie, l'icône 🔮 de batterie sur écran LCD»clignotera». En règle générale, il faudra plus d'une minute pour établir la communication.

### **Fonction active**

Cette fonction permet d'activer automatiquement la batterie au lithium lors de la mise en service. Une fois le câblage de la batterie et la mise en service réussis, si la batterie n'est pas détectée, l'onduleur activera automatiquement la batterie si l'on met l'onduleur sous tension.

# 4. Informations sur l'écran LCD

Appuyez sur « 🛖 » ou « 🖤 » pour changer les informations d'affichage LCD. Il affichera la batterie et le groupe de batterieavant « Vérification de la version du processeur principal » comme indiqué ci-dessous.

| Informations sélectionnables                                  | affichage LCD                                                        |  |  |
|---------------------------------------------------------------|----------------------------------------------------------------------|--|--|
| Numéros des blocs de batteries et<br>des groupes de batteries | Numéros de pack de batteries = 3, numéros de groupe de batteries = 1 |  |  |
| ATTUNEED.GON                                                  |                                                                      |  |  |
|                                                               |                                                                      |  |  |
|                                                               |                                                                      |  |  |
|                                                               | P03601 U*                                                            |  |  |

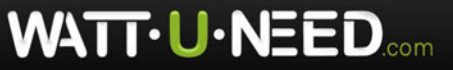

RUE HENRIPRÉ 12 - 4821 ANDRIMONT - BELGIUM TEL.: +32 87 45 00 34 - INFO@WATTUNEED.COM

70
### 5. Référence de code

Le code d'information associé s'affichera sur l'écran LCD. Veuillez vérifier l'écran LCD de l'onduleur pour le fonctionnement.

| Code  | Description                                                                                                    |
|-------|----------------------------------------------------------------------------------------------------|
| 60 🔺  | Si l'état de la batterie n'est pas autorisé à se charger et se décharger<br>après que la communication entre l'onduleur et la batterie est réussie,<br>elle affichera le code 60 pour arrêter la charge et la décharge de la<br>batterie.                                                                                                    |
|       | Communication perdue (disponible uniquement lorsque le type de<br>batterie est<br>pas de réglage comme « AGM», «inondé/Flooded» ou défini par<br>l'utilisateur<br>• Une fois la batterie connectée, le signal de communication n'est pas<br>détecté pendant 3 minutes, le buzzer émet un bip. Après 10 minutes,<br>l'onduleur arrêtera de charger et de décharger la batterie au lithium.<br>• Une perte de communication se produit une fois que l'onduleur et la<br>batterie sont connectés avec succès, le buzzer émet immédiatement<br>un bip. |
| 69 🔺  | Si l'état de la batterie n'est pas autorisé à se charger une fois la<br>communication entre l'onduleur et la batterie réussie, le code 69<br>s'affichera pour arrêter la charge de la batterie.                                                                                                    |
|       | Si l'état de la batterie doit être chargé après que la communication<br>entre l'onduleur et la batterie est réussie, il affichera le code 70 pour<br>charger la batterie.                                                                                                    |
| ▲   [ | Si l'état de la batterie n'est pas autorisé à se décharger une fois la<br>communication entre l'onduleur et la batterie réussie, il affichera le<br>code 71 pour arrêter la décharge de la batterie.                                                                                                    |

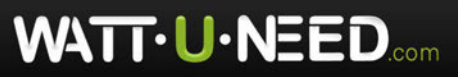

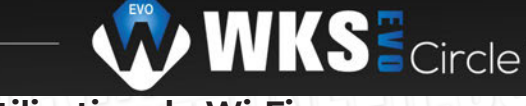

## Annexe III : Le guide d'utilisation du Wi-Fi

## 1. Introduction

Le module Wi-Fi peut permettre une communication sans fil entre les onduleurs hors réseau et la plate-forme de surveillance. Les utilisateurs ont une expérience complète et à distance de surveillance et de contrôle des onduleurs lorsqu'ils combinent le module Wi-Fi avec l'application WatchPower, disponible pour les appareils iOS et Android. Tous les enregistreurs de données et paramètres sont enregistrés dans iCloud.

## Les principales fonctions de cette application :

- · Fournit l'état de l'appareil pendant le fonctionnement normal.
- · Permet de configurer les paramètres de l'appareil après l'installation.
- · Avertit les utilisateurs lorsqu'un avertissement ou une alarme se produit.
- · Permet aux utilisateurs d'interroger les données d'historique de l'onduleur.

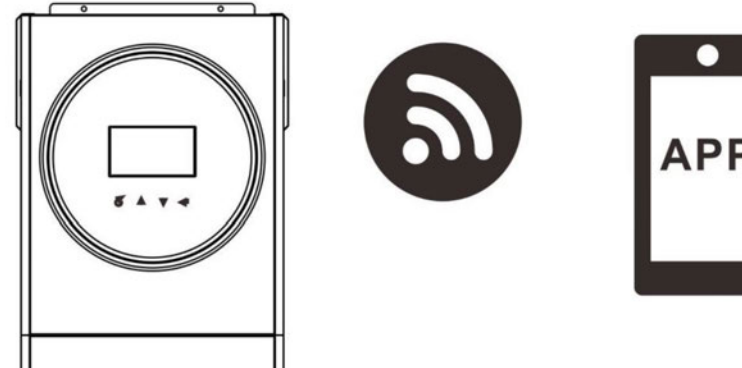

## 2. Application WatchPower

## 2-1. Téléchargez et installez l'application

Configuration requise du système d'exploitation pour votre téléphone intelligent :

- Le système iOS prend en charge iOS 9.0 et supérieur
- 🐞 Le système Android prend en charge Android 5.0 et supérieur

Veuillez scanner le code QR suivant avec votre smartphone et télécharger l'application WatchPower

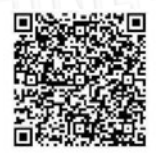

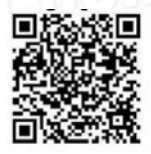

Android

iOS system

Ou vous pouvez trouver l'application «WatchPower» dans l'Apple® Store ou «WatchPower Wi-Fi» dans Google® Play Store

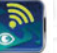

### 2-2.La configuration initiale

Étape 1 : Inscription pour la première fois

Après l'installation, veuillez appuyer sur l'icône de raccourci pour accéder à cette APP sur votre écran mobile. Dans l'écran, appuyez sur « S'inscrire » pour accéder à la page « Enregistrement de l'utilisateur ». Remplissez toutes les informations requises et scannez le module Wi-Fi PN en tapant 금 icône. Ou vous pouvez simplement entrer directement le PN. Ensuite, appuyez sur le bouton « S'inscrire ».

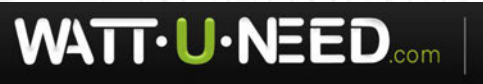

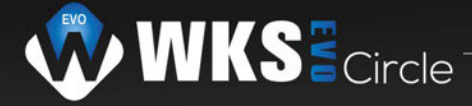

Ensuite, une fenêtre «Enregistrement réussi» apparaîtra. Appuyez sur «Aller maintenant» pour continuer à configurer le réseau Wi-Fi local.

Log in

| V 1.0.0                 | uni ♥ 1742:18 1/ 96% ━           |
|-------------------------|----------------------------------|
| ease enter user name    | Please enter user name           |
| ease enter the password | Please enter the password        |
| Remember Me             | Please enter the password        |
| Login                   | Please enter email               |
|                         | Please enter the phone number    |
| WI-FI Conlig            | Please enter the Wi-Fi Module PN |

## Étape 2 : Configuration du module Wi-Fi local

Go now

Maintenant, vous êtes dans la page « Configuration Wi-Fi ». Des procédures de configuration détaillées sont répertoriées dans « Comment se connecter ? » section et vous pouvez la suivre pour vous connecter au Wi-Fi.

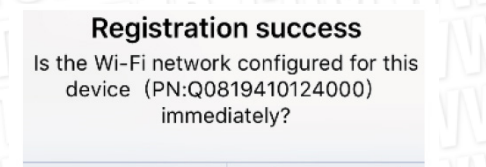

Entrez les «Paramètres → Wi-Fi» et sélectionnez le nom du Wi-Fi connecté. Le nom du Wi-Fi connecté est le même que celui de votre Numéro PN Wi-Fi et saisissez le mot de passe par défaut « 12345678 »

| ATTUNEE                                           | Then, return to WatchPower APP and ta                                                                                                    | 73<br>4821 ANDRIMONT - BELGIUM                                                                                                    | Commandez sur             |
|---------------------------------------------------|----------------------------------------------------------------------------------------------------|----------------------------------------------------------------------------------------------------|---------------------------|
| EED.GUW                                           | Then, return to WatchPower APP and ta                                                                                                    | p N Confirm Connected Wi-Fi Module                                                                                                    | UTTEN NATTU               |
|                                                   |                                                                                                    | w Confirm Connected Wij-Ei Module                                                                                                    |                           |
|                                                   | networks are available, you will have to manually select a<br>extracts.                                                                                                    |                                                                                                    |                           |
|                                                   | Passw Ask to Join Networks You can Phone You can Phone You can Phone You can Phone You can Phone You can Phone You You You You You You You You You You                                     | ord 12345678 also access this Wi-Finetwork by bringing your war any Phone, Paul or Mac than has connected even and has you has contact.              |                           |
|                                                   | Home WiFi • ♥ ① Cance<br>Other                                                                                                    | Enter Password John<br>Default password                                                                                                    |                           |
|                                                   |                                                                                                    | ◆ 1.49 PM                                                                                                    |                           |
|                                                   | vet ♥ 169.9M ♥ 775.000<br><ul> <li>≤ Settings</li> <li>Wi-Fi</li> </ul>                                                                                                    |                                                                                                    |                           |
| Ensuite, retournez à l'a<br>module Wi-Fi est conn | pplication WatchPower et appuy<br>ecté avec succès.                                                                                                    | vez sur le bouton « Confirm Connected                                                                                                    | Wi-Fi Module » lorsque le |
|                                                   |                                                                                                    | Service Municipal                                                                                                    | <u>.601444666</u>         |
|                                                   | the APP for network configuration.                                                                                                    | Confirm Connected Wi-Fi Module                                                                                                    |                           |
|                                                   | <ol> <li>Enter the iPhone system 'Settings-Wi-Fi';</li> <li>Select the same Wi-Fi as the Wi-Fi Module PN<br/>to connect;</li> <li>After the connection is successful, return to</li> </ol> | to connect;<br>3. After the connection is successful, return to<br>the APP for network configuration.                                                |                           |
|                                                   | How to connect?                                                                                                    | <ul> <li>① How to connect?</li> <li>1. Enter the iPhone system 'Settings-Wi-Fi';</li> <li>2. Select the same Wi-Fi as the Wi-Fi Module PN</li> </ul> |                           |
|                                                   | Processon ()     P                                                                                                    | Territoria de la construcción de la construcción de la construcción de la construcción de la construcción de la                                      |                           |
|                                                   | 0-8 0<br>- 500weeneys + # 3                                                                                                    |                                                                                                    |                           |
|                                                   | ri module rivitor coninguration.                                                                                                    |                                                                                                    |                           |
|                                                   | Wi-Fi Module Settings Wi-Fi Module Configuration<br>Please connect to the same Wi-Fi as the Wi-<br>Fi Module DM for coefficientics                                                         |                                                                                                    |                           |
|                                                   | Connect The Network Confirm The Successful                                                                                                    |                                                                                                    |                           |
|                                                   | Q0819310000181<br>Connecting to the WI-Fi Module                                                                                                    |                                                                                                    |                           |
|                                                   | Currently connected Wi-Fi                                                                                                    |                                                                                                    |                           |
|                                                   | < Wi-Fi Config                                                                                                    |                                                                                                    |                           |

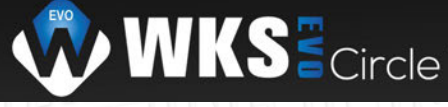

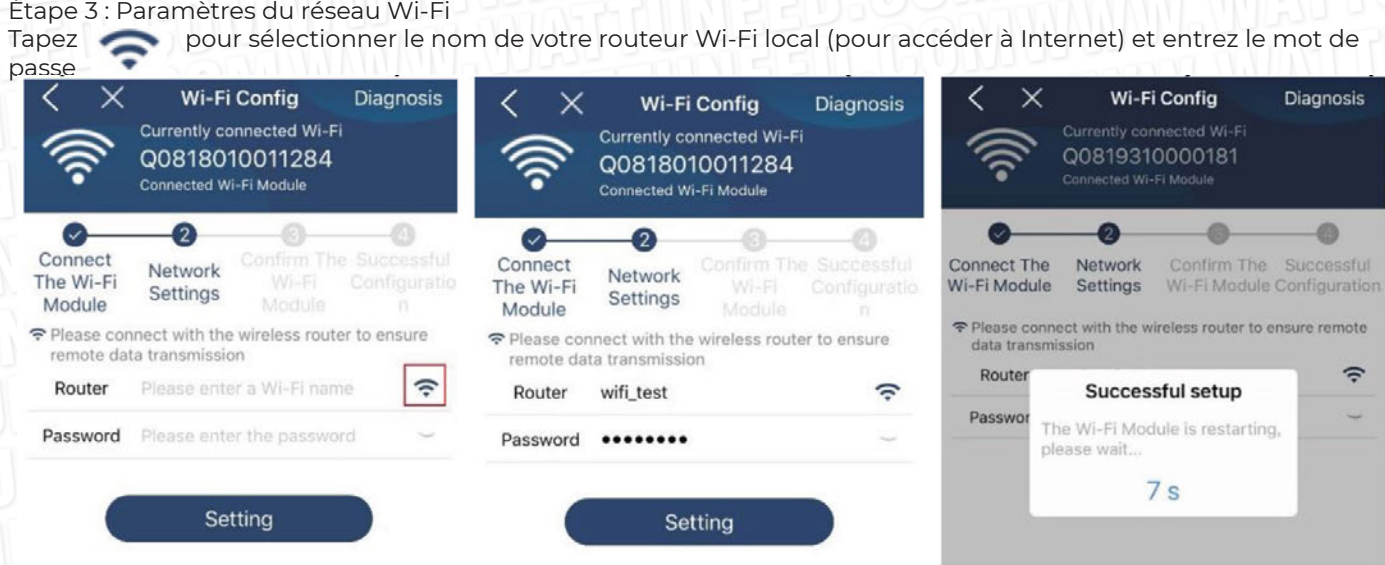

Étape 4 : Appuyez sur « Confirmer » pour terminer la configuration Wi-Fi entre le module Wi-Fi et Internet.

| • <b>)))</b> ><br>×                                                       | Wi-Fi Config Diagno<br>Currently connected Wi-Fi<br>Q0818010011284<br>Connected Wi-Fi Module                      | sis X Wi-Fi Config<br>Currently connected Wi-Fi<br>Q0818010011284<br>Connected Wi-Fi Module |
|---------------------------------------------------------------------------|----------------------------------------------------------------------------------------------------|---------------------------------------------------------------------------------------------|
| Connect<br>The Wi-Fi<br>Module                                            | Confirm The Socces<br>Settings Wi-Fi Configu<br>Module n                                                          | Connect Network Confirm The Successful<br>Module Wi-Fi Configuratio<br>Module Module n      |
| Module (<br>Fi Modul<br>Yes, pleas<br>button be<br>No, pleas<br>Fi again. | Wi-Fi is consistent with the Wi-<br>e PN)<br>se click the confirmation<br>low;<br>e reconnect from the system Wi- | r St                                                                                        |
|                                                                           | A THE W AND THE OWNER                                                                                             |                                                                                             |
|                                                                           | · · · · · · · · · · · · · · · · · · ·                                                                             | Wi-Fi configuration is successful                                                           |
|                                                                           | 501                                                                                                    |                                                                                             |
|                                                                           | 11                                                                                                    | Successful Configuration                                                                    |
| $\mathbf{C}$                                                              | Confirm                                                                                                    | View Network Diagnostics                                                                    |

Si la connexion échoue, veuillez répéter les étapes 2 et 3

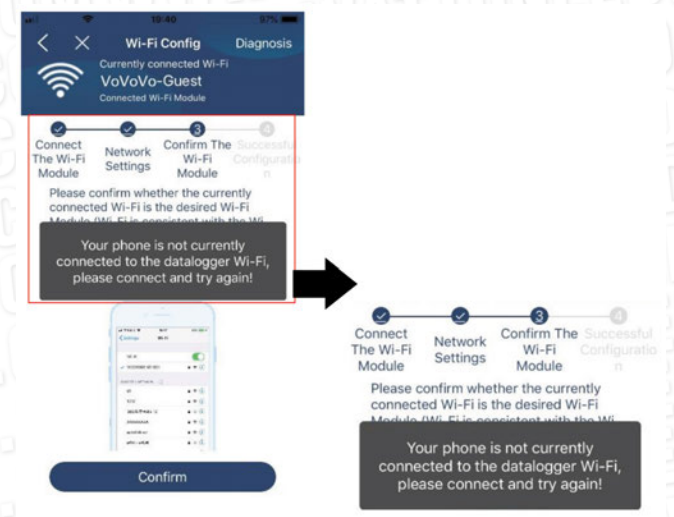

### Fonction de diagnostic

Si le module ne surveille pas correctement, appuyez sur « **Diagnosis** » dans le coin supérieur droit de l'écran pour plus des détails. Il affichera une suggestion de réparation. Veuillez le suivre pour résoudre le problème. Ensuite, répétez les étapes du chapitre 4.2 pour réinitialiser les paramètres réseau. Après tous les réglages, appuyez sur « Rediagnostic » pour vous reconnecter.

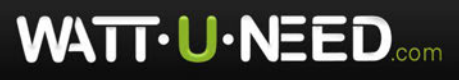

RUE HENRIPRÉ 12 - 4821 ANDRIMONT - BELGIUM TEL.: +32 87 45 00 34 - INFO@WATTUNEED.COM

74

Commandez sur wattuneed.com

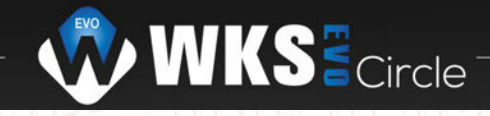

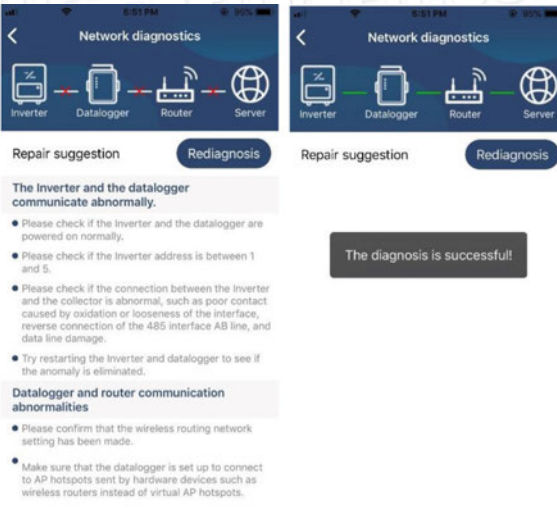

### 2-3.Connexion et fonction principale de l'application

Après avoir terminé l'enregistrement et la configuration du Wi-Fi local, entrez le nom et le mot de passe enregistrés pour vous connecter.

Remarque : Cochez « Se souvenir de moi » pour faciliter votre connexion par la suite.

| \$          | 9:03 AM      | • |
|-------------|--------------|---|
|             |              |   |
| Cloud Walke | V 1.0.0      |   |
| •••••       |              |   |
| Remember M  | 9            |   |
|             | Login        |   |
|             | Wi-Fi Config |   |

### Aperçu

WATT·U·NEED.com

Une fois la connexion réussie, vous pouvez accéder à la page « Aperçu » pour avoir un aperçu de vos appareils de surveillance, y compris la situation de fonctionnement globale et les informations sur l'énergie pour la puissance actuelle et la puissance d'aujourd'hui comme le diagramme ci-dessous.

| amer 🐨       | 6:10 PM     |                  |            |
|--------------|-------------|------------------|------------|
|              | Overvie     | W                |            |
|              |             |                  |            |
| Devices      | Offline     |                  |            |
| '            | • Alarm     |                  |            |
|              |             |                  |            |
| Energy       |             |                  |            |
| Surrent Powe | r:0.1kW Too | lay Power:0.0kWh |            |
| 10W<br>0.15  |             |                  |            |
|              |             |                  |            |
| 0.12         |             |                  |            |
|              |             |                  |            |
| 0.00         |             |                  |            |
|              |             |                  |            |
| 0.00         |             |                  |            |
|              |             |                  |            |
| 0.23         |             |                  |            |
|              |             |                  |            |
| 0.00         |             |                  |            |
| 2 4          | 6 8 10 12   | 14 15 18 20      | 72 34<br>H |
|              |             | 0                | 3)         |
| Overview     | Devices     |                  | 90         |

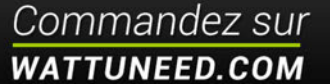

RUE HENRIPRÉ 12 - 4821 ANDRIMONT - BELGIUM TEL.: +32 87 45 00 34 - INFO@WATTUNEED.COM

### Dispositifs

Appuyez sur le **builde** (située en bas) pour accéder à la page Liste des appareils. Vous pouvez passer en revue tous les appareils ici en ajoutantcou en supprimant le module Wi-Fi dans cette page.

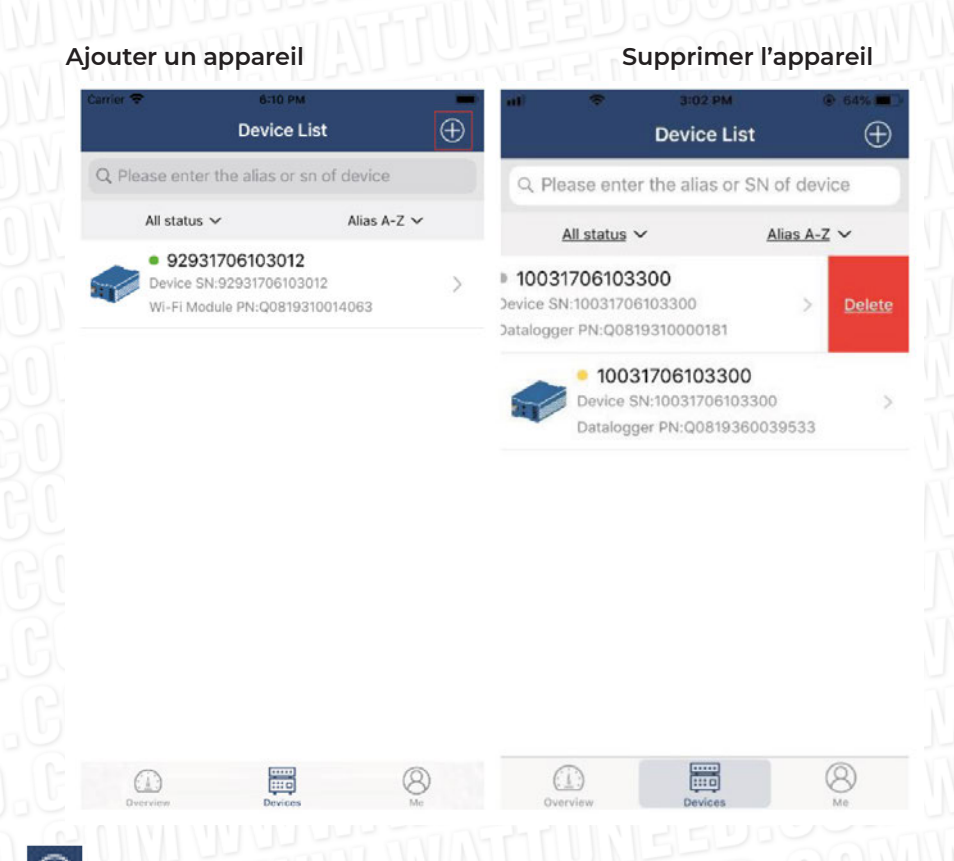

Appuyez sur l'icône dans le coin supérieur droit et entrez manuellement le numéro de pièce pour ajouter un appareil. Cette étiquette de numéro de pièce est collée au bas de l'onduleur. Après avoir entré le numéro de pièce, appuyez sur « Confirmer » pour ajouter cet appareil dans la liste des appareils.

★ 209 95 ★ Add Device
Please scan the PN QR code for scanning
• Lightly illuminate
• Lightly illuminate
• Manual input

Pour plus d'informations sur la liste des appareils, veuillez vous référer à la section 2.4

### MOI/ME

Dans la page ME, les utilisateurs peuvent modifier «Mes informations», y compris [Photo de l'utilisateur],[Sécurité du compte], [Modifiermot de passe],[Vider le cache] et [Déconnexion], illustrés comme les diagrammes ci-dessous .

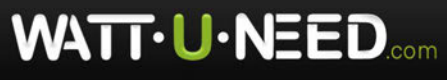

Commandez sur

D.COM

WATT

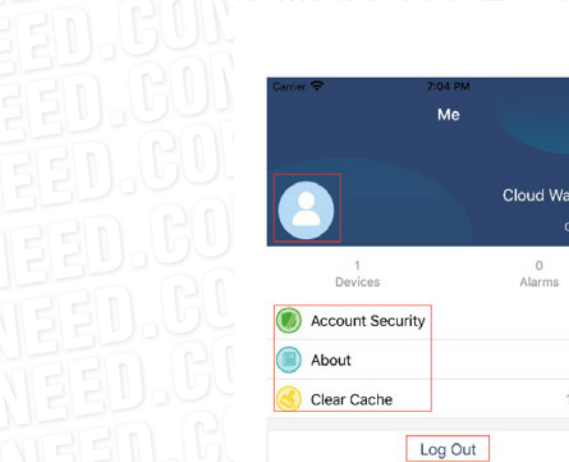

|              | Carrier 🗢                                 | 7:04 PM Account Security                          |
|--------------|-------------------------------------------|---------------------------------------------------|
| -            | Modify Password                           | >                                                 |
|              | Carrier 🗢                                 | 7:04 PM<br>Modify Password                        |
| Cloud Walker | Set the WatchPower<br>WatchPower with you | password, you can login directly to<br>ur account |
| Owner        | My account                                | Cloud Walker                                      |
| Alarms       | Old password                              | Please enter the old password                     |
| >            | New password                              | Please enter the new password                     |
| >            | Confirm password                          | Enter new password again                          |
| LOZKB        | _                                         |                                                   |
|              |                                           | Confirm                                           |

### 2-4.Liste des périphériques

Dans la page Liste des appareils, vous pouvez dérouler pour actualiser les informations de l'appareil, puis appuyer sur n'importe quel appareil dont vous souhaitez vérifier l'état en temps réel et les informations associées, ainsi que pour modifier les paramètres. Veuillez vous référer à la liste de réglage des paramètres.

| Devic                                     | e List 🤤                                           | Ð                                                       | evice List                                                    | $\oplus$ | 1003170610330<br>Battery Mode | • 4 2       |
|-------------------------------------------|----------------------------------------------------|---------------------------------------------------------|---------------------------------------------------------------|----------|-------------------------------|-------------|
| Q Please enter the alia                   | s or SN of device                                  | Q Please enter th                                       | e alias or SN of devic                                        | e        |                               |             |
| All status ~<br>Pull down<br>Last updated | Alias A-Z ~<br>to refresh<br>: Today 14:15<br>3300 | All status ~<br>1003170<br>Device SN:10<br>Datalogger F | Alias A-Z ><br>06103300<br>0031706103300<br>IN:Q0819310000181 | >        |                               |             |
| Device SN:100317                          | 06103300                                           | >                                                       |                                                               |          | Basic Information             | product Inf |
| Datalogger PN:QU                          | 819310000181                                       |                                                         |                                                               |          | Grid Voltage                  | 0.0V        |
|                                           |                                                    |                                                         |                                                               |          | Grid Frequency                | 0.0Hz       |
|                                           |                                                    |                                                         |                                                               |          | PV Input Voltage              | 0.0V        |
|                                           |                                                    |                                                         |                                                               |          | Battery Voltage               | 26.2V       |
|                                           |                                                    |                                                         |                                                               |          | Battery Capacity              | 100%        |
|                                           |                                                    |                                                         |                                                               |          | Battery Charging Current      | 0A          |
|                                           |                                                    |                                                         |                                                               |          | Battery Discharge Current     | 0A          |
| _                                         |                                                    |                                                         | _                                                             |          | AC Output Voltage             | 229.5V      |
|                                           | <b>8</b>                                           |                                                         |                                                               | 3)       | AC Output Frequency           | 60.0Hz      |

### Mode appareil

WATTUNEED

En haut de l'écran, il y a un diagramme de flux de puissance dynamique pour montrer le fonctionnement en direct. Il contient cinq icônes pour présenter la puissance PV, l'onduleur, la charge, l'utilitaire et la batterie. En fonction de l'état de votre modèle d'onduleur, il y aura[Mode veille][Mode ligne],[Mode batterie].

[Mode veille] L'onduleur n'alimentera pas la charge tant que l'interrupteur « ON » n'est pas enfoncé. Utilitaire qualifié ou source PV peut charger la batterie en mode veille.

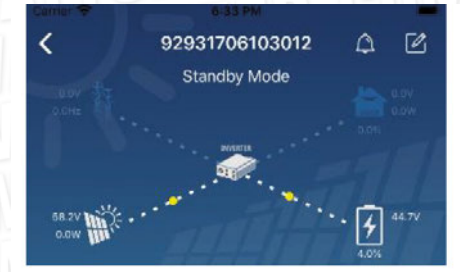

[Mode Ligne] L'onduleur alimente la charge du service public avec ou sans charge PV. Un service public qualifié ou une source PV peut charger la batterie.

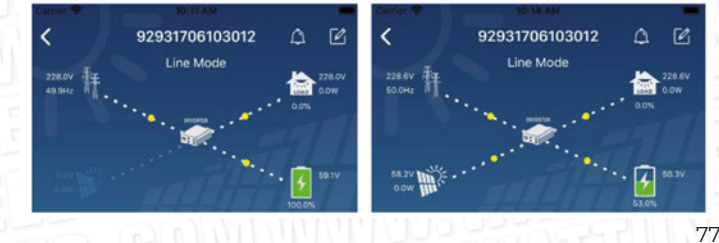

RUE HENRIPRÉ 12 - 4821 ANDRIMONT - BELGIUM TEL.: +32 87 45 00 34 - INFO@WATTUNEED.COM

Commandez sur **wattuneed.com** 

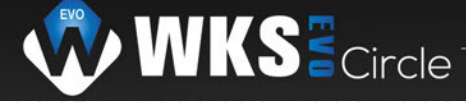

Battery Mode

[Mode batterie] onduleur alimente la charge de la pâte à frire avec ou sans charge PV. Seule source PVpeut charger la batterie.

Battery Mode

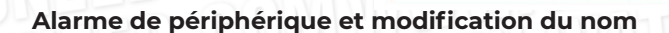

Dans cette page, appuyez sur le A dans le coin supérieur droit pour accéder à la page d'alarme de l'appareil. Ensuite, vous pouvez revoir l'historique des alarmes et informations détaillées. Appuyez sur le dans le coin supérieur droit, une zone de saisie vide apparaîtra. Ensuite, vous pouvez modifier le nom de votre appareil et appuyer sur « Confirmer » pour terminer la modification du nom.

| Emergency calls only 🖲 🛸 660 B/s 🖇 🕕 😤 | 0 000 10:14 | Carrier 🐨 8 61 PM                | _      |
|----------------------------------------|-------------|----------------------------------|--------|
| < 92831801100005 Battery mode          | 28.3V       | A 92931706103012<br>Battery Mode |        |
|                                        | .0%         | 92931706103012                   | atio   |
| Basic information Product information  | Rated infc  | Grie                             | .ov    |
| Grid Voltage                           | 0.0V        | Grie Cancel Confirm              | Hz     |
| Grid Frequency                         | 0.0Hz       | PV mpor consign                  | J.ov   |
| PV Input Voltage                       | 302.7V      | Battery Voltage                  | 47.9V  |
| Battery Voltage                        | 28.3V       | Battery Capacity                 | 37%    |
| Battery Capacity                       | 100%        | Battery Charging Current         | 0A     |
| Battery Charging Current               | 0A          | Battery Discharge Current        | 0A     |
| Battery Discharge Current              | 0A.         | AC Output Voltage                | 230.5V |
| AC Output Voltage                      | 230.2V      | AC Output Apparent Power         | 0VA    |

### Données d'informations sur l'appareil

Les utilisateurs peuvent consulter les [Informations de base],[Informations sur le produit][Informations notées],[Historique] et[Wi-Informations sur le module Fi] en balayant vers la gauche.

| C 10031706103300<br>Battery Mode |             |            |
|----------------------------------|-------------|------------|
| Basic Information                | product Inf | is .       |
| Grid Voltage                     | 0.0V        |            |
| Grid Frequency                   | 0.0Hz       | Swipe left |
| PV Input Voltage                 | 0.0V        | Shipe lere |
| Battery Voltage                  | 26.2V       |            |
| Battery Capacity                 | 100%        |            |
| Battery Charging Current         | 0A          |            |
| Battery Discharge Current        | 0A          |            |
| AC Output Voltage                | 229.5V      |            |
| AC Output Frequency              | 60.0Hz      |            |

[Informations de base] affiche les informations de base de l'onduleur, y compris la tension alternative, la fréquence alternative, la tension d'entrée PV, la tension de la batterie, la capacité de la batterie, le courant de charge, la tension de sortie, la fréquence de sortie, la puissance apparente de sortie, la puissance active de sortie et le pourcentage de charge. Veuillez glisser vers le haut pour voir des informations plus basiques.

[Informations sur la production] affiche le type de modèle (type d'onduleur), la version du processeur principal, la version du processeur Bluetooth et la version du processeur secondaire.

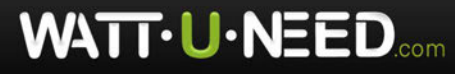

RUE HENRIPRÉ 12 - 4821 ANDRIMONT - BELGIUM TEL.: +32 87 45 00 34 - INFO@WATTUNEED.COM

Commandez sur

COM

WA

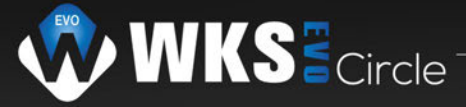

[Informations nominales] affiche des informations sur la tension AC nominale, le courant AC nominal, la tension nominale de la batterie, la tension de sortie nominale, la fréquence de sortie nominale, le courant de sortie nominal, la puissance apparente de sortie nominale et la puissance active de sortie nominale. Veuillez faire glisser vers le haut pour voir plus d'informations évaluées.

[Historique] affiche l'enregistrement des informations sur l'unité et le réglage en temps opportun. Informations sur

[le module Wi Fi] affiche le PN du module Wi Fi, l'état et la version du micrologiciel.

### Réglage des paramètres

Cette page sert à activer certaines fonctionnalités et à configurer les paramètres des onduleurs. Veuillez noter que la liste de la page « Réglage des paramètres » dans le diagramme ci-dessous peut différer des modèles d'onduleur surveillé. Voici brièvement quelques-uns d'entre eux en surbrillance,[ Réglage de la sortie ] [ Réglage des paramètres de la batterie ] [ Activer/désactiver les éléments ][ Restaurer les valeurs par défaut ] pour illustrer.

| <                                                                                    | 92931706103012                     | 4 C              |
|--------------------------------------------------------------------------------------|------------------------------------|------------------|
|                                                                                      | Battery Mode                       | 230.0V           |
|                                                                                      | ····                               | 0.0%             |
|                                                                                      |                                    |                  |
|                                                                                      | 210                                | • 🖌 47.9V        |
| oun Ille.                                                                            |                                    | 37.0%            |
|                                                                                      | Parameter Setting                  | Wi-Fi Mod        |
|                                                                                      |                                    |                  |
| Output Setting                                                                       | (                                  | >                |
| Output Setting<br>Battery Param                                                      | eter Setting                       | >                |
| Output Setting<br>Battery Param<br>Enable/Disable                                    | eter Setting                       | > >              |
| Output Setting<br>Battery Param<br>Enable/Disable<br>Restore to the                  | i eter Setting items               | > > >            |
| Output Setting<br>Battery Param<br>Enable/Disable<br>Restore to the<br>Time zone set | eter Setting<br>hitems<br>defaults | ><br>><br>><br>> |

Il existe trois façons de modifier le réglage et elles varient en fonction de chaque paramètre.

a) Lister les options pour modifier les valeurs en appuyant sur l'une d'entre elles.

b) Activer/arrêter les fonctions en cliquant sur le bouton «Activer» ou «Désactiver».

c) Modification des valeurs en cliquant sur les flèches ou en saisissant les chiffres directement dans la colonne. Chaque réglage de fonction est enregistré en cliquant sur le bouton «Set».

Veuillez vous référer à la liste des paramètres ci-dessous pour une description générale et notez que les paramètres disponibles peuvent varier en fonction des différents modèles. Veuillez toujours consulter le manuel du produit original pour obtenir des instructions de réglage détaillées.

| Article                          |                                            | Description                                                                                                    |
|----------------------------------|--------------------------------------------|----------------------------------------------------------------------------------------------------|
| Réglage de<br>la sortie          | Batterie<br>paramètre<br>réglage           | Pour configurer la priorité de la source d'alimentation de la charge.                                                                                                    |
|                                  | Plage d'entrée<br>CA                       | Lors de la sélection de «UPS», il est permis de connecter un ordinateur personnel.<br>Veuillez consulter le manuel du produit pour plus de détails.<br>En sélectionnant «Appliance», il est possible de connecter des appareils domestiques. |
|                                  | Tension de sortie                          | Pour régler la tension de sortie.                                                                                                    |
|                                  | Fréquence de sortie                        | Pour régler la fréquence de sortie.                                                                                                    |
| Batterie<br>paramètre<br>réglage | Type de<br>batterie                        | Pour définir le type de batterie connectée.                                                                                                    |
|                                  | Coupure de la<br>batterie Arrêt<br>tension | Pour régler la tension d'arrêt de décharge de la batterie.<br>Veuillez consulter le manuel du produit pour la plage de tension recommandée en fonction du type de<br>batterie connectée.                                                     |
|                                  | Retour au<br>réseau tension                | Lorsque « SBU » ou « SOL » est défini comme priorité de source de sortie et que la tension<br>de la batterie est inférieure à cette tension de réglage, l'unité passera en mode ligne et le<br>réseau fournira de l'énergie à la charge.     |
|                                  | Retour à la<br>tension de<br>décharge      | Lorsque « SBU » ou « SOL » est défini comme priorité de source de sortie et que la tension<br>de la batterie est supérieure à cette tension de réglage, la batterie pourra se décharger                                                      |

### Liste de réglage des paramètres :

WATT. U. NEED.com

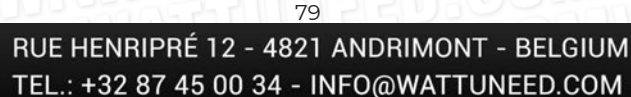

Commandez sui

| Article                             |                                                           | Description                                                                                                    |
|-------------------------------------|-----------------------------------------------------------|----------------------------------------------------------------------------------------------------|
| Réglage de<br>la sortie             | Source du<br>chargeur<br>priorité                         | Pour configurer la priorité de la source de chargement.                                                                                                    |
|                                     | Courant de<br>charge max. de<br>charge                    |                                                                                                    |
|                                     | Max. AC courant<br>de charge :                            | Il s'agit de configurer les paramètres de charge de la batterie. Les valeurs<br>sélectionnables dans différents modèles d'onduleurs peuvent varier.<br>Veuillez consulter le manuel du produit pour plus de détails. |
|                                     | Charge du<br>flotteur tension                             |                                                                                                    |
|                                     | Charge en vrac<br>tension                                 | Il s'agit de configurer les paramètres de charge de la batterie. Les valeurs<br>sélectionnables dans différents modèles d'onduleurs peuvent varier. Veuillez<br>consulter le manuel du produit pour plus de détails. |
|                                     | Batterie<br>égalisation                                   | Activer ou désactiver la fonction d'égalisation de la batterie.                                                                                                    |
|                                     | Temps réel<br>Activer la<br>batterie<br>Égalisation       | C'est une action en temps réel pour activer l'égalisation de la batterie.                                                                                                    |
|                                     | Temps égalisé<br>de la sortie                             | Pour configurer la durée d'égalisation de la batterie.                                                                                                    |
|                                     | Temps égalisé                                             | Pour configurer la durée prolongée pour continuer l'égalisation de la batterie.                                                                                                    |
|                                     | Égalisation<br>Période                                    | Pour configurer la fréquence d'égalisation de la batterie.                                                                                                    |
|                                     | Égalisation<br>Tension                                    | Pour configurer la tension d'égalisation de la batterie.                                                                                                    |
| TUN                                 | LCD Auto<br>Retourner à<br>l'écran principal              | Si cette option est activée, l'écran LCD reviendra automatiquement à son écran<br>principal après une minute automatiquement.                                                                                        |
| TTUR                                | Code d'erreur<br>Enregistrement                           | S'il est activé, le code de défaut sera enregistré dans l'onduleur lorsqu'un défaut se produit.                                                                                                    |
| TTU                                 | Rétroéclairage                                            | S'il est désactivé, le rétroéclairage LCD sera éteint lorsque le bouton du panneau<br>n'est pas actionné pendant 1 minute.                                                                                           |
| Activer/<br>Désactiver<br>Fonctions | Fonction de dérivation                                    | S'il est activé, l'unité passera en mode ligne en cas de surcharge en mode batterie.                                                                                                    |
|                                     | Bip pendant<br>l'interruption<br>de la source<br>primaire | S'il est activé, le buzzer sonnera lorsque la source principale est anormale.                                                                                                    |
|                                     | Sur Température<br>Redémarrage<br>automatique             | S'il est désactivé, l'unité ne sera pas redémarrée après la résolution du problème<br>de surchauffe.                                                                                                    |
|                                     | Surcharge Auto<br>Redémarrage                             | Si elle est désactivée, l'unité ne sera pas redémarrée après une surcharge.                                                                                                    |
|                                     | Buzzer                                                    | S'il est désactivé, le buzzer ne sera pas activé lorsque l'alarme/le défaut se produit.                                                                                                    |
| MAIN                                | Activer/<br>désactiver                                    | Allumer ou éteindre les DEL RVB                                                                                                    |
| LED RGB<br>Réglage                  | Luminosité                                                | Régler la luminosité de l'éclairage                                                                                                    |
|                                     | Vitesse                                                   | Réglez la vitesse vitesse d'éclairage                                                                                                    |
|                                     | Effets                                                    | Modifier les effets de lumière                                                                                                    |
|                                     | Sélectionner la couleur                                   | Ajustez la couleur en réglant la valeur RGB                                                                                                    |
| Rétablir la<br>défaut               | Cette fonction pe                                         | ermet de rétablir tous les paramètres par défaut.                                                                                                    |

RUE HENRIPRÉ 12 - 4821 ANDRIMONT - BELGIUM TEL.: +32 87 45 00 34 - INFO@WATTUNEED.COM